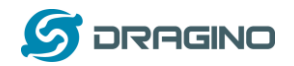

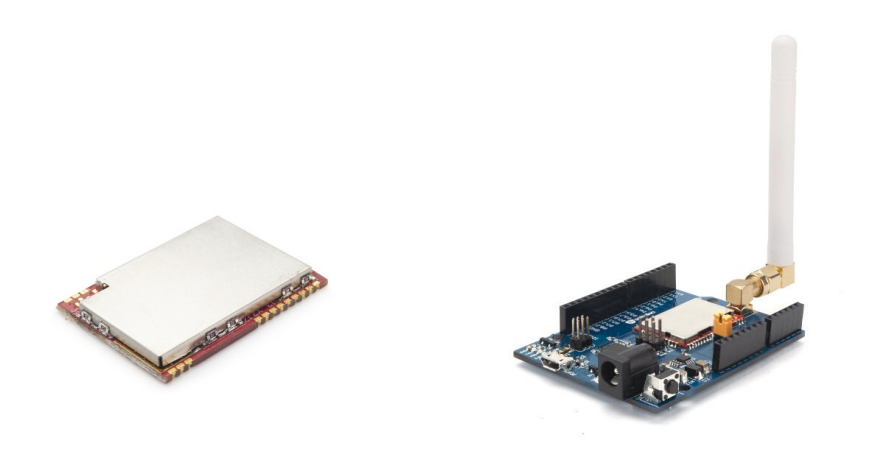

# LM502 22dBm SX1262 LoRaWAN module User Manual

Document Version: 1.0

| Version | Description | Date        |
|---------|-------------|-------------|
| 1.0     | Release     | 2019-Sep-10 |
|         |             |             |
|         |             |             |
|         |             |             |
|         |             |             |

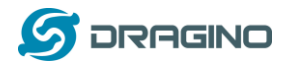

| 1. | In  | troduction4                                              | 1 |
|----|-----|----------------------------------------------------------|---|
|    | 1.1 | What is LM502 LoRaWAN End node                           | 1 |
|    | 1.2 | What is LM502 Demo Board                                 | 1 |
|    | 1.3 | Specifications                                           | 5 |
|    | 1.4 | Features                                                 | 5 |
|    | 1.5 | Applications                                             | 5 |
|    | 1.6 | Pin Definition                                           | 7 |
|    | 1.7 | Software Change log                                      | 3 |
|    | 1.8 | Hardware Change log                                      | 3 |
|    | 1.9 | LM502 Demo Kit Introduction                              | 9 |
| _  |     |                                                          | _ |
| Ζ. | U   | se the stock firmware                                    | ) |
|    | 2.1 | How it works?                                            | ) |
|    | 2.2 | Install virtual CDC serial port for LM502 demo board10   | ) |
|    | 2.3 | Send an AT Command to LM50210                            | ) |
| 3. | Pr  | epare LoRaWAN network12                                  | 2 |
| 4. | G   | eneral Examples14                                        | 4 |
|    | 4.1 | Use AT Command & OTAA to Join LoRaWAN network14          | 4 |
|    | 4.2 | Use AT Command & ABP to Join LoRaWAN network1            | 7 |
|    | 4.3 | Arduino & OTAA to Join LoRaWAN network1                  | 9 |
| _  |     |                                                          |   |
| 5. | U   | pgrade Firmware to LM50222                               | 2 |
| 6. | Co  | 2. 2                                                     | 5 |
| 7. | A   | dvance Examples                                          | 9 |
|    | 7.1 | Point to Point transmit LM502                            | J |
|    | 7.2 | OTAA Join LoRaWAN network without external MCU control   | 2 |
|    | 7.3 | Read Digital input & ADC & Interrupt via LoRaWAN Network | 5 |
|    | 7.  | 3.1 Add digital input pin                                | 5 |
|    | 7.  | 3.2 Add ADC                                              | 7 |
|    | 7.  | 3.3 Add Interrupt pin                                    | 9 |
|    | 7.4 | Digital Output via LoRaWAN Network4                      | 3 |

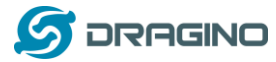

|    | 7.5 | 5  | Add DS18B20 Temperature Sensor                 | .47  |
|----|-----|----|------------------------------------------------|------|
|    | 7.6 | 5  | Add SHT20 I2C device                           | .51  |
| 8. |     | FA | Q                                              | .54  |
|    | 8.1 | 1  | What is the frequency range of LM502?          | .54  |
|    | 8.2 | 2  | How to change the LoRa Frequency Bands/Region? | .54  |
| 9. |     | Or | rder Info                                      | . 55 |
| 1( | ).  | Pa | icking Info                                    | . 55 |
| 11 | L.  | Su | ipport                                         | . 56 |
| 12 | 2.  | Re | ference                                        | . 57 |

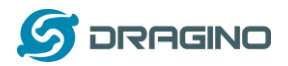

# 1. Introduction

# 1.1 What is LM502 LoRaWAN End node

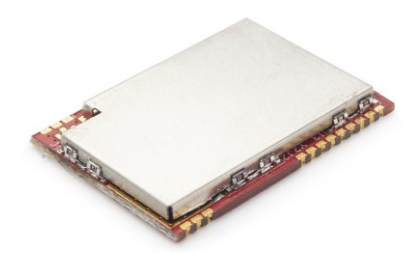

The LM502 is a general LoRa Wireless Communication module, with integrated LoRa Radio Transceiver, **SX1262 LoRa Modem** and a **32-Bit RISC MCU** CY8C4147AXI-S445 from Cypress. The MCU uses **ARM Cortex M0+, with 48MHz operation frequency**. The LoRa Radio Transceiver has continuous frequency coverage from 150MHz to 960MHz. The LoRa Modem supports LoRa modulation for LPWAN use cases and (G)FSK modulation for legacy use cases.

LM502 use the newest LoRa Modem SX1262 which provide high transmit power for ultra long range, ultra low power communication for LPWAN application.

LM502 can achieve a high sensitivity of over -140dBm and the maximum transmit power is higher than +21dBm. This makes it suitable to be used in long range LPWAN and have high efficiency.

LM502 is provided with ready to use LoRaWAN Modem software. Developers only need to use AT Commands to control the module so to join the LoRaWAN network.

The LM502 also includes programmable and reconfigurable analog and digital blocks with flexible automatic routing. Developer can use the rich I/Os to connect to their sensors and provide a low cost / low power consumption / small size LoRaWAN End Node solution.

#### 1.2 What is LM502 Demo Board

The LM502 demo board is a breakout board for LM502. It helps developers to rapidly evaluate the features and performances of LM502 and help to develop the software of LM502.

The LM502 demo board is 3.3v I/O base module. It can be powered by micro USB port or DC port.

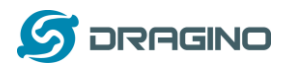

The LM502 has a built-in STM32 chip with pre-load DAP-LINK firmware. Use can use the micro USB port to flash new firmware to LM502 or connect to the UART interface of LM502 by DAP-LINK.

# **1.3 Specifications**

# Micro Controller:

- Cypress CY8C4147AXI-S445 MCU
- ARM Cortex M0+
- Flash:128KB
- ➢ RAM:16KB
- Clock Speed: 48Mhz

#### Absolute Maximum Ratings (For LM502):

- ➢ VCC: -0.3 ~ 3.9v
- I/O pins: -0.3v ~ 3.9v
- RF Input Power: +10dBm

#### Common DC Characteristics (For LM502):

- Supply Voltage: 1.8v ~ 3.7v
- Operating Temperature: -40 ~ 85°C
- Deep sleep power: 3.4 uA
- ➢ TX: 112mA @22dBm
- I/O pins: Input High: > 0.7x VCC, Input Low: <0.3 x VCC</p>

#### LoRa Spec:

- Frequency Range,
  - ✓ Band 1 (HF): 862 ~ 1020 Mhz
  - or
  - ✓ Band 2 (LF): 410 ~ 528 Mhz
- LoRa Chip: sx1262
- 170 dB maximum link budget
- Max +22 dBm 100 mW constant RF output
- Low RX current of 4.6 mA
- Programmable bit rate up to 62.5 kbps LoRa.
- ▶ High sensitivity: down to -148 dBm
- Built-in bit synchronizer for clock recovery
- Low RX current of 10.3 mA, 200 nA register retention.
- > Automatic Channel Activity Detection (CAD) with ultra-fast AFC
- High Stability TCXO oscillator
- LoRaWAN 1.0.2 Specification

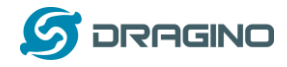

#### 1.4 Features

- ✓ Small footprint: 20 mm x 27.5 mm x 2.5 mm.
- ✓ 48-MHz ARM Cortex-M0+ CPU
- ✓ LoRa Radio and LoRa Modem via SX1262
- ✓ 8-Channel DMA engine.
- ✓ Low power consumption
- ✓ Embedded 12-bit 1Msps SAR ADC
- ✓ SPI, 1xI2C, 2xUART, 1xSWD
- ✓ 3xADC, 1xCOMP.
- ✓ Baud rate configurable
- ✓ LoRa<sup>™</sup> Modem
- ✓ Preamble detection
- ✓ FSK, GFSK, MSK and GMSK modulation
- ✓ Open source hardware / software
- ✓ Available Band:433/868/915/920 Mhz
- ✓ External Antenna via I-Pex connector
- ✓ ANT on SMD pad

# **1.5 Applications**

- ✓ Wireless Alarm and Security Systems
- ✓ Home and Building Automation
- ✓ Automated Meter Reading
- ✓ Industrial Monitoring and Control
- ✓ Long range Irrigation Systems, etc.
- ✓ Smart Factory

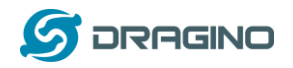

# **1.6 Pin Definition**

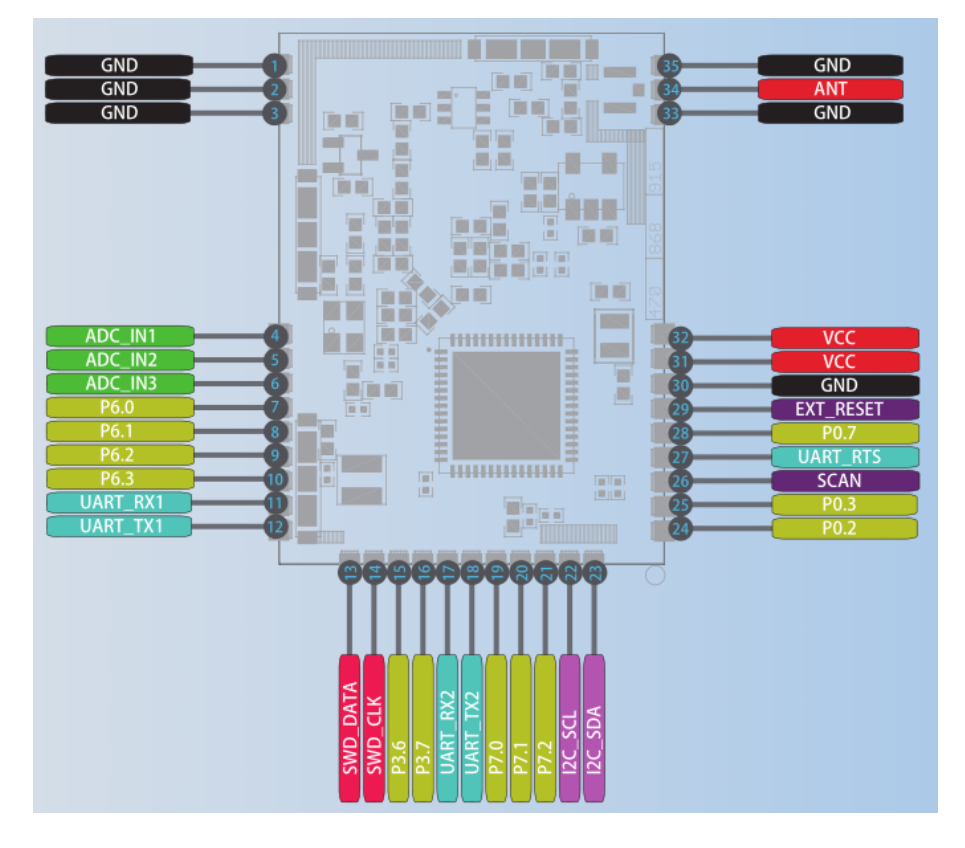

# Pin Mapping:

| Pin No. | Signal    | Direction | Function                                        | Remark                                   |
|---------|-----------|-----------|-------------------------------------------------|------------------------------------------|
| 1       | VCC(2.9V) | Ουτρυτ    | VCC                                             | Directly connect to main power for board |
| 2       | PA0       | In/Out    | Directly from STM32 chip                        | Used as ADC in LSN50 image               |
| 3       | PA1       | In/Out    | Directly from STM32 chip                        |                                          |
| 4       | PA2       | In/Out    | Directly from STM32 chip, 10k pull up to VCC    | Used as UART_TXD in LSN50 image          |
| 5       | PA3       | In/Out    | Directly from STM32 chip, 10k pull up to VCC    | Used as UART_RXD in LSN50 image          |
| 6       | PB6       | In/Out    | Directly from STM32 chip, 10k pull up to VCC    |                                          |
| 7       | PB7       | In/Out    | Directly from STM32 chip, 10k pull<br>up to VCC |                                          |
| 8       | PB3       | In/Out    | Directly from STM32 chip, 10k pull up to VCC    |                                          |

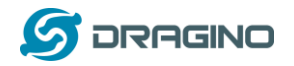

www.dragino.com

| 9  | PB4          | In/Out | Directly from STM32 chip                                |                                                   |
|----|--------------|--------|---------------------------------------------------------|---------------------------------------------------|
| 10 | PA9          | In/Out | Directly from STM32 chip, 10k pull up to VCC            |                                                   |
| 11 | PA10         | In/Out | Directly from STM32 chip, 10k pull up to VCC            |                                                   |
| 12 | GND          |        | Ground                                                  |                                                   |
| 13 | VCC(2.9V)    | OUTPUT | vcc                                                     | Directly connect to main power<br>for board       |
| 14 | Jumper       |        | Power on/off jumper                                     |                                                   |
| 15 | PA4          | In/Out | Directly from STM32 chip                                |                                                   |
| 16 | NRST         | In     | Reset MCU                                               |                                                   |
| 17 | PA12         | In/Out | Directly from STM32 chip                                |                                                   |
| 18 | PA11         | In/Out | Directly from STM32 chip                                |                                                   |
| 19 | PA14         | In/Out | Directly from STM32 chip                                |                                                   |
| 20 | PB13         | In/Out | Directly from STM32 chip                                |                                                   |
| 21 | PB12         | In/Out | Directly from STM32 chip                                |                                                   |
| 22 | PB15         | In/Out | Directly from STM32 chip                                |                                                   |
| 23 | PB14         | In/Out | Directly from STM32 chip                                |                                                   |
| 24 | PA13         | In/Out | Directly from STM32 chip                                |                                                   |
| 25 | PA8          | In/Out | Directly from STM32 chip                                | Default use to turn on/off LED1<br>in LSN50 image |
| 26 | GND          |        | Ground                                                  |                                                   |
| 27 | +5V          | Out    | 5v output power                                         | Controlled by PB5(Low to Enable, High to Disable) |
| 28 | LED1         |        | Controlled by PA8                                       | Blink on transmit                                 |
| 29 | BOOT<br>MODE |        | Configure device in working mode<br>or ISP program mode |                                                   |
| 30 | NRST         | In     | Reset MCU                                               |                                                   |

# 1.7 Software Change log

This section is for the pre-load software in LM502

# 1.8 Hardware Change log LM502 v1.0:

LM502 22dBm LoRaWAN End Node User Manual

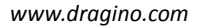

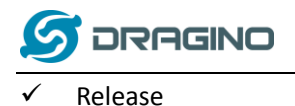

# 1.9 LM502 Demo Kit Introduction

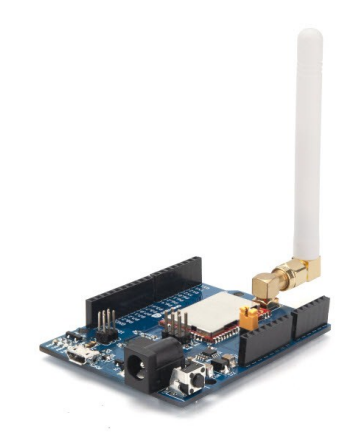

The LM502 demo board is a breakout board with LM502 pre-load. The demo board provides a rapid way to user to evaluate the feature of LM502. The demo board can be powered by 12v DC or USB port. The USB port of LM502 demo kit will be shown as one program port and one CDC port in computer, the program port is for flash firmware and CDC port is for serial access to LM502.

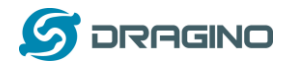

# 2. Use the stock firmware

#### 2.1 How it works?

LM502 is shipped with pre-load LoRa Modem software. User can use AT-Command to configure the module to join the LoRaWAN network.

The AT Command User Manual is here: LM502 AT Command User Manual.

Below are some examples for how to use the AT commands. We test it with the LM502 demo board.

# 2.2 Install virtual CDC serial port for LM502 demo board

The LM502 demo board has a built-in **DAP-Link interface**. User can connect the LM502 UART interface via USB cable and this DAP-Link interface. User need to install the CDC driver from this link: <u>http://www.dragino.com/downloads/index.php?dir=LM502/drivers/&file=CMSIS\_DAP.inf</u>

# 2.3 Send an AT Command to LM502

If the DAP CDC install correctly, user should see below screen shot:

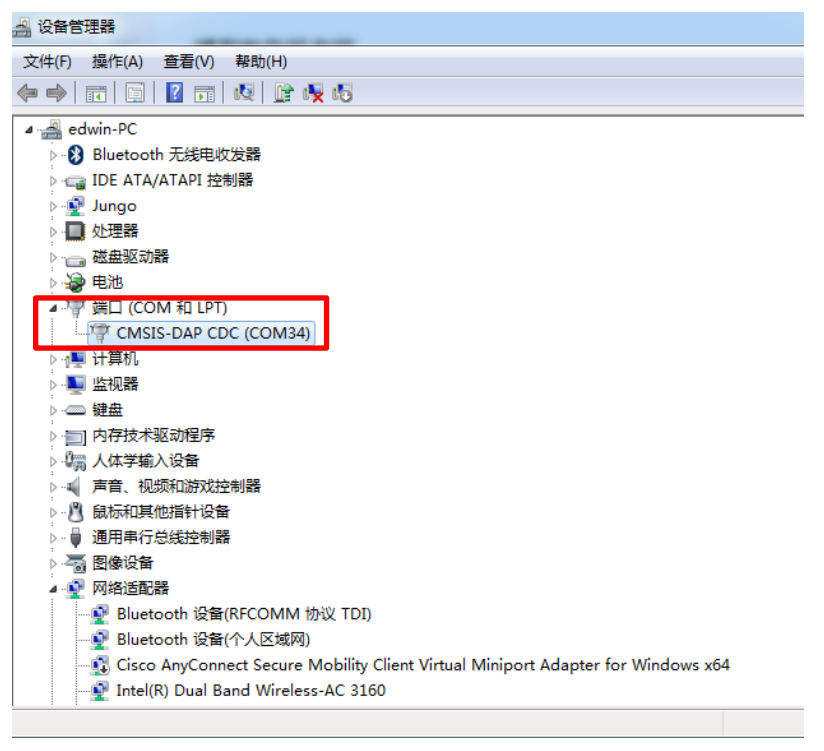

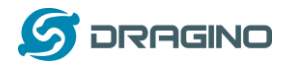

#### Configure Putty for serial access.

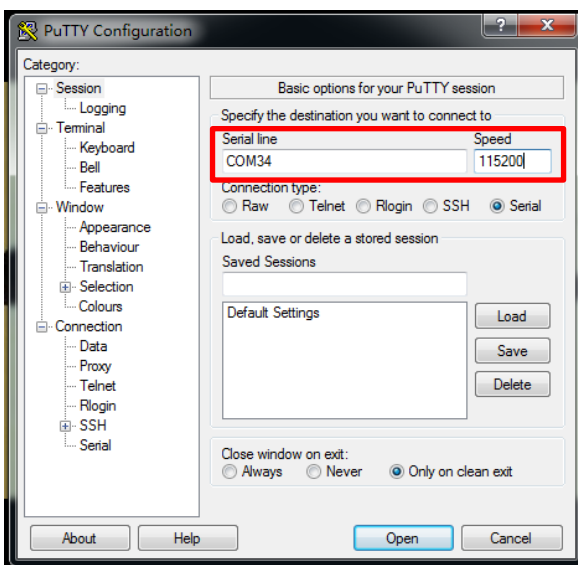

Baud Rate: 115200.

And after access, user can see the output from LM502:

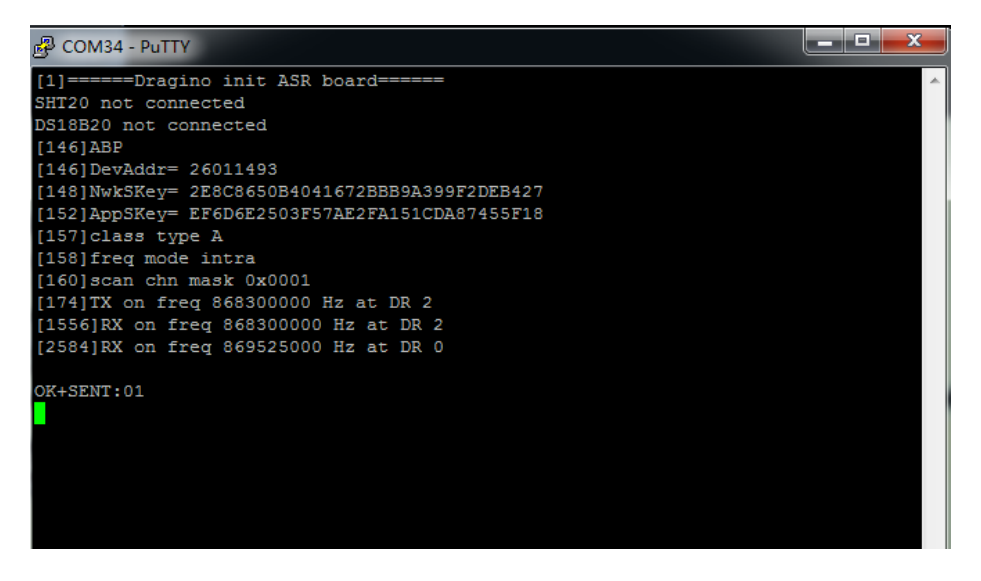

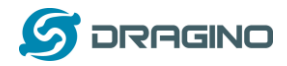

## 3. Prepare LoRaWAN network

Most examples used below are based on LoRaWAN protocol. Before doing the testing, we need to set up a device in LoRaWAN server for LM502.

This section is an example for how to set up a LoRaWAN device in the <u>TTN LoRaWAN Network</u>. Below is the network structure, we use <u>LG308</u> as LoRaWAN gateway here.

# LM502 in a LoRaWAN Network

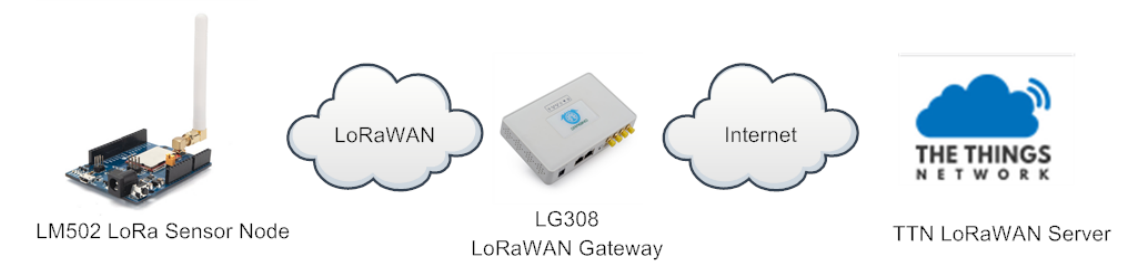

The LG308 is already set to connect to <u>TTN network</u>. Below is the set up photo for LG308. It generates a LoRaWAN network in our office and our industrial area.

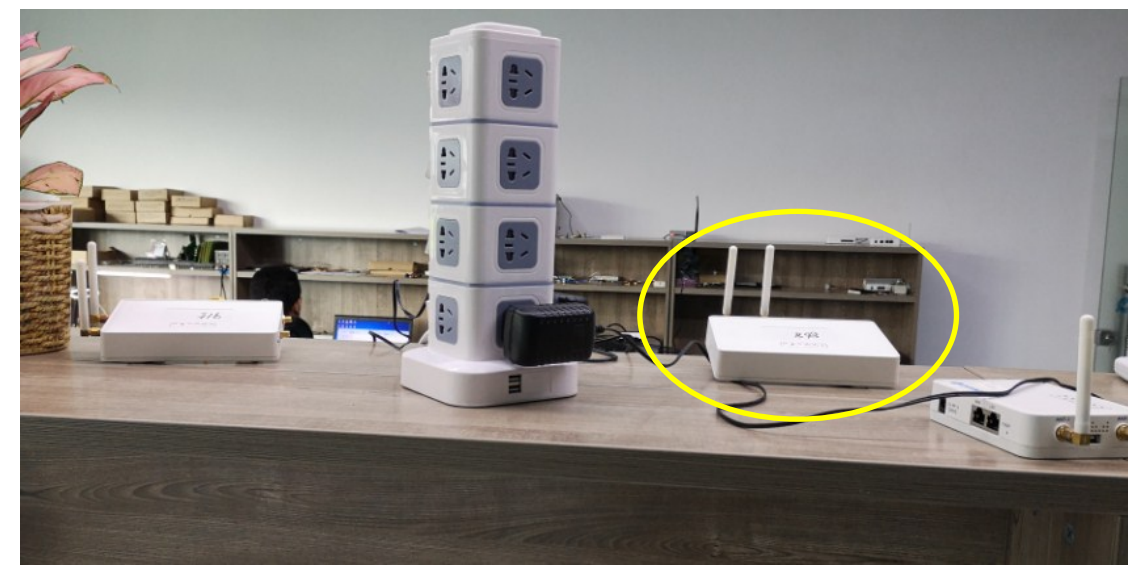

So what we need now is only add the device to the TTN, with the OTAA Keys from LM502 **Step 1**: Create a device in TTN with the OTAA keys from LM502. Each LM502 is shipped with a sticker with the worldwide unique device EUI as below:

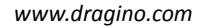

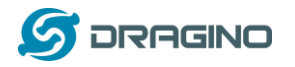

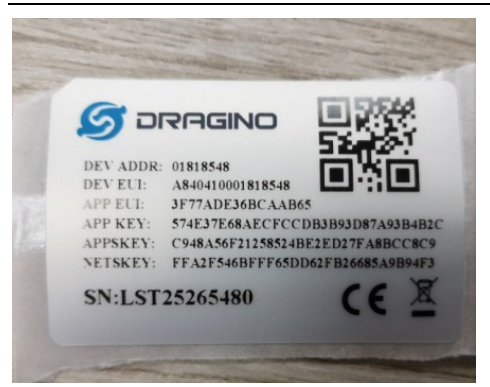

Add APP EUI in the application

## User can enter this key in their LoRaWAN Server portal. Below is TTN screen shot:

| NSOLE                                                                                                    | Applications | Gateways   | Suppor |
|----------------------------------------------------------------------------------------------------|--------------|------------|--------|
| Applications > <a>&gt; </a> dragino_test_application1                                                                                                    |              |            |        |
| Application ID dragino_test_application1<br>Description a test application for Dragino<br>Created 2 years ago<br>Handler ttn-handler-eu (current handler) |              | documentar | ion    |
| APPLICATION EUIS                                                                                                    |              | o manage e | uis    |
| (·)         ::::::::::::::::::::::::::::::::::::                                                                                                    |              |            |        |

#### Add APP KEY and DEV EUI

| NSOLE<br>MENITY EDITION                                                                                             | Applications | Gateways         | Supp |
|----------------------------------------------------------------------------------------------------|--------------|------------------|------|
| Applications > 🤤 dragino_test_application1 > Devices                                                                |              |                  |      |
| REGISTER DEVICE                                                                                                    |              | bulk import devi | 2005 |
| Device ID<br>This is the unique identifier for the device in this app. The device ID will be immutable.             |              |                  |      |
| 80                                                                                                    |              | 0                |      |
| Device EUI<br>The device EUI is the unique identifier for this device on the network. You can change the EUI later. |              |                  |      |
| × A8 40 41 00 01 81 85 48                                                                                           |              | 🥑 8 bytes        |      |
| App Key<br>The App Key will be used to secure the communication between you device and the network.                 |              |                  |      |
| ∞ 57 4E 37 E6 8A EC FC CD B3 B9 3D 87 A9 3B 4B 2C                                                                   |              | 🥑 16 bytes       |      |
| App EUI                                                                                                    |              |                  |      |
| 3F 77 AD E3 6B CA AB 65                                                                                             |              | 0                |      |

After above settings, we have an OTAA device for LM502 in TTN.

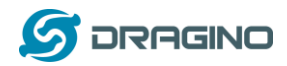

# 4. General Examples

# 4.1 Use AT Command & OTAA to Join LoRaWAN network

This shipped LM502 has a pre-installed the firmware which support LoRaWAN 1.0.3 protocol. Developer can use their familiar micro controller as the main MCU and use the LM502 as LoRaWAN module. The external mcu control LM502 via AT Commands for LoRaWAN transmission. System structure is as below figure.

In this example, we use Computer to simulate the micro control to send AT Commands for LoRaWAN communication.

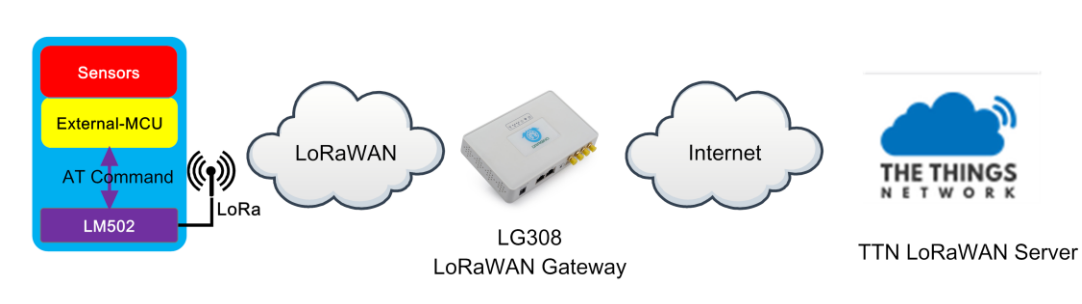

# LM502 with external MCU in a LoRaWAN Network

#### Test set up:

- ✓ LoRaWAN Network. (<u>How to Prepare LoRaWAN Network</u>?)
- ✓ LM502-Demo-Board with AT Command works in PC (<u>How to use AT Command</u>?). Photo is as below

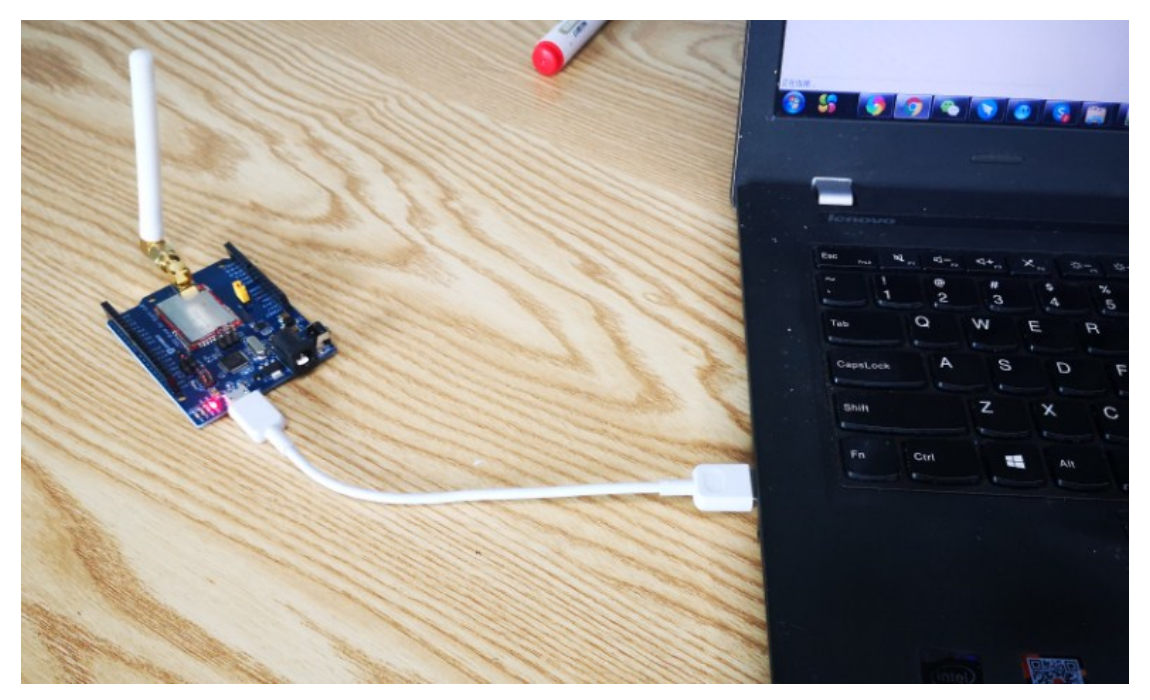

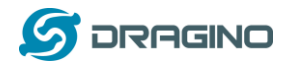

# AT Commands:

AT+CRESTORE //Initiate LM502 module.

AT+CJOIN=1,1,10,8 // Enable OTAA Join to LoRaWAN network, join periodically 10s. max retry 8. If module is reboot, this command need to run again to join network,

AT+DTRX=0,0,10,0123456789 // Send a string 0123456789

#### Serial Output in LM502 console:

LM502:~# AT+CJOIN=1,1,10,8

OK LIND 02: "#
[19573]\*\*\*\*\* UpLinkCounter= 0 \*\*\*\*\*
[19584][X on freq 868300000 Hz at DR 5
[19593]Start to Join, nb\_trials:48
[19657]txDone
[24727]rxDone
\*CJOIN:0K
rub200111010 LM502:~# join success [24737]Joined [24741]<u>\*\*\*\*\* UpLinkCounter= 0 \*\*\*\*\*</u> [24745]TX on freq 867100000 Hz at DR 0 [25912]txDone [27143]rxTimeOut [27945]rxTimeOut OK+SENT:01 AT+DTRX=0,0,10,0123456789 uplink OK+SEN D:05 LM502:~# [51745]\*\*\*\*\* UpLinkCounter= 1 \*\*\*\*\* [51749]TX on freq 868100000 Hz at DR 0 [53079]txDone [54311]<u>rxTimeOut</u> [55245]rxDone → receive data success OK+SENT:01 [55254]receive data: rssi = -26, snr = 11, datarate = 3 rx: port = 2, len = 4 0x11 0x11 0x11 0x11 0K+RECV:01,02,04,<mark>11111111 → data</mark>

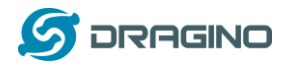

# Screen Shot in TTN- Device Page:

|                   | K CONS      | SOLE             | N          |            |                    |              |                                                      | Application | s Gatew    | ays Su  | pport                   |
|-------------------|-------------|------------------|------------|------------|--------------------|--------------|------------------------------------------------------|-------------|------------|---------|-------------------------|
|                   | Application | s > 🥪 ar         | duino-Im50 | 2-otaa11   | > Device           | ; > ;;;;     | otaa-test > Data                                     |             |            |         |                         |
|                   |             |                  |            |            |                    |              |                                                      |             | Overview   | Data    | Settings                |
|                   | APPLI       | CATION           | DATA       |            |                    |              |                                                      |             |            | II paus | <u>e</u> 🗑 <u>clear</u> |
|                   | Filters     | uplink           | downlink   | activation | ack                | error        |                                                      |             |            |         |                         |
| LM502 receive     |             | time<br>.6:31:12 | counter    | port       | confirmed<br>ack   | app id: ardu | ino-Im502-otaa11                                     |             |            |         |                         |
| success and reply | <b>1</b>    | 6:30:03          | 2          | 0          |                    | payload: [no | t provided]                                          |             |            |         |                         |
| downlink 🗲        | <b>— 1</b>  | .6:31:09         |            | 2          | confirmed          | payload: 11  | 11 11 11                                             |             |            |         |                         |
| uplink 🗲          |             | 6:30:00          | 1          | 10         | scheduled          | payload: 01  | 23 45 67 89                                          |             |            |         |                         |
|                   |             | .6:29:33         | 0          | 10         | confirmed<br>retry | payload: 00  |                                                      |             |            |         |                         |
| join request 🗸    | - + 1       | .6:30:35         |            |            |                    | dev addr: 2  | 5 01 20 72 app eui: 00 7D 2B C7 A1 9F 7F 23 dev eui: | D8 96 E0 FF | 00 00 02 4 | D       |                         |

# Screen Shot in TTN-Gateway-Traffic Page:

|                       | COMMUNITY EDITIO | ON                 |                     |                           |                        |                                   | Applications        | Gateways Sup      | oport          |
|-----------------------|------------------|--------------------|---------------------|---------------------------|------------------------|-----------------------------------|---------------------|-------------------|----------------|
|                       | Gateways > 🏷 eu  | ii-a840411bc54     | ł0aaaa → Tra        | iffic <sup>beta</sup>     |                        |                                   |                     |                   |                |
|                       |                  |                    |                     |                           |                        |                                   | Overv               | iew Traffic       | Settings       |
|                       | GATEWAY TR       | AFFIC beta         |                     |                           |                        |                                   |                     |                   |                |
|                       | uplink down      | link join          |                     |                           | 0 bytes 🗙              |                                   |                     | 🛛 pause 🖞         | i <u>clear</u> |
|                       | time<br>16:30:03 | frequency<br>868.5 | mod. CR<br>lora 4/5 | data rate<br>SF 12 BW 125 | airtime (ms)<br>1155.1 | cnt<br>2 dev addr: 26 01 20 72 pa | yload size: 12 byte | s                 |                |
| downlink <del>∢</del> | 16:30:01         | 869.525            | lora 4/5            | SF 9 BW 125               | 164.9                  | 0 dev addr: 26 01 20 72 pa        | yload size: 17 byte | s                 |                |
| uplink                | 16:30:00         | 868.1              | lora 4/5            | SF 12 BW 125              | 1318.9                 | 1 dev addr: 26 01 20 72 pa        | yload size: 18 byte | s                 |                |
|                       | 16:29:33         | 867.1              | lora 4/5            | SF 12 BW 125              | 1155.1                 | 0 dev addr: 26 01 20 72 pa        | yload size: 14 byte | 'S                |                |
| join success          | ✓ 16:29:31       | 868.3              | 4/5                 | SF 7 BW 125               | 71.9                   |                                   |                     |                   |                |
| join request          | ← 🛃 16:29:27     | 868.3              | 4/5                 | SF 7 BW 125               | 61.7                   | app eui: 00 7D 2B C7 A1 9F        | 7F 23 dev eui:      | D8 96 E0 FF 00 00 | 02 40          |

# Video Demo:

LM502-Tutorial-1---Use AT Command to join LoRaWAN via OTAA Link: <u>https://youtu.be/xqUK-j4lGcE</u>

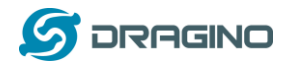

# 4.2 Use AT Command & ABP to Join LoRaWAN network

The set up for this example is the same as the OTAA example as above. The difference is that there is no OTAA join. The LM502 will set uplink directly.

# Test set up:

- ✓ LoRaWAN Network. (<u>How to Prepare LoRaWAN Network</u>?)
- ✓ LM502-Demo-Board with AT Command works in PC (<u>How to use AT Command?</u>). Photo is as below

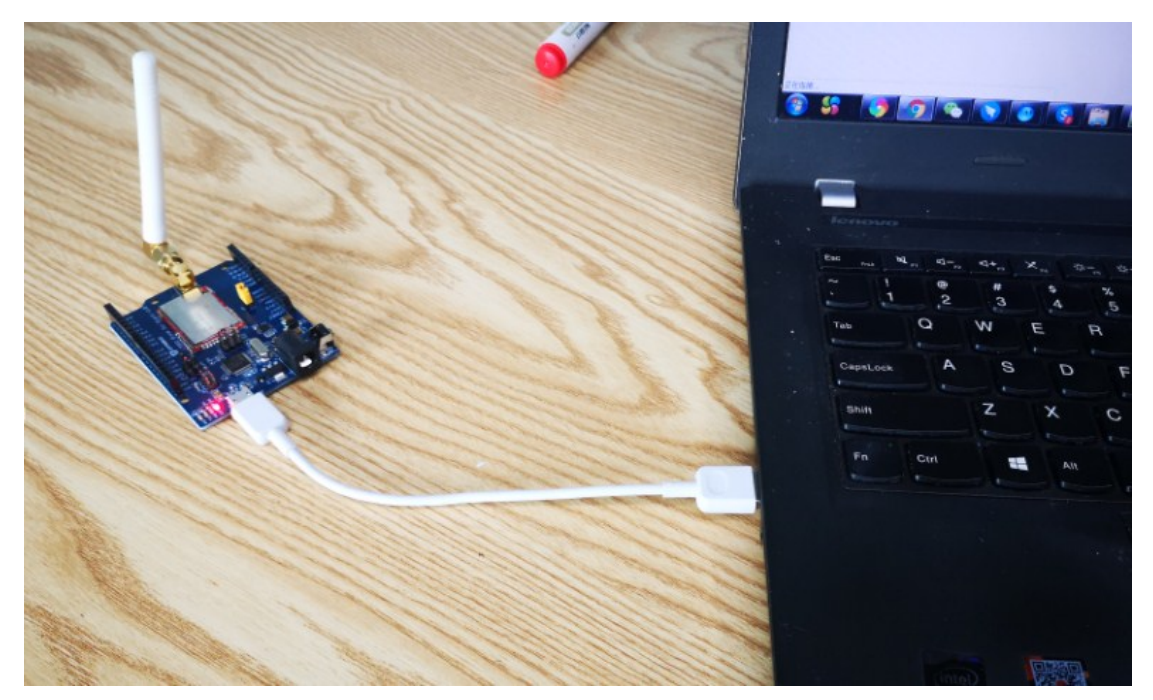

#### AT Commands:

\_\_\_\_\_

AT+CRESTORE // Initiate LM502 module.

AT+CJOINMODE=1 //Set to ABP join, (If LM502 is reboot, user need to run these command again)

AT+DEVADDR=xxxxxxxx // xxxxxxx is the Dev Addr from the TTN page.

AT+DTRX=0,0,10,0123456789 // Test command, send "0123456789" to LoRaWAN server.

\_\_\_\_\_

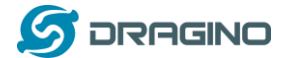

#### Screen capture in LM502:

LM502:~# AT+CJOINMODE=1

OK

LM502:~# AT+DTRX=0,0,10,0123456789

OK+SEN

D:05

LM502:~\*# [94224]\*\*\*\*\* UpLinkCounter= 8 \*\*\*\*\* [94224]\*\*\*\*\* UpLinkCounter= 8 \*\*\*\*\* [95255]KuDone [95757]KuDone [95779]r\*TimeOut [977740]receive data: [97740]receive data: rssi = -27, snr = 11, datarate = 3 rx: port = 1, len = 4 8x11 8x11 8x11 8x11 OK+RECU:01,01,04,01111111  $\longrightarrow$  data

#### **Dataflow in TTN device page:**

|                   | CONS        | SOLE     | N           |           |                     |                             | Applicatio | ons Gatew | vays Su | pport                   |
|-------------------|-------------|----------|-------------|-----------|---------------------|-----------------------------|------------|-----------|---------|-------------------------|
|                   | Application | s > 🥪 a  | rduino-Im50 | 2-abp11   | > Device            | s > 🚝 lm502-abp > Data      |            |           |         |                         |
|                   |             |          |             |           |                     |                             |            | Overview  | Data    | Settings                |
|                   | APPLI       | CATION   | DATA        |           |                     |                             |            |           | II paus | <u>e</u> 🗃 <u>clear</u> |
|                   | Filters     | uplink   | downlink    | activatio | on ack              | error                       |            |           |         |                         |
|                   |             | time     | counter     | port      |                     |                             |            |           |         |                         |
| LM502 receive     | <b>1</b>    | .6:37:47 | 1           | 0         |                     | payload: [not provided]     |            |           |         |                         |
| success and reply | 0 1         | .6:38:55 |             | 1         | confirmed<br>ack    | app ld: arduino-Im502-abp11 |            |           |         |                         |
| downlink 🗲        | <b>•</b> 1  | .6:38:52 |             | 1         | confirmed           | payload: 11 11 11 11        |            |           |         |                         |
| uplink 🗲          | 1           | .6:37:44 | 0           | 10        | retry               | payload: 01 23 45 67 89     |            |           |         | Settings                |
|                   | ▼ 1         | .6:38:39 |             | 1         | scheduled confirmed | payload: 11 11 11 11        |            |           |         |                         |

#### Traffic screen shot shows in the TTN --> Gateway:

| THE THINGS CONSOLE           |                                   | Applications Gateways Support                  |
|------------------------------|-----------------------------------|------------------------------------------------|
| Gateways > 🏷 eui-a840411bc   | 640aaaa → Traffic <sup>beta</sup> |                                                |
|                              |                                   | Overview Traffic Settings                      |
| GATEWAY TRAFFIC beta         |                                   |                                                |
| uplink downlink join         | Obytes X                          | pause 📋 clear                                  |
| time frequency               | mod. CR data rate airtime (ms)    | cnt                                            |
| 16:37:47 868.1               | lora 4/5 SF 12 BW 125 1155.1      | 1 dev addr: 26 01 19 11 payload size: 12 bytes |
| downlink   16:37:45 869.525  | lora 4/5 SF 9 BW 125 164.9        | 0 dev addr: 26 01 19 11 payload size: 17 bytes |
| <b>Uplink</b> 16:37:44 868.1 | lora 4/5 SF 12 BW 125 1318.9      | 0 dev addr: 26 01 19 11 payload size: 18 bytes |

Video Instruction: LM502-Tutorial-2: Use AT Command & ABP to join LoRaWAN Link: <u>https://youtu.be/-Pk2SMQLVM0</u>

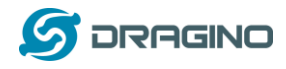

# 4.3 Arduino & OTAA to Join LoRaWAN network

This example is basically similar with the example of <u>AT Command OTAA example</u>. But we use Arduino here (as external MCU) instead of Laptop.

LM502 with external MCU in a LoRaWAN Network

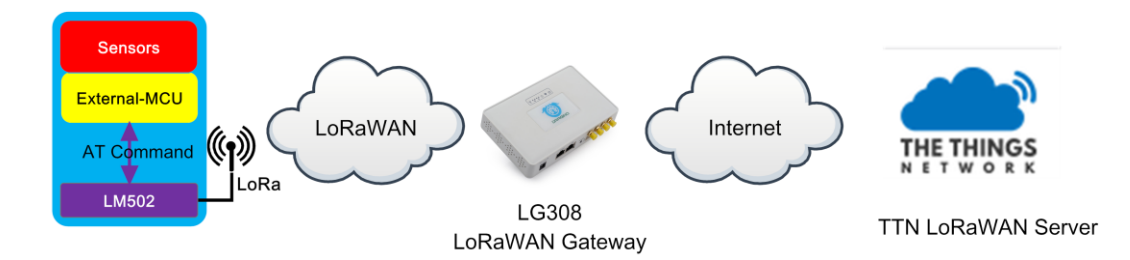

#### Test set up:

- ✓ LoRaWAN Network. (<u>How to Prepare LoRaWAN Network</u>?)
- ✓ LM502-Demo-Board with Arduino UNO connected. Photo is as below. The Arduino Sketch code is <u>here</u>:

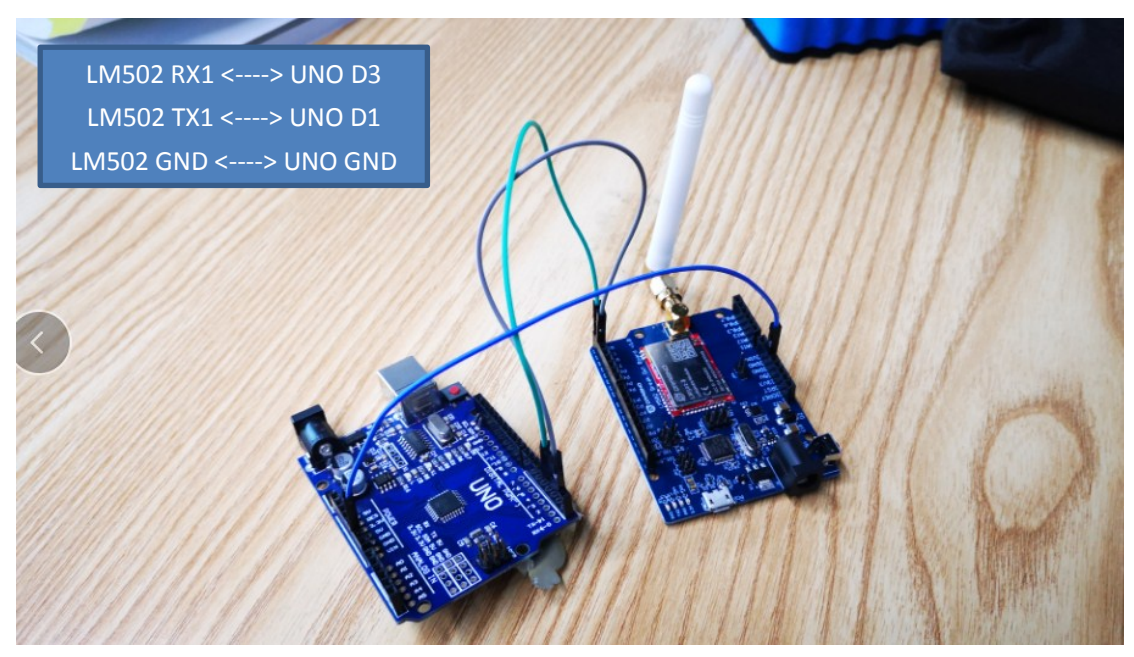

Notice: The UNO 5V IO is now connecting to LM502 3.3v I/O. this example is ok for short time test but don't use it for long term. For long term connection, please use a level shift between two boards.

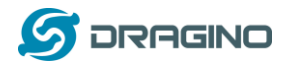

# Upload code to Arduino:

| <pre>Channel Control and Diversion (Control And Diversion (Control A</pre> |       |
|----------------------------------------------------------------------------------------------------|-------|
| 2010     immune     Cost       18100     Resume     Costone       2817     Resume     Costone       30     Resume     Costone       31     Resume     Costone       32     Resume     Costone       33     Resume     Costone       34     Resume     Costone       35     Resume     Costone       36     Resume                                                                                                    | - 0 X |
| and the maximum interment (when "File" scalar-distribution (a);       3);         and the maximum interment (when "File" scalar-distribution (a);       3);         bit and the maximum interment (when "File" scalar-distribution (a);       3);         constructions (a);      ,,,,,,,                                                                                                    |       |
| 2 Soft Wrang Human yakan<br>4 cons<br>5 cons<br>series we wrang human yakan<br>5 cons<br>series we wrang human yakan<br>5 cons<br>series we wrang human yakan<br>5 cons<br>6 char dtra[16] or AT+DTRK-0, 0, ";<br>7 char flag=0;<br>9<br>0 void setup() {<br>1 // (hitalize both serial ports;<br>9 Seriel N both seriel (JS200)                                                                                                    | · .   |
| <pre>3</pre>                                                                                                    |       |
| Scons WHX Your arr '1, 1, 10, 8\r\n";<br>6 char dtx[16]= " AT-DTEK=0, 0, ";<br>7 char flag=0;<br>9<br>9<br>9<br>9<br>9<br>9<br>9<br>9<br>9<br>9<br>9<br>9<br>9                                                                                                    |       |
| 6 char dtrx[16]=" AT-DTEX=0,0,";<br>7 char flags=0;<br>8 //char flag1=0;<br>9<br>9<br>10 void setupO {<br>11 // initialize both serial ports:                                                                                                    |       |
| 7 char flags=0;<br>8//char flag1=0;<br>9<br>0void setup() {<br>1 // initialize both serial ports:                                                                                                    |       |
| <pre>8//char flag1=0;<br/>9<br/>Vorid setup() {<br/>1 // initialize both serial ports;<br/>9 Seal=11 bett (JISPO0);</pre>                                                                                                    |       |
| 9<br>Ovoid setup() {<br>1 // initialize both serial ports:<br>2 Scalel best (15000);                                                                                                    |       |
| 0void setup() { 1 // initialize both serial ports: 2                                                                                                    |       |
| 1 // initialize both serial ports:                                                                                                    |       |
| 2 Seciel Line (115200) .                                                                                                    |       |
| 2 Seriali. Degin (115200);                                                                                                    |       |
| 3 Serial.begin(115200);                                                                                                    |       |
| 4 while (!Serial1) {                                                                                                    |       |
| NAL.                                                                                                    |       |
| viduda dana Thank yau                                                                                                    | ^     |

# Check Arduino output for Join dataflow(Baud Rate: 115200):

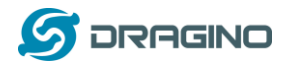

#### **Check device dataflow on TTN:**

|                                    | CONS         | OLE<br>NITY EDITIO | N           |            |                     |             |       |                                          | Applicati | ons Gate    | ways Su | pport            |
|------------------------------------|--------------|--------------------|-------------|------------|---------------------|-------------|-------|------------------------------------------|-----------|-------------|---------|------------------|
|                                    | Applications | s > 🤤 al           | rduino-Im50 | 2-otaa11   | > Device            | es 👌 📰      | ) of  | taa-test > Data                          |           |             |         |                  |
|                                    |              |                    |             |            |                     |             |       |                                          |           | Overview    | Data    | Settings         |
|                                    | APPLIC       | CATION             | DATA        |            |                     |             |       |                                          |           |             | II paus | e 🛍 <u>clear</u> |
|                                    | Filters      | uplink             | downlink    | activation | n ack               | error       |       |                                          |           |             |         |                  |
|                                    |              | time               | counter     | port       |                     | nadaadi (u  | (     | الماشي                                   |           |             |         |                  |
| LM502 receive<br>success and reply |              | 9:48:40            | 3           | 2          | confirmed<br>ack    | app id: ard | duind | o-Im502-otaa11                           |           |             |         |                  |
| downlink                           | • • •        | 9:48:39            |             | 2          | confirmed           | payload: 1  | 11 1: | 1 11 11                                  |           |             |         |                  |
|                                    | 0            | 9:47:31            | 2           | 10         |                     | payload: 0  | 01 23 | 3 45 67 89                               |           |             |         |                  |
|                                    | - 0          | 9:48:25            |             | 2          | scheduled confirmed | payload: 1  | 11 1: | 1 11 11                                  |           |             |         |                  |
| uplink +                           | 0            | 9:47:01            | 1           | 10         |                     | payload: 0  | 01 23 | 3 45 67 89                               |           |             |         |                  |
|                                    | 0            | 9:46:51            | 0           | 10         |                     | payload: 0  | 00    |                                          |           |             |         |                  |
| join request                       | 0 🗲 🛶        | 9:47:54            |             |            |                     | dev addr:   | 26 0  | 112A F0 app eui: 007D2BC7A19F7F23 dev eu | D8 96 E0  | FF 00 00 02 | 40      |                  |

# Check gateway – traffic on TTN:

|                | CONSOLE<br>COMMUNITY E | DITION        |          |       |                       |              | Applications Gateways Support                                                                           |
|----------------|------------------------|---------------|----------|-------|-----------------------|--------------|----------------------------------------------------------------------------------------------------|
| Gat            | eways > 🏷              | eui-a840411bc | 540aaaa  | > Tra | affic <sup>beta</sup> |              |                                                                                                    |
|                |                        |               |          |       |                       |              | Overview Traffic Settings                                                                               |
| G              | GATEWAY                | TRAFFIC beta  | <b>1</b> |       |                       |              |                                                                                                    |
|                | uplink d               | lownlink join |          |       |                       | 0 bytes X    | pause 🝵 clear                                                                                           |
|                | time                   | frequency     | mod.     | CR    | data rate             | airtime (ms) | cnt                                                                                                    |
| downlink 🔶     | - • 09:47:31           | 868.5         | lora     | 4/5   | SF 7 BW 125           | 51.5         | 0 dev adur: 26 012AF0     payload size: 12 bytes       0 dev addr: 26 012AF0     payload size: 17 bytes |
| uplink         | 09:47:31               | 868.5         | lora     | 4/5   | SF 7 BW 125           | 51.5         | 2 dev addr: 26 01 2A FO payload size: 18 bytes                                                          |
|                | 09:47:01               | 868.3         | lora     | 4/5   | SF 7 BW 125           | 51.5         | 1 dev addr: 26 01 2A F0 payload size: 18 bytes                                                          |
|                | 09:46:51               | 867.3         | lora     | 4/5   | SF 7 BW 125           | 46.3         | 0 dev addr: 26 01 2A F0 payload size: 14 bytes                                                          |
| join success 🗲 | • 09:46:50             | 868.5         |          | 4/5   | SF 7 BW 125           | 71.9         |                                                                                                    |
| join request 🗲 | - 🗲 09:46:46           | 868.5         |          | 4/5   | SF 7 BW 125           | 61.7         | app eui: 00 7D 2B C7 A1 9F 7F 23 dev eui: D8 96 E0 FF 00 00 02 40                                       |
|                | 4                      |               |          |       |                       |              | •                                                                                                    |

Video: LM502-Tutorial-3: Arduino & OTAA to Join LoRaWAN network Link: <u>https://youtu.be/OIVXXyiuTH0</u>

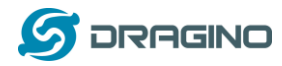

# 5. Upgrade Firmware to LM502

User can upgrade the firmware for LM502 for bug fix, change frequency bands or new feature added. There are some pre-compiled firmware which can be found at <a href="https://github.com/dragino/LM502/tree/master/Release">https://github.com/dragino/LM502/tree/master/Release</a>

LM502 has a SWD interface which is used for upgrade firmware. User can use DAP-Link tool and PSOC programmer to upgrade firmware to LM502.

The LM502-Demo-Board has a build-in DAP-Link which connects to the LM502 SWD interface. User just need a USB cable and runs PSOC programmer to update LM502-Demo-Board. This example shows how to update LM502-Demo-Board with PSOC programmer.

# Step 1: Download PSOC Programmer.

The download link is here: <u>PSoC Programmer Download link</u>. IMPORTANT: Please use version (3.27.1), higher version will have compatible issue.

| elated Files                             |          |           |              |
|------------------------------------------|----------|-----------|--------------|
| File Title                               | Language | Size      | Last Updated |
| PSoC Programmer 3.28.4.exe               | English  | 40.83 MB  | 06/25/2019   |
| PSoC Programmer 3.28.3.exe               | English  | 40.9 MB   | 05/03/2019   |
| PSoC Programmer 3.28.2.exe               | English  | 40.83 MB  | 04/25/2019   |
| PSoC Programmer 3.28.1.exe               | English  | 40.81 MB  | 04/04/2019   |
| PSoC Programmer 3.28.0.exe               | English  | 40.63 MB  | 12/12/2018   |
| PSoC Programmer 3.27.3 ISO               | English  | 596.66 MB | 07/09/2018   |
| 🖸 🗋 PSoC Programmer 3.27.3 🖪             | English  | 37.88 MB  | 07/09/2018   |
| DSoC Programmer 3.27.1                   | English  | 37.89 MB  | 02/25/2018   |
| PSoC Programmer 3.27.1 ISO (Create CD) 🖪 | English  | 596.67 MB | 02/25/2018   |
| C PSoC Programmer 3.26 🗳                 | English  | 44.62 MB  | 06/02/2017   |
| PSoC Programmer 3.26 ISO (Create CD)     | English  | 590.54 MB | 06/02/2017   |
| PSoC Programmer 3.25 ISO (Create CD)     | English  | 580.3 MB  | 09/13/2016   |

# Step 2:Install PSOC Programmer

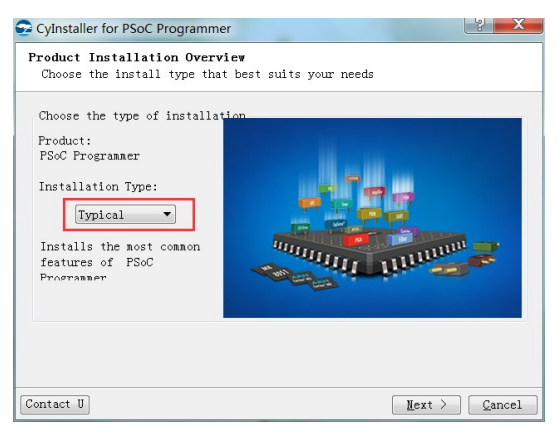

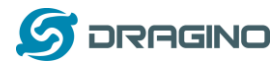

# **Step 3:Check Module Connection**

If LM502 is detected, the PSOC programmer will show the device CY8C4147AZI-SI445

| PSoC Programmer         |                                                                                                    | - 0 X         |
|-------------------------|----------------------------------------------------------------------------------------------------|---------------|
| File View Options Help  |                                                                                                    |               |
| 🖆 · 🗼 💿 BB 🚺 🗎 🗅        |                                                                                                    |               |
| Port Selection          | Programmer Utilities JTAG                                                                                         |               |
| CMSIS-DAP/243590        | Programming Parameters                                                                                            | Memory Ty     |
|                         | File Path         C.\Users\Administrator\Desktop\alios_small.hex           File Is Not Present         Comparison | Load fror     |
|                         | Programmer. CMSIS-DAP/243590                                                                                      |               |
|                         | Programming Mode: <ul> <li>Reset</li> <li>Power Cycle</li> <li>Power Detect</li> </ul>                            |               |
|                         | Verification: On Off Connector: 5p @ 10p                                                                          | =             |
|                         |                                                                                                    |               |
| Device Family           |                                                                                                    |               |
| CY8C41xx-S 👻            | Programmer Characteristics Status Execution Time: 0.4 seconds                                                     | Size (bytes)  |
|                         | Protocol. JTAG SWD ISSP 12C Power Status:                                                                         | Start addres  |
| Device                  | Voltage: 5.0 V @ 3.3 V 0 2.5 V 0 1.8 V<br>Voltage: NA                                                             | End addres: 👻 |
| CY8C4147AZI-S445        | ✓ III                                                                                                    | •             |
| Actions Result          | S                                                                                                    | •             |
| Successfully Con CMSIS- | -DAP Version 1.0                                                                                                  | =             |
| Opening Port at         |                                                                                                    |               |
| Memory Types Loa        |                                                                                                    |               |
| Hex Fi                  | ile parsing failure. Hex file does not exist or cannot be opened                                                  |               |
| Toad                    | file or select one from the Recent Files list                                                                     | <b>v</b>      |
|                         | III                                                                                                    | 4             |
| For Help, press F1      | FAIL                                                                                                    | Connected     |

# Step 4:Select file to update

| PSoC Programmer        |                                                                                                    |                            |                         |                            |   |
|------------------------|----------------------------------------------------------------------------------------------------|----------------------------|-------------------------|----------------------------|---|
| File View Options Help |                                                                                                    |                            |                         |                            |   |
| 💣 🖓 🙆 🖉 🙆 🚺            |                                                                                                    |                            |                         |                            |   |
| Port Selection 3       | Programmer Utilities JTAG                                                                                                    |                            |                         |                            |   |
| CMSIS-DAP/243590       | Programming Parameters <u>File Path:</u> C:\Users\Administrator\Desktop\LM                                                                                                    | 502 hex                    | Memory Typ<br>Load from | es<br>hex Load from device |   |
|                        | Programmer.         CMSIS-DAP/243590           Programming Mode:              • Reset             • Power Cycle             • Power Cycle             • | ver Detect                 |                         | lash [128K]                |   |
| Device Family          |                                                                                                    | Copeed. I.b MHZ            |                         |                            |   |
| CY8C41xx-S             | Programmer Characteristics                                                                                                    | xecution Time: 0.4 seconds | Size (bytes):           |                            |   |
| Device                 | Voltage: 5.0 V @ 3.3 V @ 2.5 V @ 1.8 V                                                                                                    | Power Status:              | Start address           | S.                         |   |
| CY8C4147AZI-S445       |                                                                                                    | /oltage: NA                | End address             | •                          |   |
| Open HEX file          | 10.8                                                                                                    |                            |                         |                            | × |
| G v k rojects V Crea   | ator ▶ LM502 ▶ LM502.cydsn ▶ CortexM0p ▶ ARM                                                                                                    | _GCC_541 	 Debug           |                         | ▼ ◆ 搜索 Debug               | Q |
| 组织 ▼ 新建文件夹             |                                                                                                    |                            |                         | i≣ • [                     | 0 |
| 👢 LM502 LoRa master    | <b>^</b> 名称 <sup>^</sup>                                                                                                    | 修改日期                       | 类型                      | 大小                         |   |
| LM502 LoRa master      | leps                                                                                                    | 2019/7/9 14:49             | 文件夹                     |                            |   |
| .vscode                | LM502.hex                                                                                                    | 2019/7/9 14:49             | HEX 文件                  | 283 KB                     |   |
| ann                    | 1                                                                                                    |                            |                         |                            |   |
| board                  | 2                                                                                                    |                            |                         |                            |   |
| build                  |                                                                                                    |                            |                         |                            |   |
| L device               |                                                                                                    |                            |                         |                            |   |
| L doc                  |                                                                                                    |                            |                         |                            |   |
|                        | 100                                                                                                    |                            |                         |                            |   |
| 📙 example              | =                                                                                                    |                            |                         |                            |   |

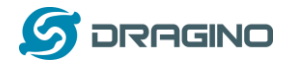

#### Step 5:Output for a success upgrade

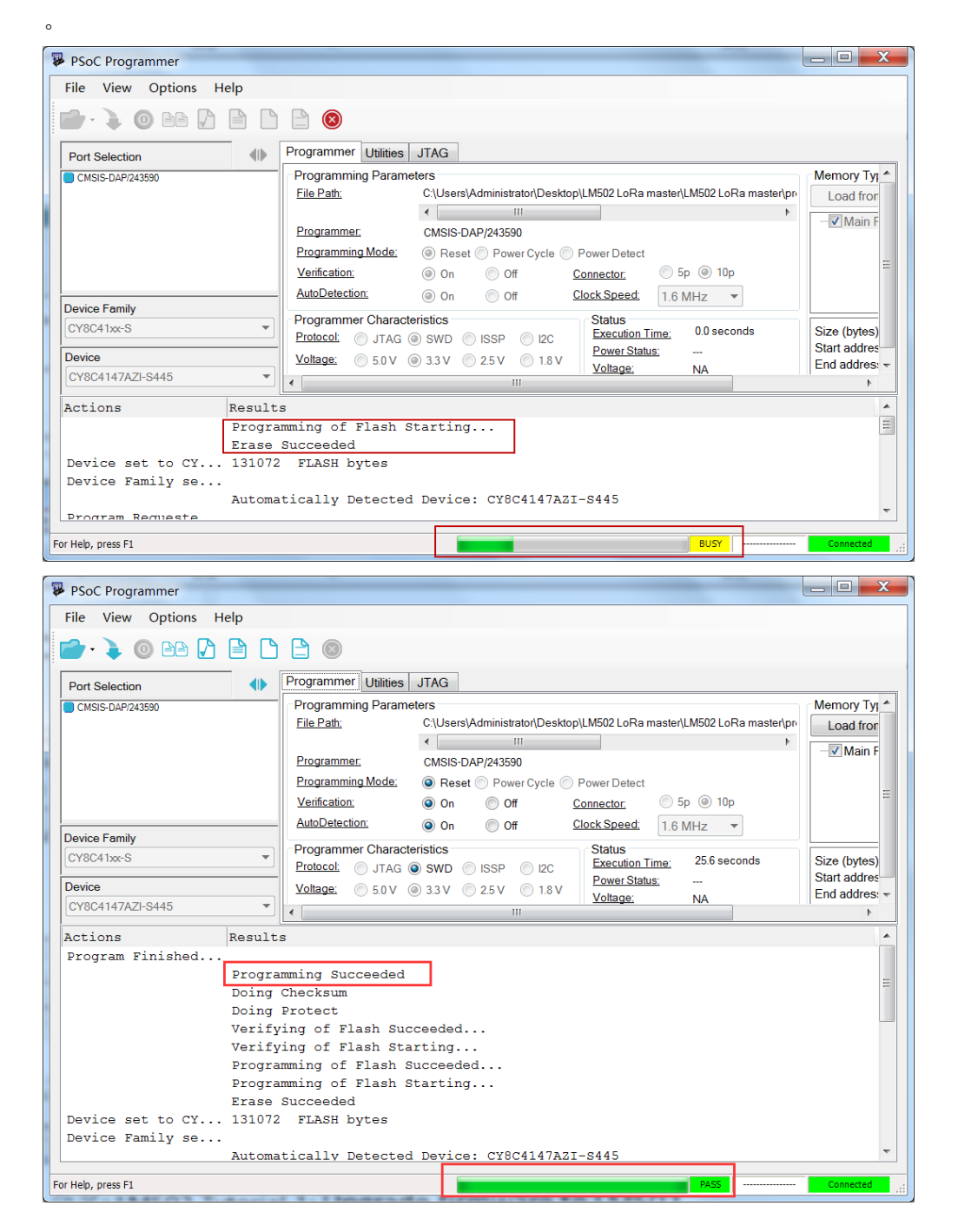

Video: LM502-Tutorial-4: Upgrade firmware to LM502 Link: https://youtu.be/3dWfX3nTAc4

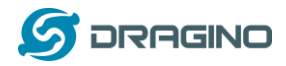

# 6. Compile Firmware

The LM502 is an open source module; user can develop the firmware for customized applications.

This chapter describes how to set up the develop environment and compile the firmware for LM502.

# Step 1:Download PSOC Creator

The PSOC Creator is the program tool to compile the firmware for LM502.

The download link is: <u>PSOC Creator</u>. Before download PSOC Creator, please download and install PSOC programmer 3.27.1 first. So there will be no compatible issue for upload firmware to LM502.

|                                                                    | Enter Your Keywords                                     | Q Commun                                                          | nity   English   译   Log in                        |
|--------------------------------------------------------------------|---------------------------------------------------------|-------------------------------------------------------------------|----------------------------------------------------|
| SOL<br>Home > Products > Microcontroller (MCU) and Programmable Sy | UTIONS PRODUCTS I<br>stem-on-Chip (PSoC®) Families > PS | DESIGN SUPPORT BUY & SA<br>ioC® Software > PSoC® Creator™ Integra | MPLE ABOUT CYPRESS<br>ted Design Environment (IDE) |
| PSoC® Creator™ Integrated Design I                                 | Environment (IDE)                                       |                                                                   |                                                    |
|                                                                    | JAJ                                                     | Download                                                          | PSoC Creator                                       |
| PSoC <sup>®</sup> CREATOR™                                         | 4.2                                                     | PSoC Crea<br>Communi                                              | tor Developer<br>ty                                |
| DUAL-CORE APPLICATION<br>DEVELOPMENT MADE EA                       | SY SY                                                   |                                                                   |                                                    |

# Step 2:Download LM502 source code from git

Downlink link: <a href="https://github.com/dragino/LM502/tree/master/Software">https://github.com/dragino/LM502/tree/master/Software</a>

The project file is under : projects/Creator/LM502/LM502.cyprj. Open this file to open the LM502 project.

| F) 编辑(E) 查看(V) 工具(T) 希! | 助(H)                           |                 |                 |          |   |   |   |
|-------------------------|--------------------------------|-----------------|-----------------|----------|---|---|---|
| R • 📋 Open • 共享 •       | 新建文件夹                          |                 |                 |          | ē | • | ( |
| LM502 LoRa master       | 名称                             | 修改日期            | 类型              | 大小       |   |   |   |
| LM502 LoRa master       | alios kernel certificate.cvdsn | 2019/6/20 9:59  | 文件李             |          |   |   |   |
| .vscode                 | Backup                         | 2019/6/20 9:59  | 文件夹             |          |   |   |   |
| 1 3rdparty              | bootloader.cvdsn               | 2019/6/20 17:17 | 文件夹             |          |   |   |   |
| 👃 app                   | L codegentemp                  | 2019/7/9 14:47  | 文件夹             |          |   |   |   |
| L board                 | L CortexM0p                    | 2019/7/8 11:33  | 文件夹             |          |   |   |   |
| 👃 build                 | Export                         | 2019/7/9 14:49  | 文件夹             |          |   |   |   |
| L device                | . Generated Source             | 2019/7/8 11:33  | 文件夹             |          |   |   |   |
| L doc                   | L TopDesign                    | 2019/6/20 9:59  | 文件夹             |          |   |   |   |
| k example               | , aitianore                    | 2019/6/14 18:02 | GITIGNORE 文件    | 1 KB     |   |   |   |
| L framework             | AsrLib.a                       | 2019/6/14 18:02 | A 文件            | 242 KB   |   |   |   |
| 1. include              | AsrLib_small.a                 | 2019/6/14 18:02 | A文件             | 170 KB   |   |   |   |
| kernel                  | Doard_test.h                   | 2019/6/14 18:02 | C/C++ Header F  | 1 KB     |   |   |   |
| platform                | BUILD.log                      | 2019/7/9 14:49  | Heinote.logfile | 1 KB     |   |   |   |
| projects                | i cyapicallbacks.h             | 2019/6/14 18:02 | C/C++ Header F  | 1 KB     |   |   |   |
| Creator "               | GENERATE_APLlog                | 2019/7/2 17:57  | Heinote.logfile | 1 KB     |   |   |   |
| LM502                   | LM502.cycdx                    | 2019/7/9 14:47  | CYCDX 文件        | 325 KB   |   |   |   |
| LM502.cydsn             | LM502.cydwr                    | 2019/6/29 10:39 | CYDWR 文件        | 80 KB    |   |   |   |
| 📙 pingpong.cydsn 🦳      | LM502.cyfit                    | 2019/7/9 14:47  | CYFIT 文件        | 128 KB   |   |   |   |
| CS+                     | a LM502.cyprj                  | 2019/7/9 14:49  | PSoC Creator Pr | 224 KB ◀ |   |   |   |
| L e2studio              | LM502.cyprj.Administrator      | 2019/7/9 14:49  | ADMINISTRATO    | 555 KB   |   |   |   |
| GCC                     | LM502.rpt                      | 2019/7/9 14:47  | Report File     | 63 KB    |   |   |   |
| L IAR                   | III LM502-000.cywrk            | 2019/6/27 11:43 | PSoC Creator W  | 2 KB     |   |   |   |
| E Keil                  | LM502-000.cywrk.Administrator  | 2019/7/9 15:02  | ADMINISTRATO    | 31 KB    |   |   |   |
| security                | i main.c                       | 2019/6/14 18:02 | C Source File   | 2 KB     |   |   |   |
| sensor                  |                                |                 |                 |          |   |   |   |

LM502 22dBm LoRaWAN End Node User Manual

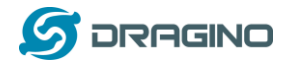

# Step 3: Try to change a frequency band

The header files and LinkWAN directory has the frequency band definition. If user want to add more frequency file, user can right click the folder and select add to add different frequency

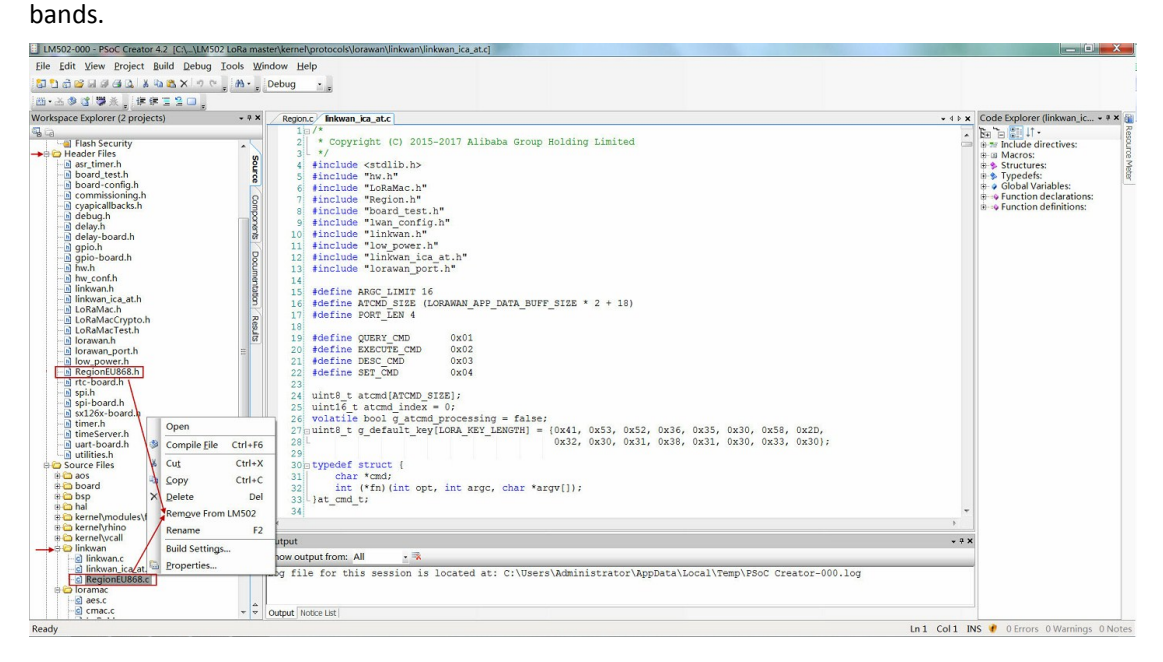

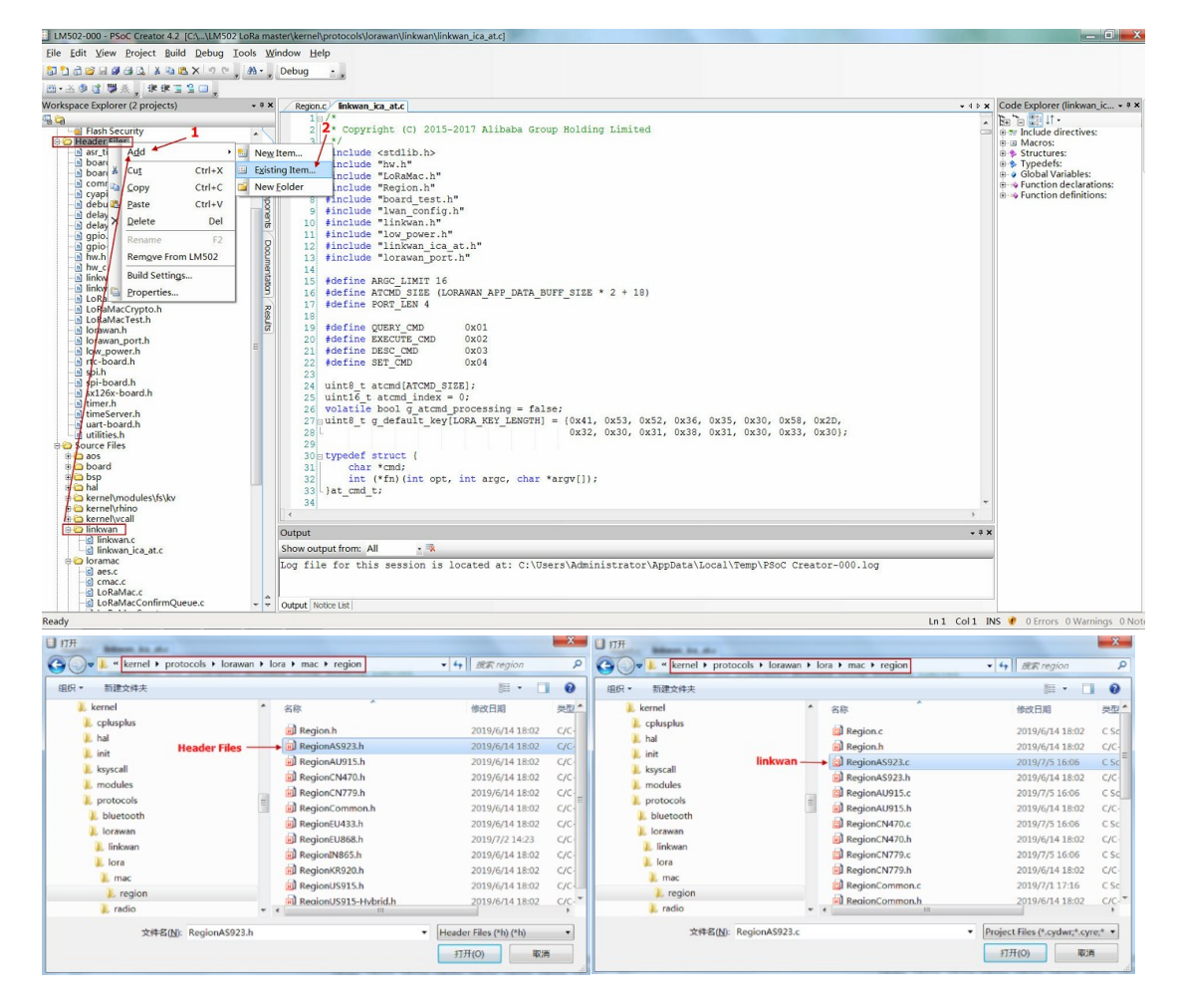

LM502 22dBm LoRaWAN End Node User Manual

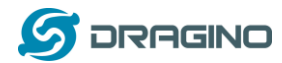

For frequency change, user also need to change the macro in the build settings.

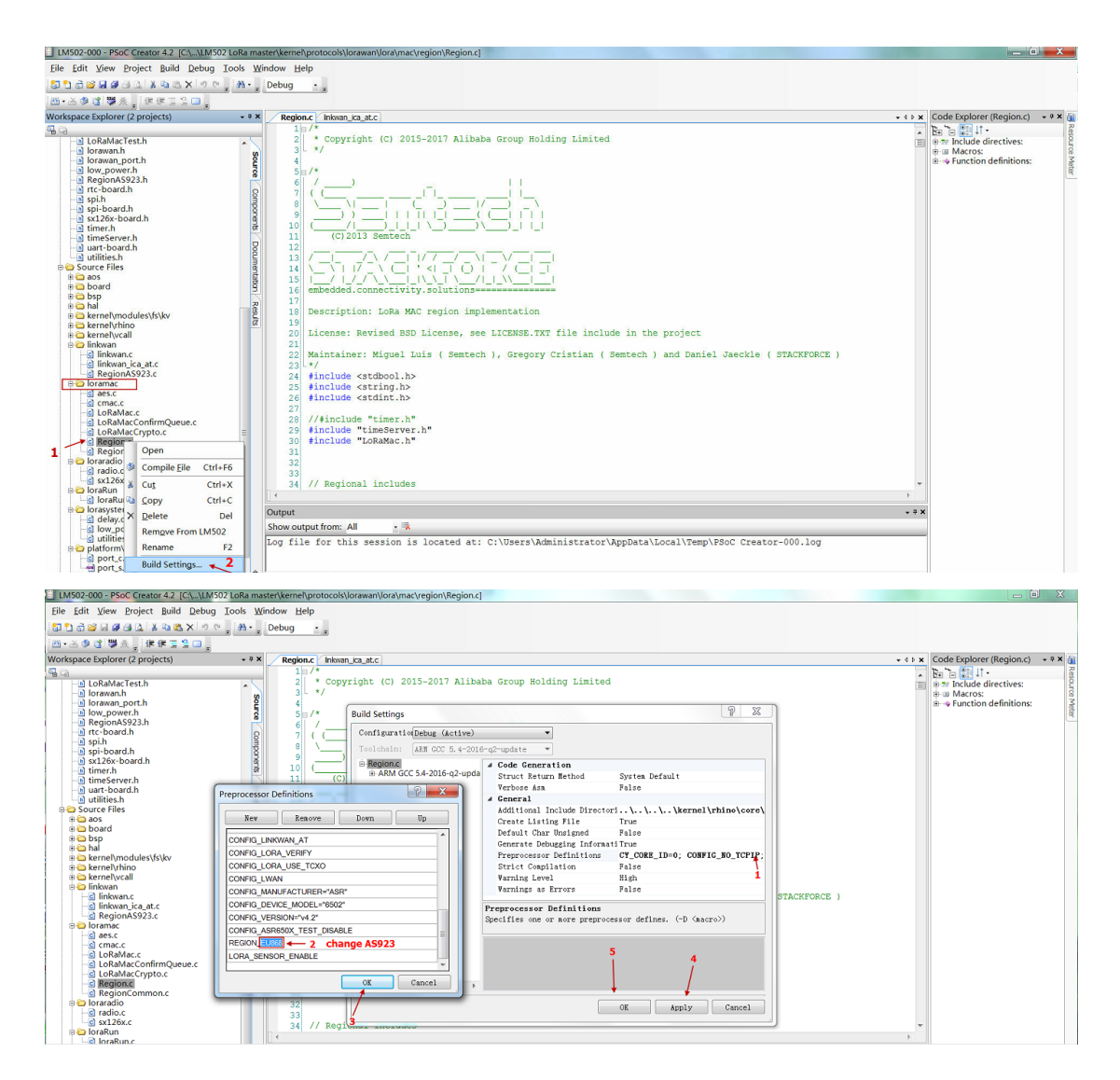

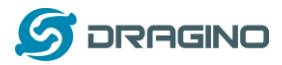

## Step 4:Build Image and upload to board

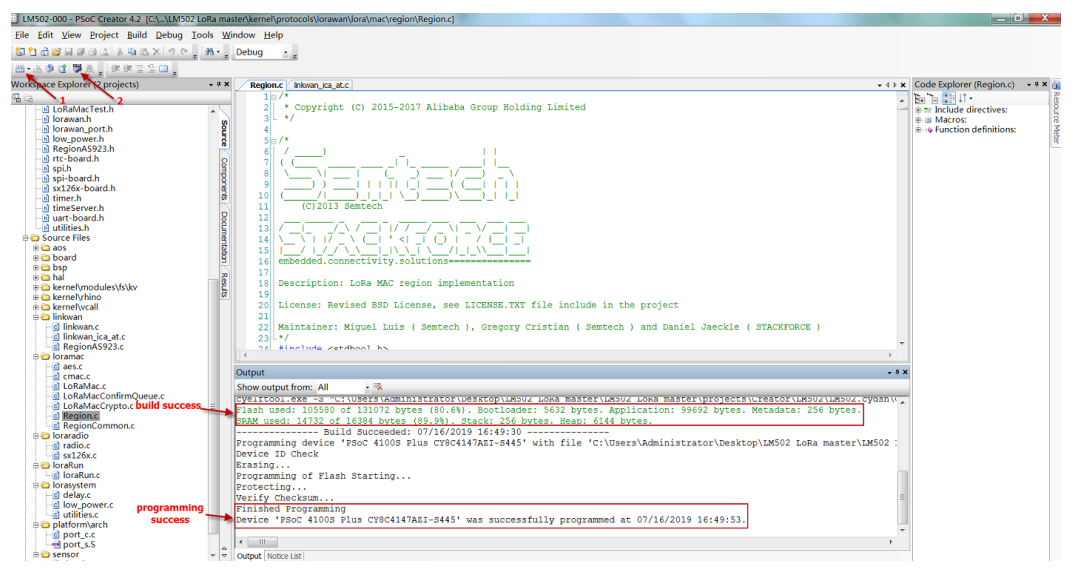

Video: LM502-Tutorial-5: Compile firmware for LM502

Link: https://youtu.be/N4y\_AKAMNZw

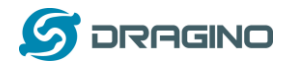

# 7. Advance Examples

The advance examples require user to upload firmware to the module or even modify the source code and compile to use.

# 7.1 Point to Point transmit LM502

This example shows how to use LM502 to do point to point transmit. It is not LoRaWAN basic, the protocol is the simplest transmit example base on LoRa.

There is an example firmware for point to point test from here: <u>PingPong 868 SF7</u>. This example radio parameter is hard code to 868 Mhz and SF7. The source code can be found at <u>PingPong</u> <u>source code</u> to change to different frequency or Data Rate.

# Step1: Hardware set up for this example. Two of LM502

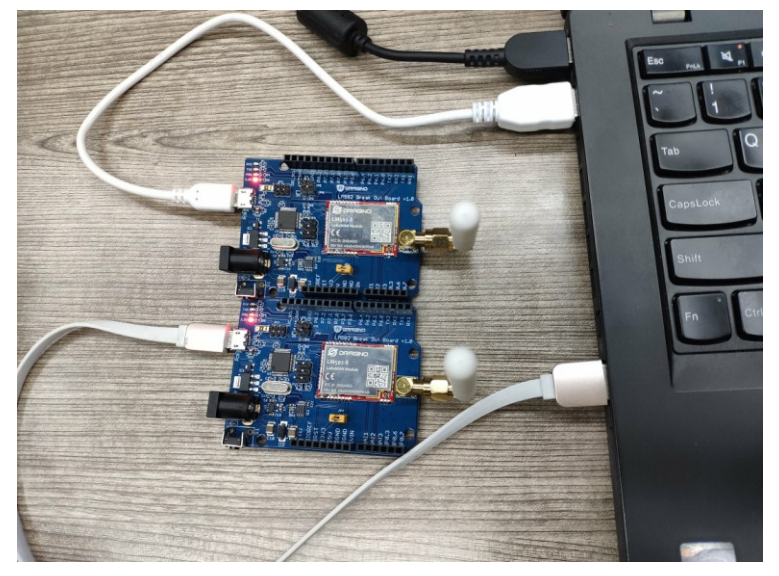

#### Step2: Found project file.

Under projects/Creator/LM502/pingpong.cydsn.

| F) 编辑(E) 查看(V) 工具(T) 帮    | ]助(H)                        |                 |                 | ~      |            |   |  |
|---------------------------|------------------------------|-----------------|-----------------|--------|------------|---|--|
| ・ 🗒 Open ・ 新建文件           | 决                            |                 |                 |        |            | - |  |
| 🗼 LGT-92 -v1.4-myself 👘 🖌 | 名称                           | 修改日期            | 类型              | 大小     | <b>`</b> + |   |  |
| 📕 LM502 LoRa master       | bootloader.cvdsn             | 2019/7/18 10:29 | 文件来             |        | -          |   |  |
| LM502 LoRa master         |                              | 2019/7/19 15:54 | 文件夹             |        |            |   |  |
| L .vscode                 | L CortexM0p                  | 2019/7/19 15:54 | 文件夹             |        |            |   |  |
| 📙 3rdparty                | Export                       | 2019/7/19 15:55 | 文件夹             |        |            |   |  |
| 👃 арр                     | Generated_Source             | 2019/7/19 15:54 | 文件夹             |        |            |   |  |
| L board =                 | ▶ src                        | 2019/7/18 10:29 | 文件夹             |        |            |   |  |
| L build                   | L TopDesign                  | 2019/7/18 10:29 | 文件夹             |        |            |   |  |
| L device                  | gitignore                    | 2019/6/14 18:02 | GITIGNORE 文件    | 1 KB   |            |   |  |
| L doc                     | AsrLib.a                     | 2019/6/14 18:02 | A文件             | 242 KB |            |   |  |
| L example                 | AsrLib_small.a               | 2019/6/14 18:02 | A文件             | 170 KB |            |   |  |
| L framework               | BUILD.log                    | 2019/9/10 15:30 | Heinote.logfile | 6 KB   |            |   |  |
| L include                 | g cyapicallbacks.h           | 2019/6/14 18:02 | C/C++ Header F  | 1 KB   |            |   |  |
| kernel                    | 🗐 main.c                     | 2019/6/14 18:02 | C Source File   | 1 KB   |            |   |  |
|                           | ingpong.c                    | 2019/9/10 15:30 | C Source File   | 11 KB  |            |   |  |
| i projects                | pingpong.cycdx               | 2019/7/19 15:54 | CYCDX 文件        | 325 KB |            |   |  |
|                           | pingpong.cydwr               | 2019/6/14 18:02 | CYDWR 文件        | 79 KB  |            |   |  |
| IM502 orden               | pingpong.cyfit               | 2019/7/19 15:54 | CYFIT 文件        | 128 KB | 2          |   |  |
|                           | pingpong.cyprj               | 2019/7/19 15:55 | PSoC Creator Pr | 154 KB |            |   |  |
| L cs+                     | pingpong.cyprj.Administrator | 2019/9/10 15:30 | ADMINISTRATO    | 201 KB |            |   |  |
| altudio                   | pingpong.rpt                 | 2019/7/19 15:54 | Report File     | 59 KB  |            |   |  |

LM502 22dBm LoRaWAN End Node User Manual

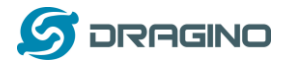

#### Step3: Compile and upload to LM502s.

| pingpong-000 - PSoC Creator 4.2     | [C:\\LM502 LoRa master\projects\Creator\ | M502\ydsn\pingpong.c\pingpong.c                                                                                 |         |                                              |
|-------------------------------------|------------------------------------------|----------------------------------------------------------------------------------------------------|---------|----------------------------------------------|
| <u>File Edit View Project Build</u> | Debug Tools Window Help                  |                                                                                                    |         |                                              |
| 🔁 🖞 👌 🐸 🖬 🖉 🖨 🐧 🐇 🖏 🖎               | Windows                                  |                                                                                                    |         |                                              |
| □-△参馆 攀头,连续雪的                       | Program Ctrl+F5                          |                                                                                                    |         |                                              |
| Workspace Explorer (2 projects)     | Select target and program                |                                                                                                    | - 4 b x | Code Explorer (pingpong.c) - * * 👔           |
| ¶ a <b>`1</b>                       | ★ Select Debug Target                    | <b>←</b> 3                                                                                                    |         | be b                                         |
| rtc-board.h                         | 浅 Debug F5                               | main.c •                                                                                                    |         | e                                            |
| - spi-board.h                       | 表 Debug without Programming Alt+F5       | Ping-Pong implementation                                                                                        |         | e an macros.<br>e an Enumerated types: ≩     |
| sx126x-board.h                      | * Select target and debug                |                                                                                                    |         | 🔹 🕈 Typedefs:                                |
| timeServer.h                        | Attach to Bunning Target                 | t Revised BSD License, see Section (ref LICENSE.                                                                |         | Global variables.     Function declarations: |
| uart-board.h                        | Toggle Proskesist 50                     | -                                                                                                    |         | E                                            |
| Source Files                        | roggie breakpoint P9                     |                                                                                                    |         |                                              |
| 🖶 🤭 board                           | New Breakpoint                           |                                                                                                    |         |                                              |
| - asr_board.c                       | Delete All Breakpoints Ctrl+Shift+F9     |                                                                                                    |         |                                              |
| gpio.c                              | Enable All Breakpoints                   |                                                                                                    |         |                                              |
| gpio_inq.c                          |                                          |                                                                                                    |         |                                              |
| spi-board.c                         | ğ 15 *                                   | (C) 2013-2017 Semtech                                                                                           |         |                                              |
| 🕀 🗀 Ioraradio                       | 9 16 *                                   |                                                                                                    |         |                                              |
| - c] radio.c                        | 20 17 * \endcoo                          | e                                                                                                    |         |                                              |
| C lorasystem                        | § 18 *                                   |                                                                                                    |         |                                              |
| delay.c                             | a 19 * \author                           | Miguel Luis ( Semtech )                                                                                         |         |                                              |
| low_power.c                         | 20 *                                     |                                                                                                    |         |                                              |
| utilities.c                         | 21 * \author                             | Gregory Cristian ( Semtech )                                                                                    |         |                                              |
| 🕆 🗀 main                            | 22 - */                                  |                                                                                                    |         |                                              |
| - C main.c                          | 23 #include <                            | stato.n>                                                                                                    |         |                                              |
| in Co platform\arch                 | 24 #include                              | string.n>                                                                                                    |         |                                              |
| port s.S                            | 25 #include                              |                                                                                                    |         |                                              |
| o printf.c                          | 26 #include                              | low power.n.                                                                                                    |         |                                              |
| iuart_port.c                        | = 27 finclude                            | Doard . n.                                                                                                    |         |                                              |
| Generated_Source                    | 20 #include                              | way here a second second second second second second second second second second second second second second se |         |                                              |
| B PSOC4                             | 30 #include                              | timer. h <sup>a</sup>                                                                                           |         |                                              |
| B Controadable 1                    | SU TINCIUM                               | CARNUE FIE                                                                                                    |         |                                              |
|                                     |                                          |                                                                                                    | ,       |                                              |

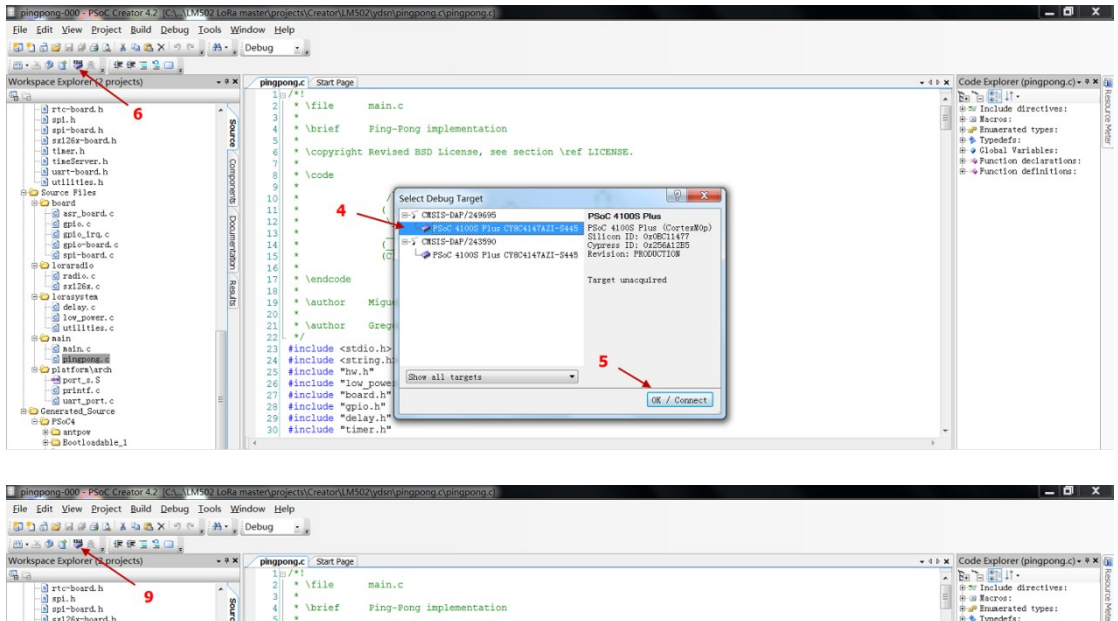

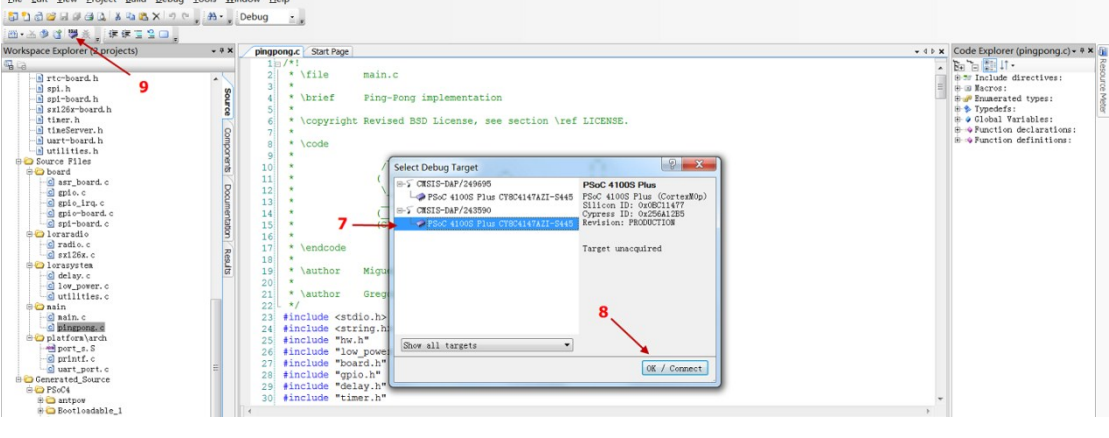

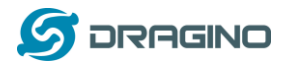

# Output from two LM502s' serial monitor.

| ☑ 友善串口调试助手                                                                                                    |    | × | 🔽 友善串口调试助手                                                                                                    |
|----------------------------------------------------------------------------------------------------|----|---|----------------------------------------------------------------------------------------------------|
| 文件(F) 编辑(E) 视图(V) 工具(T) 帮助(H)                                                                                                    |    |   | 文件(E) 编辑(E) 视图(V) 工具(I) 帮助(H)                                                                                                    |
| 📄 🍃 🔚 🚥 🕂 — 下 🚺 🔳 🍾 🗐 🌣 🗌                                                                                                    |    |   | 📄 🔛 🔚 💻 🕨 🕂 — 💽 💵 🔤 🍾 🖅 🌣                                                                                                    |
| 串□设置       Received: PING         漆特傘 115200       Received: PING         漆特傘 115200       Received: PING         紫螺位 8       Received: PING         紫螺位 8       Received: PING         紫螺位 8       Received: PING         紫螺位 8       Received: PING         水硷位 8000       Received: PING         修止位 1       Received: PING         素 控 8000       Received: PING         麦 按 8000       Received: PING         素 控 8000       Received: PING         Sent: PONG       Received: PING         Sent: PONG       R | 发送 |   | 串□设置       Received: PDMG         多ent: PIMG       Sent: PIMG         波特率       115200         数据位       Received: PDMG         数据位       Received: PDMG         数据位       Received: PDMG         数据位       Received: PDMG         Sent: PIMG       Received: PDMG         Sent: PIMG       Received: PDMG         Sent: PIMG       Received: PDMG         Sent: PIMG       Received: PDMG         Sent: PIMG       Received: PDMG         Sent: PIMG       Received: PDMG         Sent: PIMG       Received: PDMG         Sent: PIMG       Sent: PIMG         Sent: PIMG       Sent: PIMG         Sent: PIMG       Sent: PIMG         Sent: PIMG       Sent: PIMG         Sent: PIMG       Sent: PIMG         Sent: PIMG       Sent: PIMG         Sent: PIMG       Sent: PIMG         Sent: PIMG       Sent: PIMG         Sent: PIMG       Sent: PIMG         Sent: PIMG       Sent: PIMG         Sent: PIMG       Sent: PIMG         Sent: PIMG       Sent: PIMG         Sent: PIMG       Sent: PIMG |
| ■ 重复发光 1000 ◆ ms AT+TDC=60000                                                                                                    |    | • | ■ 重复发说 1000 🕀 ms 🗛 T+TDC=600000 🗸 🗸                                                                                                    |
| COM32 OPENED, 115200, 8, NONE, 1, OFI Rx: 672 Bytes Tx: 0 Bytes                                                                                                    |    |   | COM18 OPENED, 115200, 8, NONE, 1, OFI Rx: 840 Bytes Tx: 0 Bytes                                                                                                    |

Video: LM502-Tutorial-6: Point to Point transmission between LM502s

Link: https://youtu.be/ZWcHWt\_2dJ0

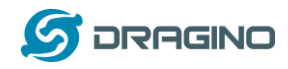

# 7.2 OTAA Join LoRaWAN network without external MCU control

This example shows how to use LM502 as a standalone LoRaWAN module. In this working mode, there is no extra laptop or mcu required. The LM502 will auto join to the LoRaWAN network after power on and uplink data periodically.

Developer can develop LM502's I/O pins to connect different sensors base on this example to get the smallest hardware design the lowest cost.

System structure is as below figure.

# LM502 as standalong module in a LoRaWAN Network

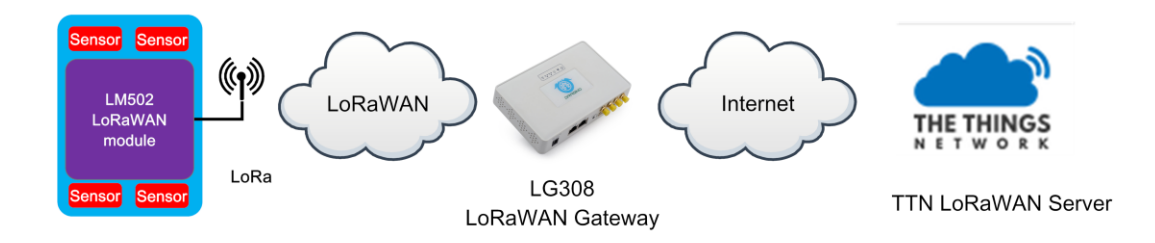

#### Test set up:

- ✓ LoRaWAN Network. (<u>How to Prepare LoRaWAN Network</u>?)
- ✓ LM502-Demo-Board with sensor node image (<u>Download image here</u>). Photo is as below

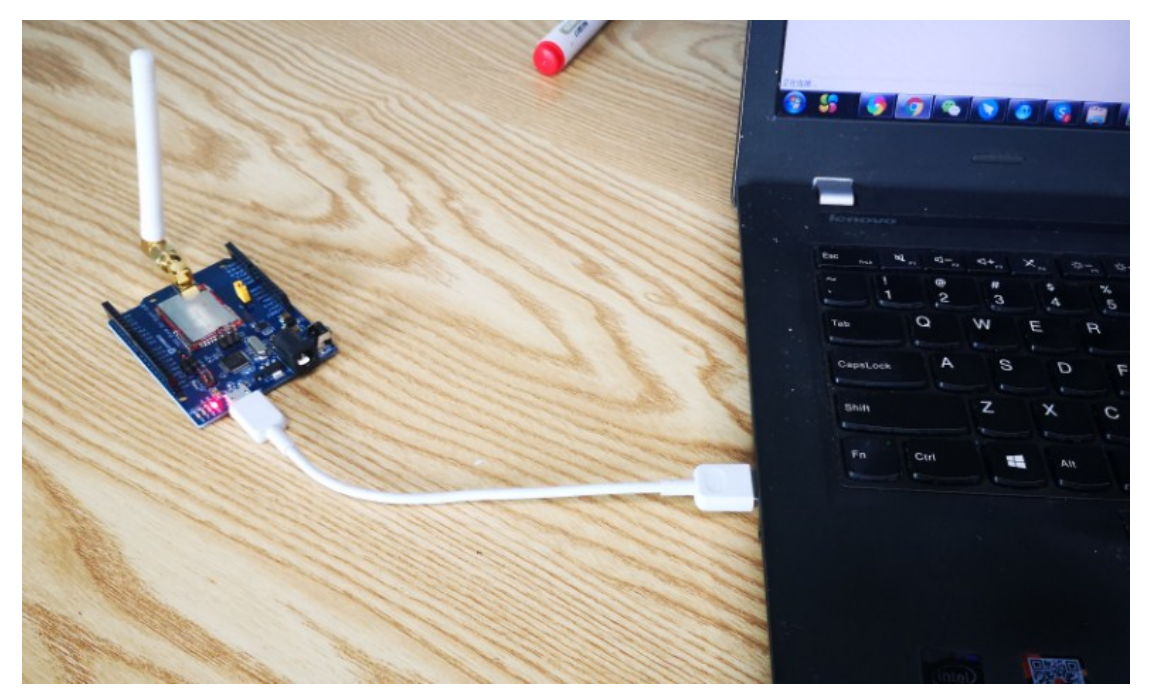

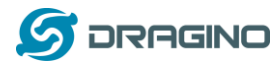

#### Step1: Upgrade the LM502 firmware to the sensor node firmware.

After upgrade to the firmware, please run AT+CRESTORE to reset device to factory default, this only need to do at first boot.

# Step2: check the OTAA join data flow in serial monitor.

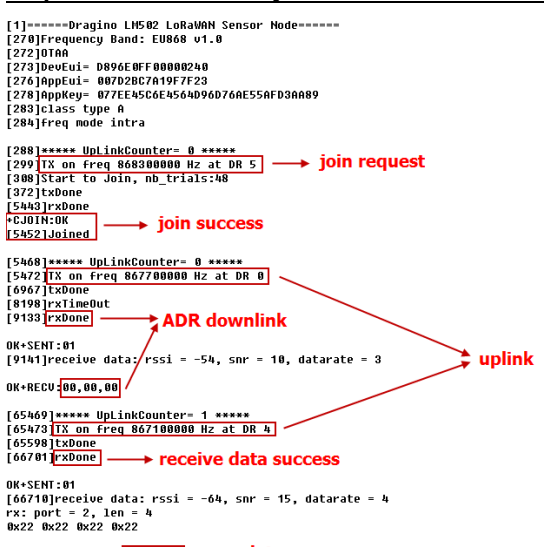

#### Step2: check the TTN--> device page data

|                   | S CONS       | SOLE      | N          |            |                        |              |                                              | Applicatio          | ns Gatewa     | ays Su  | pport            |
|-------------------|--------------|-----------|------------|------------|------------------------|--------------|----------------------------------------------|---------------------|---------------|---------|------------------|
| ,                 | Application  | ns > 🥪 ar | duino-Im50 | 2-otaa11   | > Device               | s > 🐖        | otaa-test > Data                             |                     |               |         |                  |
|                   |              |           |            |            |                        |              |                                              |                     | Overview      | Data    | Settings         |
|                   | APPLI        | CATION    | DATA       |            |                        |              |                                              |                     |               | II paus | e 🛍 <u>clear</u> |
|                   | Filters      | uplink    | downlink   | activation | n ack                  | error        |                                              |                     |               |         |                  |
|                   |              | time      | counter    | port       |                        |              |                                              |                     |               |         |                  |
| LM502 receive     | ▲ 1          | 10:15:03  | 2          | 0          |                        | payload: [no | ot provided]                                 |                     |               |         |                  |
| success and reply | 0 1          | 10:16:17  |            | 2          | confirmed<br>ack       | app id: ardu | uino-Im502-otaa11                            |                     |               |         |                  |
| downlink←         | 1            | 10:16:13  |            | 2          | confirmed              | payload: 22  | 2 22 22 22                                   |                     |               |         |                  |
|                   |              | 10:15:00  | 1          | 10         |                        | payload: 04  | 4 04 7F FF 7F FF 7F FF 00                    |                     |               |         |                  |
| /                 | • 1          | 10:15:24  |            | 2          | scheduled<br>confirmed | payload: 22  | 2 22 22 22                                   |                     |               |         |                  |
| ADR downlink      | - 1          | 10:15:16  |            | 0          |                        |              |                                              |                     |               |         |                  |
| uplink 🐛          | _ 1          | 10:14:01  | 0          | 10         |                        | payload: 04  | 4 04 7F FF 7F FF 7F FF 00                    |                     |               |         |                  |
| join request 🗲    | <b>- +</b> 1 | 10:15:08  |            |            |                        | dev addr: 2  | 26 01 24 EA app eui: 00 7D 2B C7 A1 9F 7F 23 | dev eui: D8 96 E0 F | F 00 00 02 40 | )       |                  |

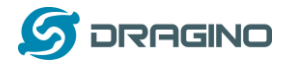

#### Step3: check the TTN--> Gateway traffic.

|                | S CONSOLE       | ON                 |                     |                          |                       |                                    | Applications        | Gateways S       | upport         |
|----------------|-----------------|--------------------|---------------------|--------------------------|-----------------------|------------------------------------|---------------------|------------------|----------------|
|                | Gateways > 🏷 ei | ui-a840411bc54     | 40aaaa > Tra        | iffic beta               |                       |                                    |                     |                  |                |
|                |                 |                    |                     |                          |                       |                                    | Overvi              | iew Traffic      | Settings       |
|                | GATEWAY TR      | AFFIC beta         |                     |                          |                       |                                    |                     |                  |                |
|                | uplink down     | nlink join         |                     |                          | 0 bytes X             |                                    |                     | II pause         | 🗑 <u>clear</u> |
|                | time            | frequency<br>867.1 | mod. CR<br>lora 4/5 | data rate<br>SF 8 BW 125 | airtime (ms)<br>102.9 | cnt<br>1 dev addr: 26 01 24 EA pay | yload size: 22 byte | s                |                |
| downlink 🛫     | 10:15:00        | 867.1              | lora 4/5            | SF 8 BW 125              | 113.2                 | 1 dev addr: 26 01 24 EA pay        | /load size: 24 byte | s                |                |
| uplink         | 10:14:02        | 869.525            | lora 4/5            | SF 9 BW 125              | 164.9                 | 0 dev addr: 26 01 24 EA pay        | /load size: 17 byte | S                |                |
|                | 10:14:01        | 867.7              | lora 4/5            | SF 12 BW 125             | 1482.8                | 0 dev addr: 26 01 24 EA pay        | /load size: 22 byte | s                |                |
| join success 🗲 | 10:13:59        | 868.3              | 4/5                 | SF 7 BW 125              | 71.9                  |                                    |                     |                  |                |
| join request ┥ |                 | 868.3              | 4/5                 | SF 7 BW 125              | 61.7                  | app eui: 00 7D 2B C7 A1 9F         | 7F 23 dev eui:      | 08 96 E0 FF 00 0 | 00 02 40       |

#### Extend:

When compile the source code for a stand along module, user need to add a MACRO in the source code to build the sensor node firmware.

Add new macro LORA\_SENSOR\_ENABLE at project --> Build Settings --> Complier --> Preprocessor definition

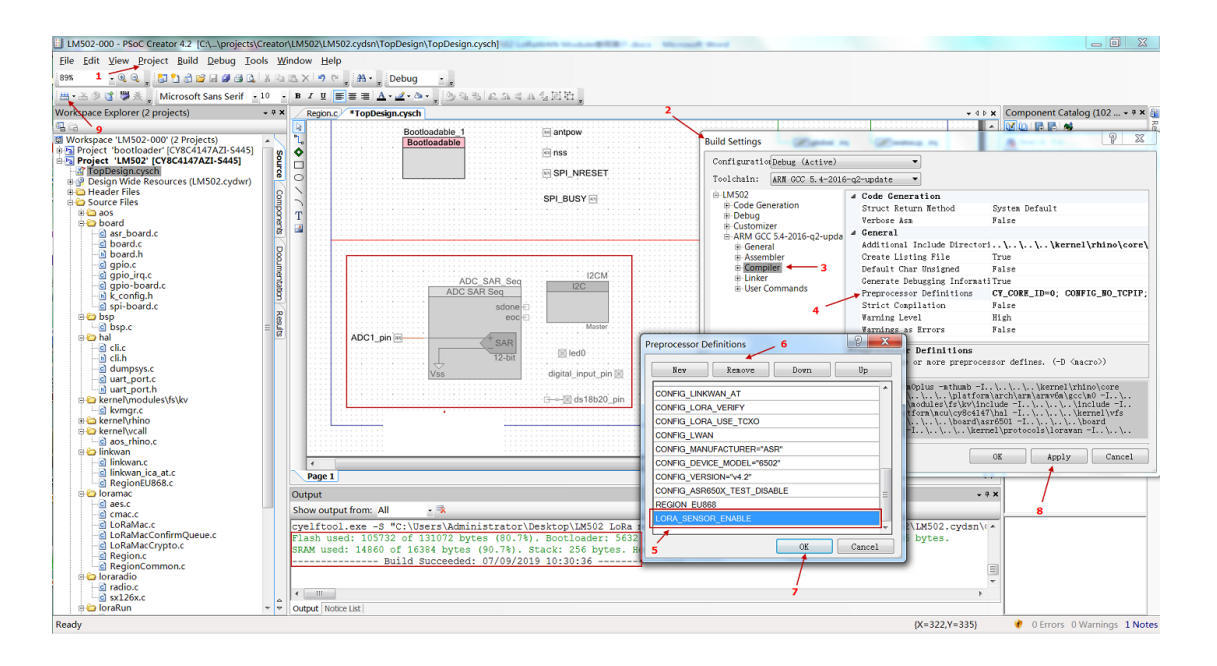

Video: LM502-Tutorial-7: OTAA Join LoRaWAN network without external MCU control Link: https://youtu.be/mQdLBvV\_yQ0

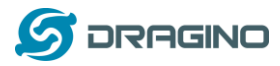

# 7.3 Read Digital input & ADC & Interrupt via LoRaWAN Network

This example shows how to add some external sensors to LM502. The sensors used in this example:

- ✓ Digital Input
- ✓ ADC
- ✓ Interrupt

Hardware Connection is as below:

Note: there is a resistor (10K) between Al1 and 3v3, so the ADC will measure the 3v3 voltage.

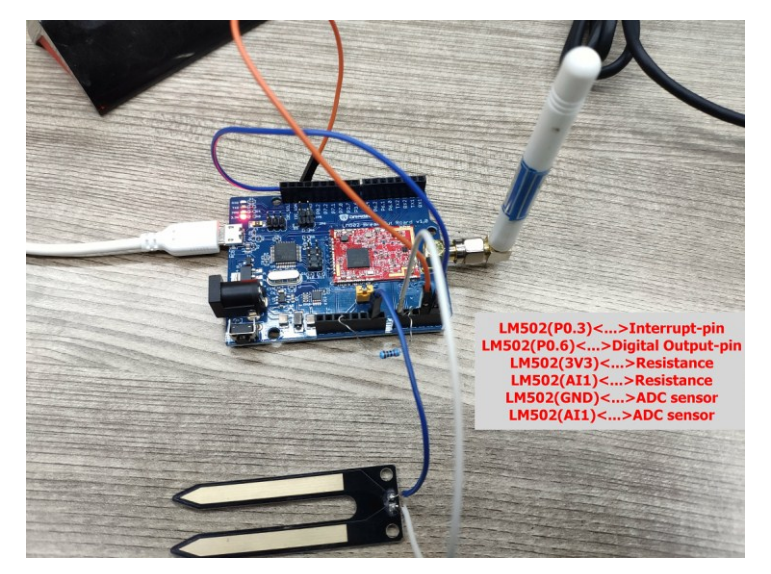

# 7.3.1 Add digital input pin

Step1: Add a digital input in the source code.

In Topdesign.cydn --> Ports and Pins --> Digit Input pins.

The pin name must be digital\_input\_pin to match the code in other place (bsp.c ,lorarun.c)

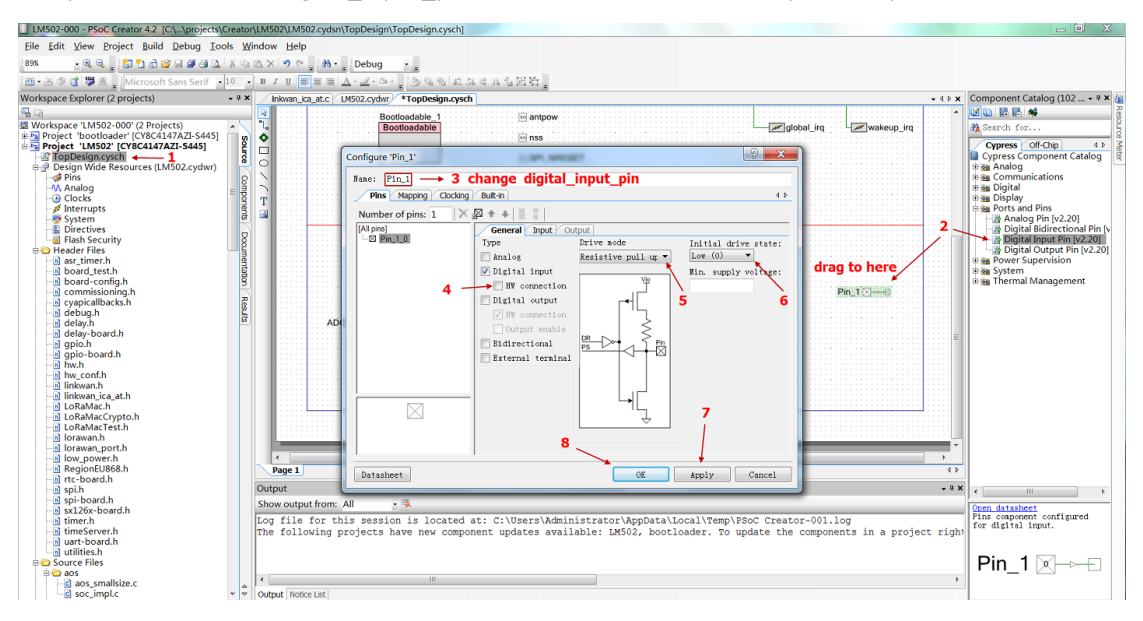

LM502 22dBm LoRaWAN End Node User Manual

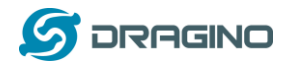

#### Step2: Map the digital Input pin to MCU.

#### In Design Wide Resources, Map digital input pin to p0.6

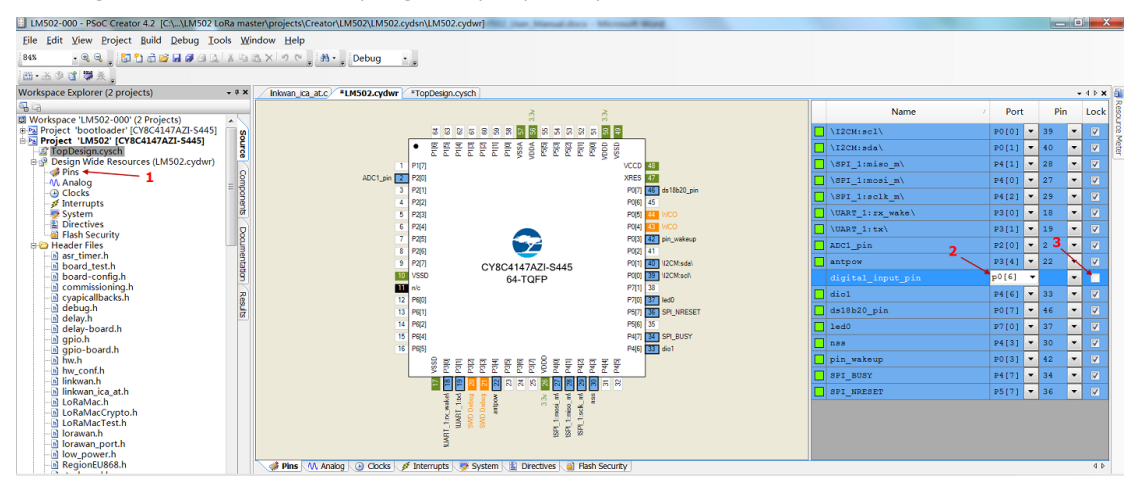

#### Step3: Modify source code to support this pin

- \* Check /sensor/bsp/bsp.c --> BSP\_sensor\_Read functions
- \* Check example/lorawan/loraRun/loraRun.c

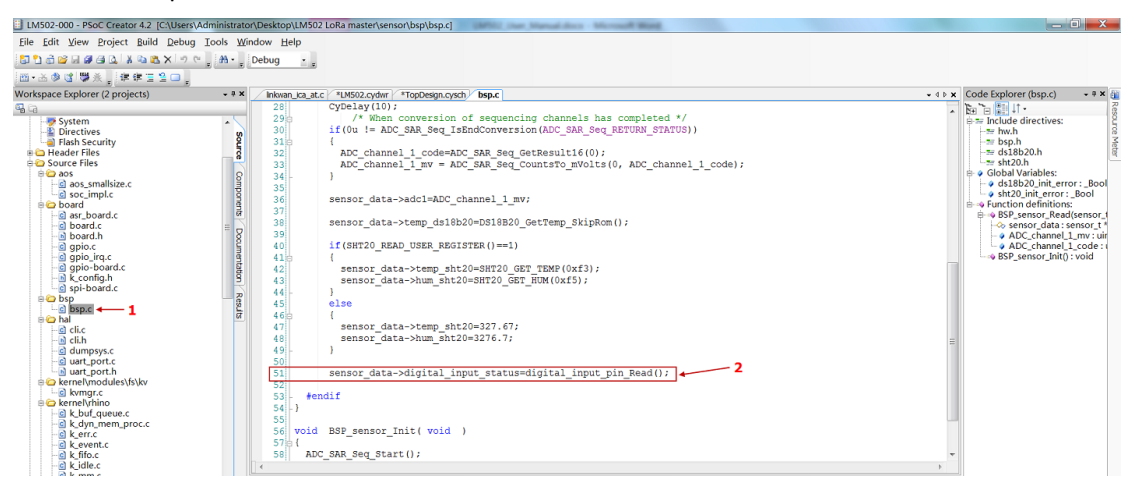

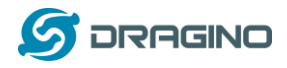

# 7.3.2 Add ADC

Step1: Add an ADC in the source code.

In Topdesign.cydn --> Analog --> Sequencing ADC

Add the ADC, The pin name must be ADC\_SAR\_Seq to match the code in other place

(bsp.c ,lorarun.c)

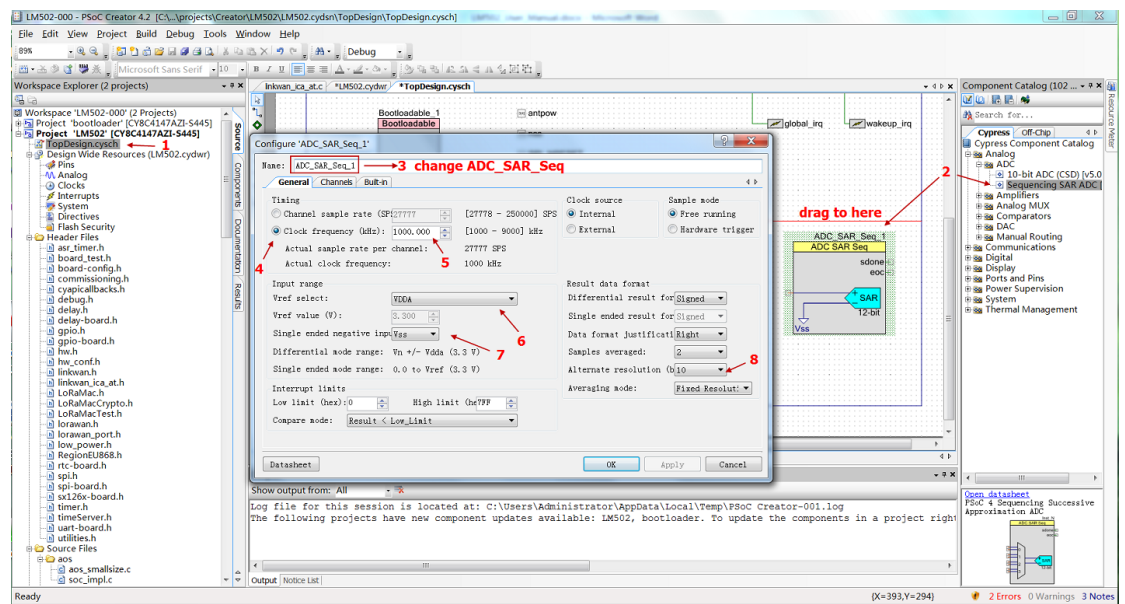

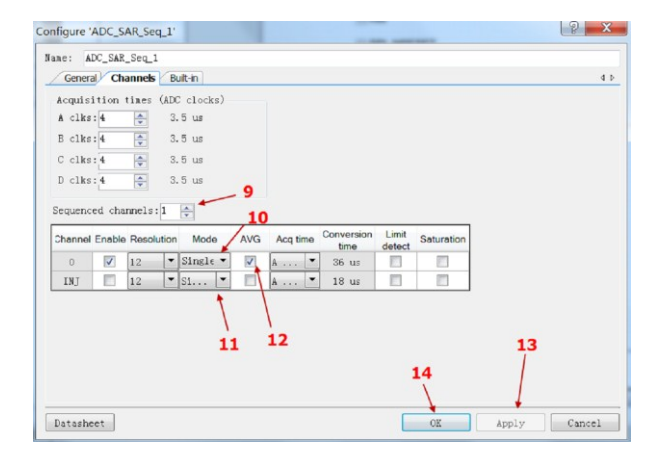

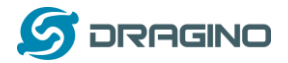

#### Step2: Map the ADC pin to MCU.

#### In Design Wide Resources, Map digital input pin to p2.0

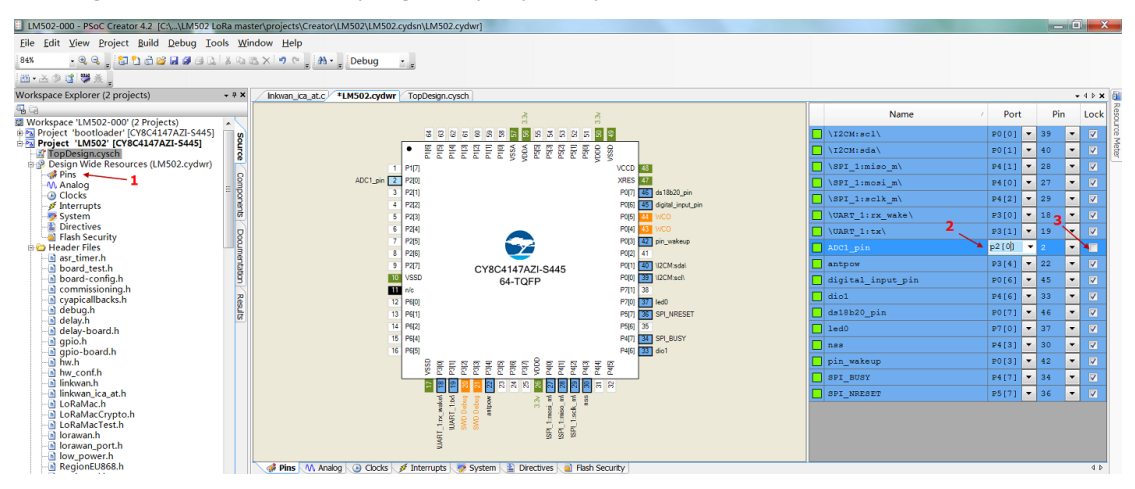

#### Step3: Modify source code to support this pin

Check /sensor/bsp/bsp.c --> BSP\_sensor\_Read function. example/lorawan/loraRun/loraRun.c

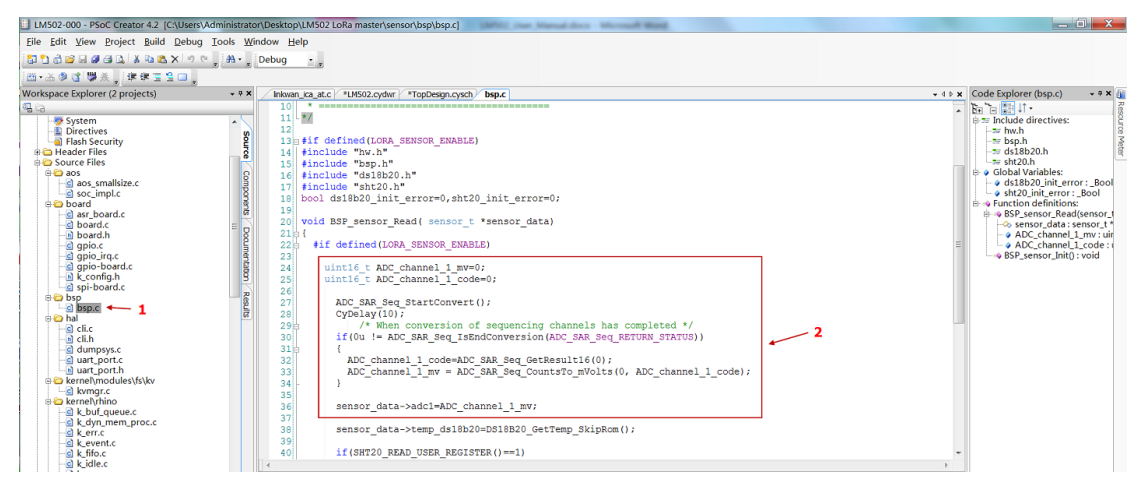

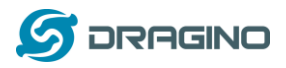

# 7.3.3 Add Interrupt pin

#### Step1: Add an Interrupt(wakeup\_pin) in the source code.

In Topdesign.cydn --> Ports and Pin --> Digital Input

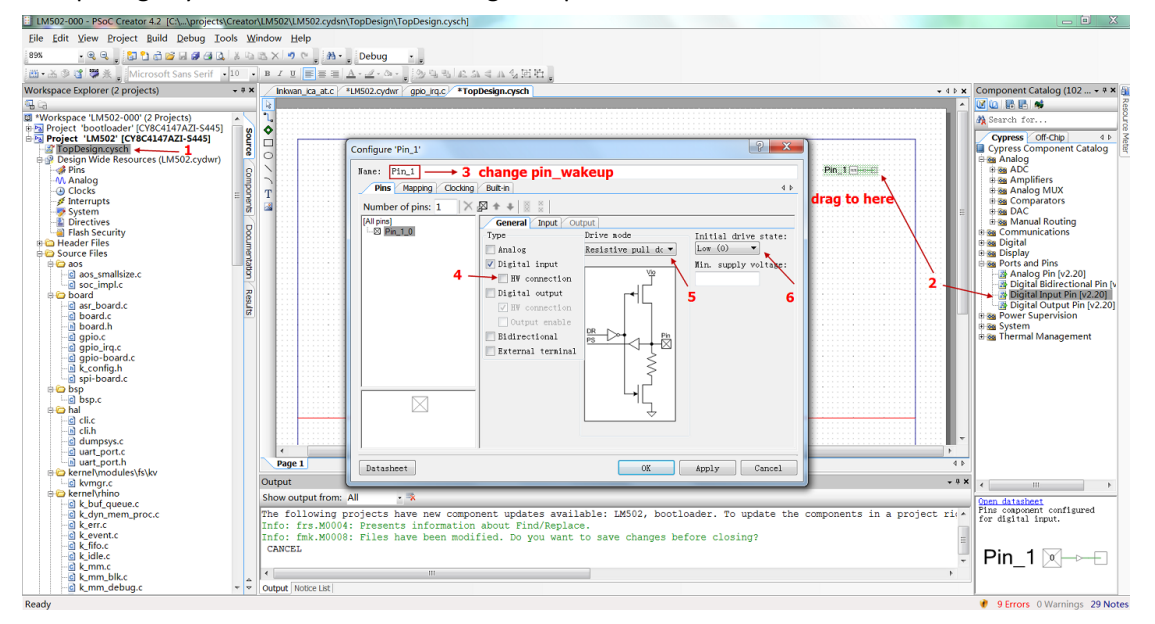

#### Change to use rising edge.

| Configure 'Pin_1'          |                                                | ? X    |
|----------------------------|------------------------------------------------|--------|
| Name: Pin_1                |                                                |        |
| Pins Mapping Clocking      | Buit-in                                        | 4.1    |
| Number of pins: 1 $\times$ |                                                |        |
| [All pins]                 | General Input Output                           |        |
|                            | Threshold: CMOS                                |        |
|                            | ✓ Hysteresis                                   |        |
|                            | Interrupt: Rising edge 🛛 🔽 Dedicated interrupt |        |
|                            | Sync mode: Transparent                         |        |
|                            | ✓ Input buffer enabled                         | 8      |
|                            |                                                | -      |
|                            |                                                |        |
|                            |                                                |        |
|                            |                                                |        |
|                            |                                                |        |
| ,                          |                                                |        |
|                            | 10 0                                           |        |
|                            | 10 9                                           |        |
|                            |                                                |        |
|                            |                                                |        |
| Datasheet                  | OK Apply                                       | Cancel |

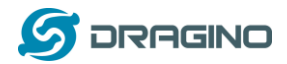

#### Step2: Add an wakeup\_irp pin

In Topdesign.cydn --> System--> Interrupt. The pin name must be wakeup\_irp to match the code in other place (bsp.c,gpio\_irq.c,lorarun.c)

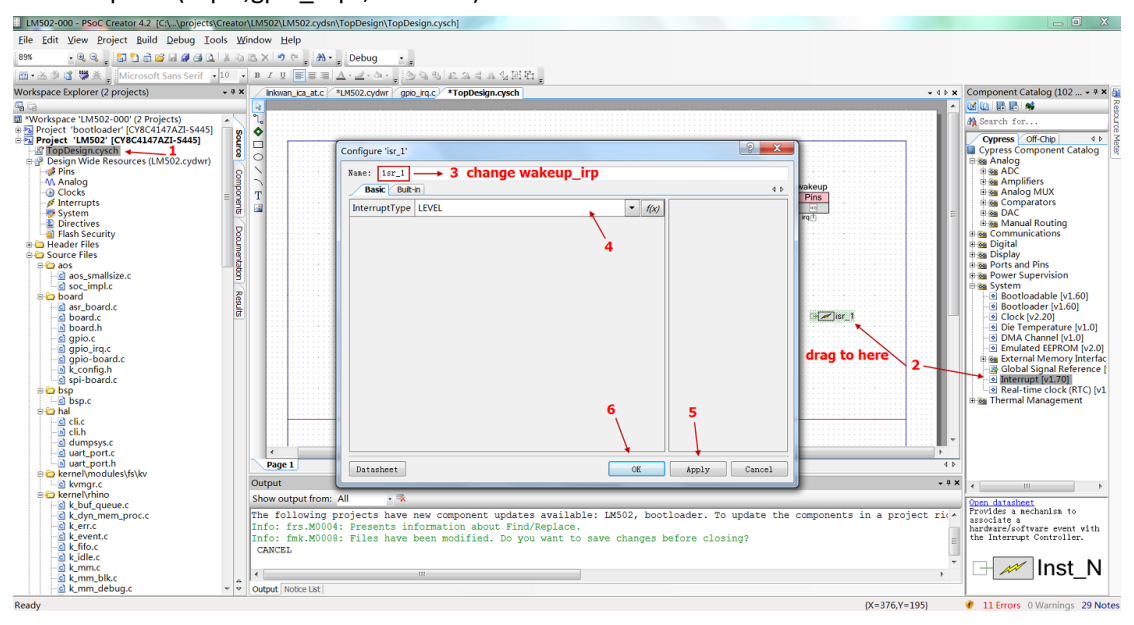

#### Step3: Connect wakeup\_irp to wakeup\_pin

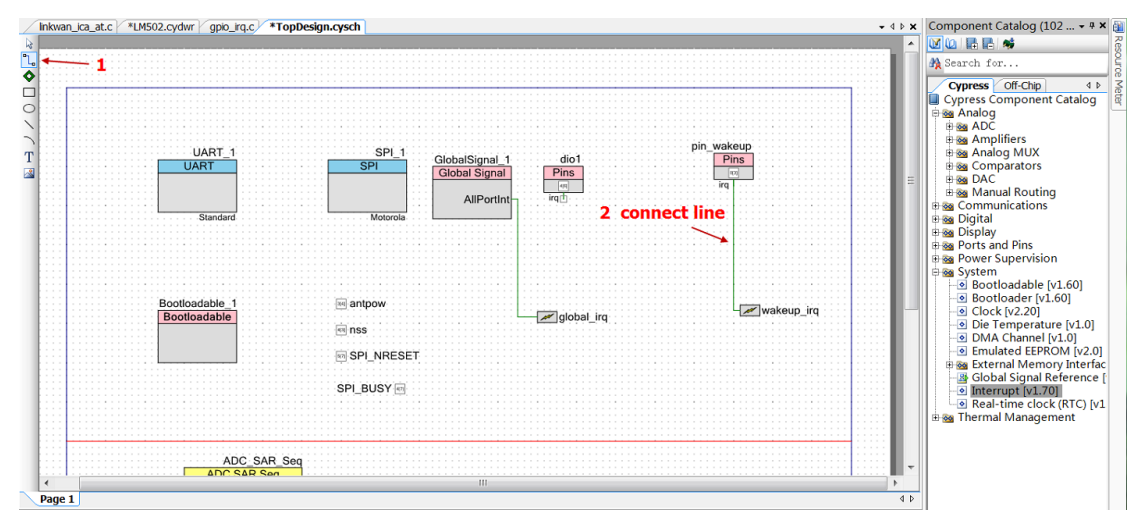

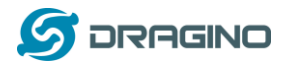

#### Step4: Map the interrupt pin to mcu.

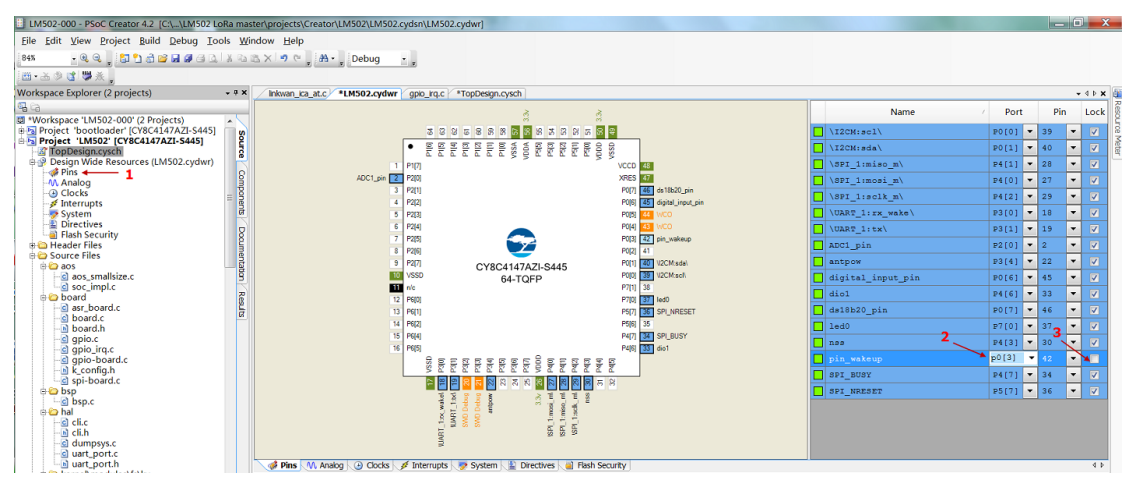

#### Step5: Modify source code to support interrupt

Check /board/asr6501/src/gpio\_irq.c --> GpioIsrEntry function.

example/lorawan/loraRun/loraRun.c

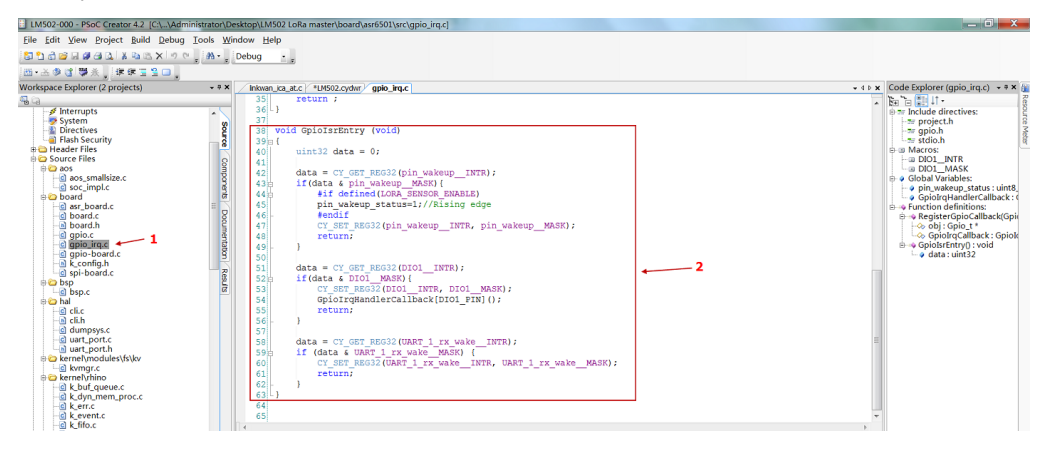

#### Step6: Make sure LoRa\_SENSOR\_ENABLE is set

Add new macro LORA\_SENSOR\_ENABLE at project --> Build Settings --> Complier --> Preprocessor definition.

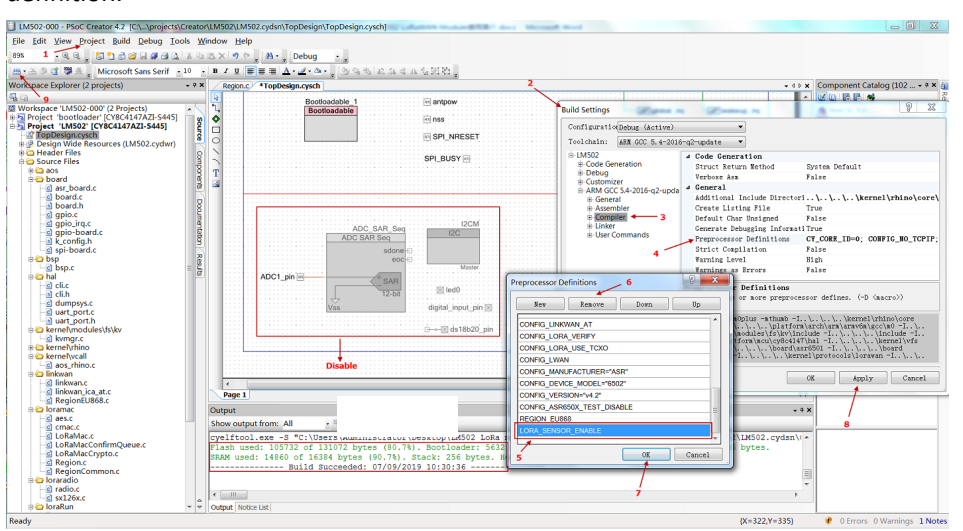

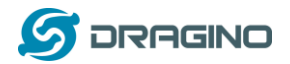

## Step7: Compile and upload

| LM502-000 - PSoC Creator 4.2 [C:\\projects\Creato                                                                                                    | \LM502(LM502.cydsn\TopDesign\TopDesign.vsch)                                                                                                    | _ 0 <mark>_ X</mark>                                     |
|----------------------------------------------------------------------------------------------------|----------------------------------------------------------------------------------------------------|----------------------------------------------------------|
| Eile Edit View Project Build Debug Tools W                                                                                                    | indow Help                                                                                                    |                                                          |
| 1898 - Q.Q. 121 1 A 12 1 2 4 Q X 10                                                                                                    | ☆× * 7 ℃ 紛・ Debug ・                                                                                                    |                                                          |
| Microsoft Sans Serif - 10                                                                                                    |                                                                                                    |                                                          |
| Workspace Explores (2 projects)                                                                                                    | lineway to at c / 1992 codw / one to c / Tenbesen.cost                                                                                                    | Component Catalog (102 👻 🕈 🗿                             |
|                                                                                                    |                                                                                                    |                                                          |
| Workspace 'LM502-000' (2 Projects)                                                                                                    |                                                                                                    | Search for                                               |
| 🖶 💁 Project 'bootloader' [CY8C4147AZI-S445] 👘 👩                                                                                                    | •                                                                                                    | 8                                                        |
| Project 'LM502' [CY8C4147AZI-S445]                                                                                                    |                                                                                                    | Cypress Off-Chip 4 b                                     |
| Proposignicysch     Proposignicysch     Segurces (I M502 cydwr)                                                                                                    | 0                                                                                                    | Bise Analog                                              |
| # Pins Q                                                                                                    |                                                                                                    | 🖲 📾 ADC                                                  |
| -M Analog                                                                                                    | nin wakein E                                                                                                    | Amplifiers                                               |
| - O Clocks = 9                                                                                                    | T UART SPL GlobalSignal 1 dio1 Prins                                                                                                    | Analog MUX     Em Comparators                            |
| System of                                                                                                    | Global Signal Pins                                                                                                    | H Sa DAC                                                 |
| Directives                                                                                                    | AllOcation in T                                                                                                    | 🖲 🌆 Manual Routing                                       |
| Flash Security                                                                                                    | PulPolane Page                                                                                                    | B Gommunications                                         |
| B Course Files                                                                                                    | 369/00/0 L                                                                                                    | a a Digital                                              |
| in the approximate the second second |                                                                                                    | Ba Ports and Pins                                        |
| aos_smallsize.c 9                                                                                                    |                                                                                                    | Power Supervision                                        |
| soc_impl.c                                                                                                    |                                                                                                    | 🗄 🦦 System                                               |
| B arr board c                                                                                                    |                                                                                                    | Bootloadable [V1.60]     Bootloader [v1.60]              |
| o board.c                                                                                                    | Bootloadable antpow                                                                                                    | - Clock [v2.20]                                          |
| board.h                                                                                                    | Eventse and the second second | Die Temperature [v1.0]                                   |
| gpio.c                                                                                                    |                                                                                                    | DMA Channel [v1.0]     Emulated EEPROM (v2.0)            |
| gpio_irq.c                                                                                                    | SPI_NRESET                                                                                                    | Bas External Memory Interfac                             |
| b k_config.h                                                                                                    |                                                                                                    | - 3 Global Signal Reference [                            |
| g spi-board.c                                                                                                    | SPI_BUSY 🖂 👻                                                                                                    | <ul> <li>Interrupt [v1.70]</li> </ul>                    |
| B 🖸 bsp                                                                                                    |                                                                                                    | Real-time clock (RTC) [v1                                |
| B 😋 hal                                                                                                    | Page 1 4 P                                                                                                    | 2 Martiner management                                    |
| cli.c                                                                                                    | Output - • • ×                                                                                                    |                                                          |
| dumpsys c                                                                                                    | Show output from: All                                                                                                    |                                                          |
| uart_port.c                                                                                                    | Build Succeeded: 07/19/2019 10:57:51                                                                                                    |                                                          |
| uart_port.h                                                                                                    | Programming device 'PSoC 4100S Plus CY8C4147AZI-S445' with file 'C:\Users\Administrator\Desktop\LM502 LoBa master\projec                                                                                                    |                                                          |
| B control kernel (modules) (s) (kv                                                                                                    | Device ID Check                                                                                                    |                                                          |
| e 🗠 kernel\rhino                                                                                                    | Erasing                                                                                                    | * F                                                      |
| k_buf_queue.c                                                                                                    | Programming of Flash Starting                                                                                                    | Open datasheet                                           |
| A k_dyn_mem_proc.c                                                                                                    | Protecting                                                                                                    | associate a                                              |
| - 0 k event.c                                                                                                    | Verlay Checksum                                                                                                    | hardware/software event with<br>the Internet Controller. |
| - k_fifo.c                                                                                                    | Device 'PSoc 41005 Flus CY8C4147AZI-S445' was successfully programmed at 07/19/2019 10:58:15.                                                                                                    |                                                          |
| - a k_idle.c                                                                                                    | · · · · · · · · · · · · · · · · · · ·                                                                                                    | 🗆 🗹 Inat NI                                              |
| C k mm blk c                                                                                                    | < m >>                                                                                                    | Inst_IN                                                  |
| k mm_debug.c + 🗘                                                                                                    | Output Notice List                                                                                                    |                                                          |
| Ready                                                                                                    |                                                                                                    | 9 Errors 0 Warnings 29 Notes                             |

#### Step8: Check result

| CONS         | OLE             | N            |            |        |              |                     |        |             | Ap                                   | plications | Gateway                      | rs Suj   | oport                |
|--------------|-----------------|--------------|------------|--------|--------------|---------------------|--------|-------------|--------------------------------------|------------|------------------------------|----------|----------------------|
| Applications | i > 🤤 In        | n502-otaa-3  | 33 > Dev   | ices > | 🔚 Im502      | 2 > Data            |        |             |                                      |            |                              |          |                      |
|              |                 |              |            |        |              |                     |        |             |                                      | 0          | verview                      | Data     | Settings             |
| APPLIC       | CATION          | DATA         |            |        |              |                     |        |             |                                      |            |                              | II pause | e 📋 <u>clear</u>     |
| Filters      | uplink          | downlink     | activation | ack    | error        |                     |        |             |                                      |            |                              |          |                      |
| ▲ 11         | time<br>1:25:58 | counter<br>3 | port<br>10 |        | payload: OC  | E27F FF 7F FF 7F    | FF01   | ADC1: 3.298 | <b>bit 1</b><br>Digital_IStatus: "L' | EXTI_Trig  | p <b>it O</b><br>ger: "TRUE" | Hum_SH   | IT: "32              |
| ▲ 11<br>∢    | 1:25:51         | 2            | 10         |        | payload: OB  | 01 7F FF 7F FF 7F   | FF 00  | ADC1: 2.817 | Digital_IStatus: "L'                 | EXTI_Trig  | ger: "FALSE                  | ' Hum_S  | iHT: "3              |
| ▲ 11<br>∢    | 1:25:20         | 1            | 10         |        | payload: OC  | DC7F FF 7F FF 7F    | FF 03  | ADC1: 3.292 | Digital_IStatus: "H'                 | EXTI_Trig  | ger: "TRUE"                  | Hum_SH   | HT: "32<br>▶         |
| ▲ 11<br>+    | 1:24:52         | 0            | 10         |        | payload: OB  | 2C 7F FF 7F FF 7F   | FF 00  | ADC1: 2.86  | Digital_IStatus: "L"                 | EXTI_Trigg | er: "FALSE"                  | Hum_SH   | IT: "32 <sup>™</sup> |
| ÷ 11         | 1:26:00         |              |            |        | dev addr: 20 | 5 01 2E 98 app eui: | : 007D | 2BC7A19F7   | 7F 23 dev eui: D8                    | 96 E0 FF 0 | 0 00 02 40                   |          |                      |

Video: LM502-Tutorial-8: Add Digital Input, Interrupt & ADC Link: <u>https://youtu.be/E\_JUBIW30wA</u>

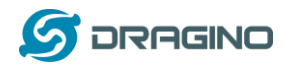

## 7.4 Digital Output via LoRaWAN Network

This example shows how to use set LM502 pin as a digital output and control a LED.

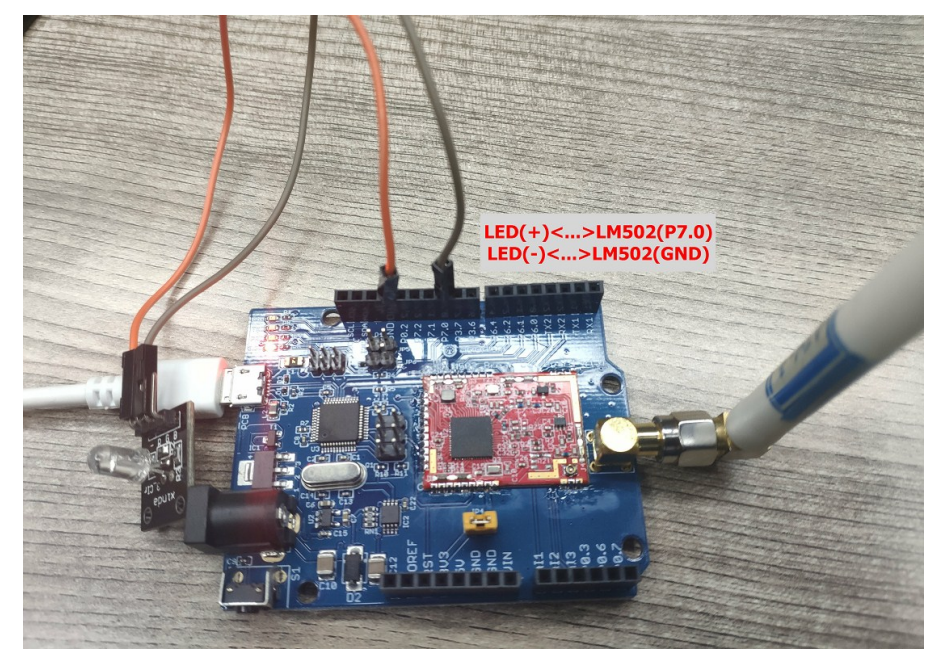

Hardware Connection is as below, connect a LED module to the P7.0 and GND of LM502

#### Step1: Add a digital output in the source code.

In Topdesign.cydn --> Ports and Pins --> Digital output pins

The name must be led0 to match settings in lorarun.c

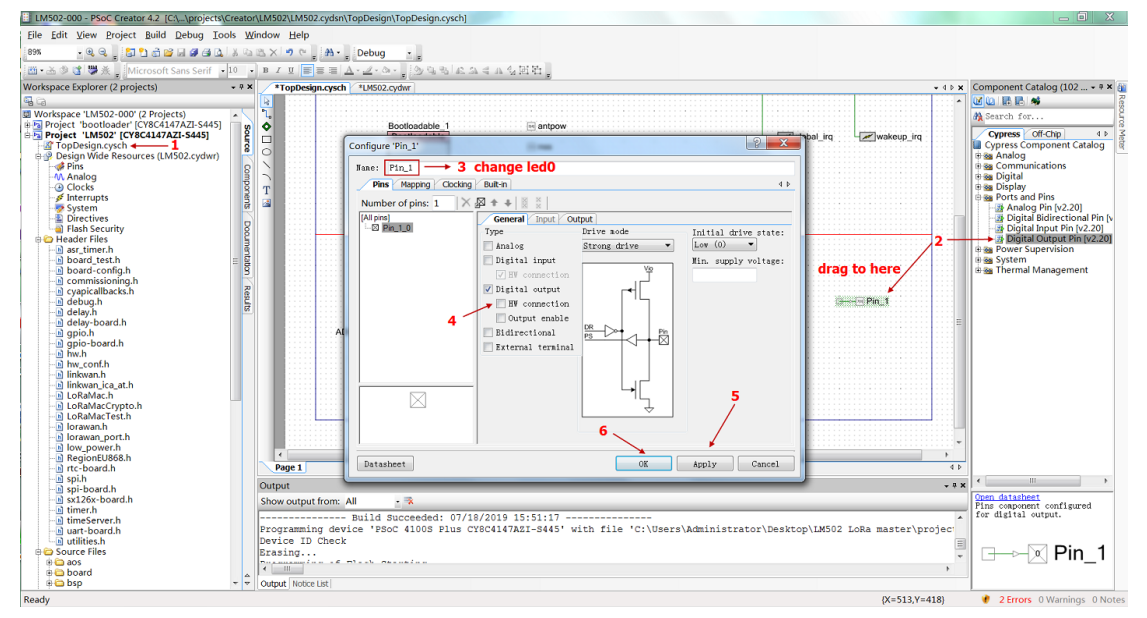

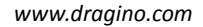

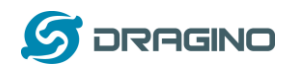

# Interview Interview <td

#### Step2: Map digital output pin to actual pin of LM502 P7.0.

#### Step3: Change downlink code to control LED

Code are in example/lorawan/loraRun/loraRun.c

| Elle Edit View Project Build Debug Iools W                                                                                                    | indow Help                                                                                                    |                                                                                                    |
|----------------------------------------------------------------------------------------------------|----------------------------------------------------------------------------------------------------|----------------------------------------------------------------------------------------------------|
|                                                                                                    | Debug · .                                                                                                    |                                                                                                    |
| 西·达多试想杀,继续百名口,                                                                                                    |                                                                                                    |                                                                                                    |
| Workspace Explorer (2 projects) • * *                                                                                                    | *TopDesign.cysch *LM502.cydwr loraRun.c + 4 h x                                                                                                    | Code Explorer (loraRun.c) - * *                                                                                                    |
| <b>G</b> G                                                                                                    | 142 }                                                                                                    | 11 12 19 10                                                                                                    |
| Broken, La, Ah     Ichakar, Ch, Ah     Ichakar, Ch, Ah     Ic | <pre>113 else { 144) { 144) { 144) { 144) { 144} { 144} {</pre>                                                                                                    | <ul> <li>Include directives: </li> <li>Tokuk</li> <li>Tokuk</li> <li>Tokuk</li> <li>Tokuk</li> <li>Tokuk</li> <li>Timberveth</li> <li>Timberveth</li> <li>Tokadk</li> <li>Timberveth</li> <li>Tokadk</li> <li>Tokadk</li></ul>                                                                                                    |
| e aos<br>e board<br>e bsp<br>e hal                                                                                                    | 159 if (AppData->Buff(1)==[50])<br>160 ( 161 led0_Write(1);  LEDon                                                                                                    | LORAWAN, ADP_PORT     LORAWAN, APP_PORT     JOINREQ_NBTRIALS                                                                                                    |
| Bernelmodule/M/Jw     Bernelmodule/M/Jw     Bernelmodule/M/Jw     Bernelmodule/M/Jw     Dranac     Status     Status | 142   ] = = if(AppData→Buff(1)=0x00) → 02 00<br>142   (1460_Write(0): → LEDoff<br>146   ] = breakz<br>147   ] = breakz<br>148   ] = breakz<br>149   ] = breakz<br>149 | ⇒ o Global Variables<br>⇒ pin,wakup_status uir<br>→ u JolaAtainCallbacks Lo<br>⊕ v Function declarations:<br>b → LoraToDatainca, AppD<br>→ LoraToDatainca, AppD<br>→ AppData: Lora, AppD<br>→ AppData: Lora, AppD<br>→ Vanction definitions:<br>→ BoardGetBatteryLevel)<br>→ BoardGetBatteryLevel<br>→ BoardGetBatteryLevel<br>→ BoardGetBatteryLe |
| definition     definition     definition     definition     definition     definition     definition     definition     definition     definition     definition     definition     definition     definition                                                                                                    | Opport     Opport     Opport     Stow couput from: AM     P     P                                                                                                    |                                                                                                    |
| Parts S                                                                                                    | x m     x     x                                                                                                    | int     int     int                                                                                                    |

### Step4: Make sure LoRa\_SENSOR\_ENABLE is set

Add new macro LORA\_SENSOR\_ENABLE at project --> Build Settings --> Complier --> Preprocessor definition.

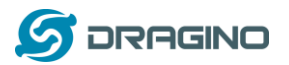

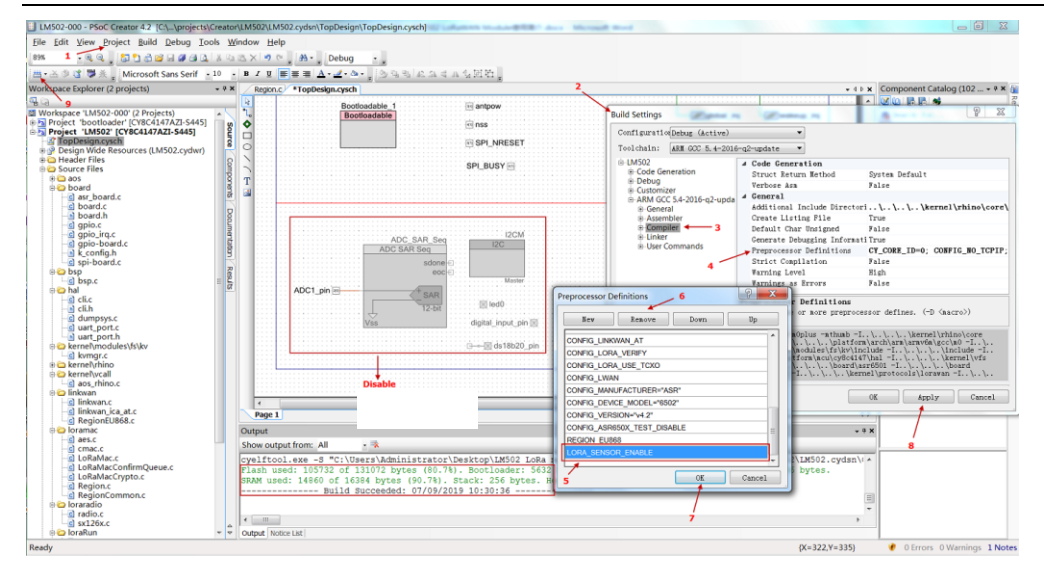

# Step5: Compile and upload

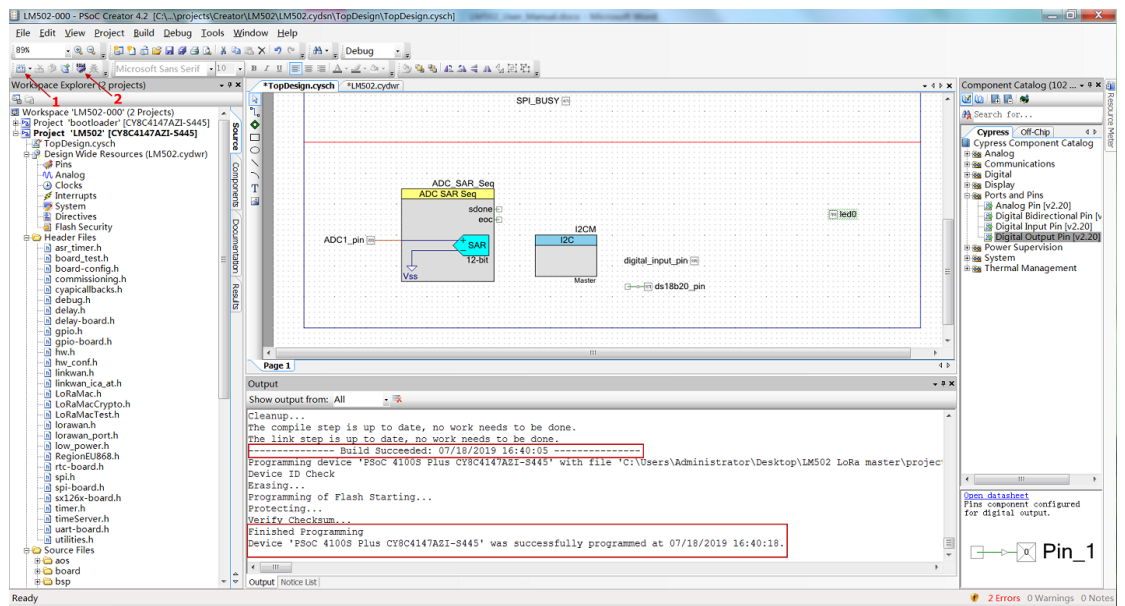

#### Step5: Check Result

In TTN device page use downlink to control LED

| Applications > @ In502-otaa-333 > Devices > E In502 > Data         Filters         uplink downlink activation ack error         time counter port         1 6:11:16       4         0       payload: [not provided] ADC1: 0         0       16:12:37         2       confirmed applid: In502-otaa-333         • 16:12:28       2         0       payload: 02:00         • 16:11:14       3         10       payload: 02:00         • 16:12:22       2         scheduled       payload: 02:00         • 16:12:22       2         confirmed       payload: 02:00         • 16:12:22       2         confirmed       payload: 02:00         • 16:12:22       2         confirmed       payload: 02:00         • 16:12:22       2       confirmed         payload: 02:00       16:11:129       2       confirmed         • 16:11:29       2       confirmed       app id: In502-otaa-333         • 16:11:29       2       confirmed       app id: In502-otaa-333         • 16:11:29       2       confirmed       app id: In502-otaa-333         • 16:11:29       2       confirmed       app id: In502-otaa-333                                                                                                    | TWORK COM | NSOLE    | ON           |            |                        | Applications Gateways                                                                          | Suppo  |
|----------------------------------------------------------------------------------------------------|-----------|----------|--------------|------------|------------------------|------------------------------------------------------------------------------------------------|--------|
| Filters         time counter port         1 6:11:16       4       0       payload: [not provided]       ADC1: 0       Digital_IStatus: "L" EXTI_Trigger: "FALSE" Hum_SHT: "0.0" TempC_DS18         0       1 6:12:37       2       confirmed applie: Im502-otaa-333       •       LEDoff         1 6:12:28       2       confirmed payload: 02:00       •       LEDoff         1 6:11:14       3       10       payload: 02:00       •         * 1 6:12:22       2       scheduled payload: 02:00       •       EXTI_Trigger: "FALSE" Hum_SHT         * 1 6:12:22       2       scheduled payload: 02:00       •       •         * 1 6:12:22       2       scheduled payload: 02:00       •       •         * 1 6:12:22       2       scheduled payload: 02:00       •       •         * 1 6:12:22       2       scheduled payload: 02:00       •       •         * 1 6:12:22       2       confirmed applied: Inst02-otaa-333       •       •       EXTI_Trigger: "FALSE" Hum_SHT: "e.e" TempC_DS18         *       1 6:11:29       2       confirmed applied: Inst02-otaa-333       •       •       •         *       1 6:11:29       2       confirmed applied: Inst02-otaa-333       •       •       <                                                                                                    | Applicat  | ions > 🥪 | Im502-otaa-3 | 333 > De   | evices >               | 🔚 lm502 > Data                                                                                 |        |
| Filters uplink downlink activation ack error<br>time counter port<br>$\bullet$ 16:11:16 4 0 payload: [not provided] ADC1: 0 Digital_IStatus: "L" EXTI_Trigger: "FALSE" Hum_SHT: "0.0" TempC_DS18<br>$\bullet$<br>$\bullet$ 16:12:37 2 confirmed app id: Im502-otaa-333<br>$\bullet$ 16:12:28 2 confirmed payload: 02:00<br>$\bullet$ 16:11:14 3 10 payload: 0A:05:7F FF 7F FF 7F FF 00 ADC1: 2.565 Digital_IStatus: "L" EXTI_Trigger: "FALSE" Hum_SHT<br>$\bullet$ 16:12:22 2 2 scheduled confirmed payload: 02:00<br>$\bullet$ 16:10:15 2 0 payload: Inot provided] ADC1: 0 Digital_IStatus: "L" EXTI_Trigger: "FALSE" Hum_SHT: "0.0" TempC_DS18<br>$\bullet$ 16:11:29 2 confirmed app id: Im502-otaa-333<br>$\bullet$ LEDON                                                                                                    |           |          |              |            |                        |                                                                                                |        |
| $\begin{array}{c ccccccccccccccccccccccccccccccccccc$                                                                                                    | Filte     | ers      | downlink     | activation | ack                    | error                                                                                          |        |
| ▲ 16:11:16         4         0         payload: [not provided]         ADC1: 0         Digital_IStatus: "L"         EXTL_Trigger: "FALSE"         Hum_SHT: "0.0"         TempC_DS18           @         16:12:37         2         confirmed<br>ack         applid:         Im502-otaa-333         Im502-otaa-3333         Im502-otaa-333         Im502-otaa-333                                                                                                    |           | time     | counter      | port       |                        |                                                                                                |        |
| <ul> <li>▲ 16:12:37</li> <li>2 confirmed applid: Im502-otaa-333</li> <li>▲ 16:12:28</li> <li>2 confirmed payload: 02 00</li> <li>▲ 16:11:14</li> <li>3 10</li> <li>Payload: 0A 05 7F FF 7F FF 76 FF 70 ADC1: 2.565 Digital_IStatus: "L" EXTI_Trigger: "FALSE" Hum_SHT</li> <li>★ 16:12:22</li> <li>2 scheduled confirmed payload: 02 00</li> <li>▲ 16:10:15</li> <li>2 0</li> <li>Payload: Inot provided] ADC1: 0 Digital_IStatus: "L" EXTI_Trigger: "FALSE" Hum_SHT: "0.0" TempC_D518</li> <li>▲ 16:11:29</li> <li>2 confirmed applid: Im502-otaa-333</li> <li>★ LEDon</li> </ul>                                                                                                    | -         | 16:11:16 | 4            | 0          |                        | payload: [not provided] ADC1: 0 Digital_IStatus: "L" EXTI_Trigger: "FALSE" Hum_SHT: "0.0" Temp | C_DS18 |
| <ul> <li>             16:12:37             2 confirmed app id: Im502-otaa-333             </li> <li>             16:12:28             2 confirmed payload: 02 00             </li> <li>             16:11:14             3 10             payload: 0A 05 7F FF 7F FF 76 ADC1: 2.565             Digital_IStatus: "L" EXTI_Trigger: "FALSE" Hum_SHT             </li> <li>             16:12:22             2 scheduled             payload: 02 00             </li> <li>             16:12:22             2 scheduled             payload: 02 00             </li> <li>             16:10:15             2             0</li></ul>                                                                                                    | 4         |          |              |            |                        |                                                                                                |        |
| ▼ 16:12:28         2 confirmed         payload: 02 00           ▲ 16:11:14         3         10         payload: 0A 05 7F FF 7F FF 76 ADC1: 2.565         Digital_IStatus: "L" EXTI_Trigger: "FALSE" Hum_SHT           ▼ 16:12:22         2         scheduled<br>confirmed         payload: 02 00         ADC1: 0         Digital_IStatus: "L" EXTI_Trigger: "FALSE" Hum_SHT           ●         16:10:15         2         0         payload: Inot provided]         ADC1: 0         Digital_IStatus: "L" EXTI_Trigger: "FALSE" Hum_SHT: "0.0" TempC_DS18           ●         16:11:29         2         confirmed<br>ack         app Id: Im502-otaa-333         ▶         LEDon           ▼ 16:11:29         2         confirmed<br>appload: 02 01         Digital_IStatus: "L" EXTI_Trigger: "FALSE"         Hum_SHT                                                                                                    | 0         | 16:12:37 |              | 2          | confirmed<br>ack       | app id: Im502-otaa-333                                                                         |        |
| ▲ 16:11:14         3         10         payload: 0A 05 7F FF 7F FF 7F FF 00         ADC1: 2.565         Digital_IStatus: "L"         EXTI_Trigger: "FALSE"         Hum_SHT           *         16:12:22         2         scheduled<br>confirmed         payload: 02 00         •         •         •         •         •         •         •         •         •         •         •         •         •         •         •         •         •         •         •         •         •         •         •         •         •         •         •         •         •         •         •         •         •         •         •         •         •         •         •         •         •         •         •         •         •         •         •         •         •         •         •         •         •         •         •         •         •         •         •         •         •         •         •         •         •         •         •         •         •         •         •         •         •         •         •         •         •         •         •         •         •         •         •         •         •         • <td>-</td> <td>16:12:28</td> <td></td> <td>2</td> <td>confirmed</td> <td>payload: 02 00</td> <td></td>                                                                                                    | -         | 16:12:28 |              | 2          | confirmed              | payload: 02 00                                                                                 |        |
| Image: scheduled confirmed appload:         02 00           Image: scheduled confirmed appload:         Image: scheduled payload:         02 00           Image: scheduled confirmed appload:         Image: scheduled payload:         Image: scheduled payload:         Image: scheduled payload:           Image: scheduled confirmed appload:         Image: scheduled payload:         Image: scheduled payload: |           | 16:11:14 | 3            | 10         |                        | payload: OA 05 7F FF 7F FF 7F FF 00 ADC1: 2.565 Digital_IStatus: "L" EXTI_Trigger: "FALSE" H   | um_SHT |
| ▼ 16:12:22         2         scheduled<br>confirmed         payload: 02 00           ▲ 16:10:15         2         0         payload: [not provided] ADC1: e         Digital_IStatus: "L" EXTI_Trigger: "FALSE" Hum_SHT: "e.e" TempC_DS18                                                       16:11:29         2         confirmed app ld: Im502-otaa-333                 16:11:29         2         confirmed payload: 02 01                                                                                                    |           |          |              |            |                        |                                                                                                |        |
| <ul> <li>▲ 16:10:15</li> <li>2</li> <li>0 payload: [not provided] ADC1: e Digital_IStatus: "L" EXTI_Trigger: "FALSE" Hum_SHT: "e.e" TempC_DS18</li> <li>✓ 16:11:29</li> <li>2 confirmed app Id: Im502-otaa-333</li> <li>▼ 16:11:29</li> <li>2 confirmed payload: 02 01</li> <li>→ LEDon</li> <li>↓ LEDon</li> <li>↓ LE</li></ul>                                                                                                    | -         | 16:12:22 |              | 2          | scheduled<br>confirmed | payload: 02 00                                                                                 |        |
| <ul> <li>✓ 16:11:29</li> <li>✓ 16:11:29</li> <li>✓ 16:11:29</li> <li>✓ 2 confirmed payload: 02 01</li> </ul>                                                                                                    |           | 16:10:15 | 2            | 0          |                        | payload: [not provided] ADC1: 0 Digital_IStatus: "L" EXTI_Trigger: "FALSE" Hum_SHT: "0.0" Temp | C_DS18 |
| Image: Confirmed ack         app Id:         Im502-otaa-333           ▼ 16:11:29         2         confirmed payload:         02 01                                                                                                    | 4         |          |              |            |                        |                                                                                                |        |
| ▼ 16:11:29 2 confirmed payload: 02 01                                                                                                    | 0         | 16:11:29 |              | 2          | confirmed<br>ack       | app id: Im502-otaa-333                                                                         |        |
|                                                                                                    | -         | 16:11:29 |              | 2          | confirmed              | payload: 02 01                                                                                 |        |

Video: LM502-Tutorial-9: Add Digital output to control LED Link: <u>https://youtu.be/cwnj1b5\_aMI</u>

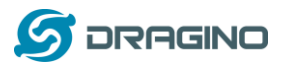

# 7.5 Add DS18B20 Temperature Sensor

This example shows how to use LM502 to connect a DS18B20 temperature sensor

Hardware Connection is as below, note that there is 4.7k pull up resistor between DS18B20 DAT (P0.7) and 3.3v.

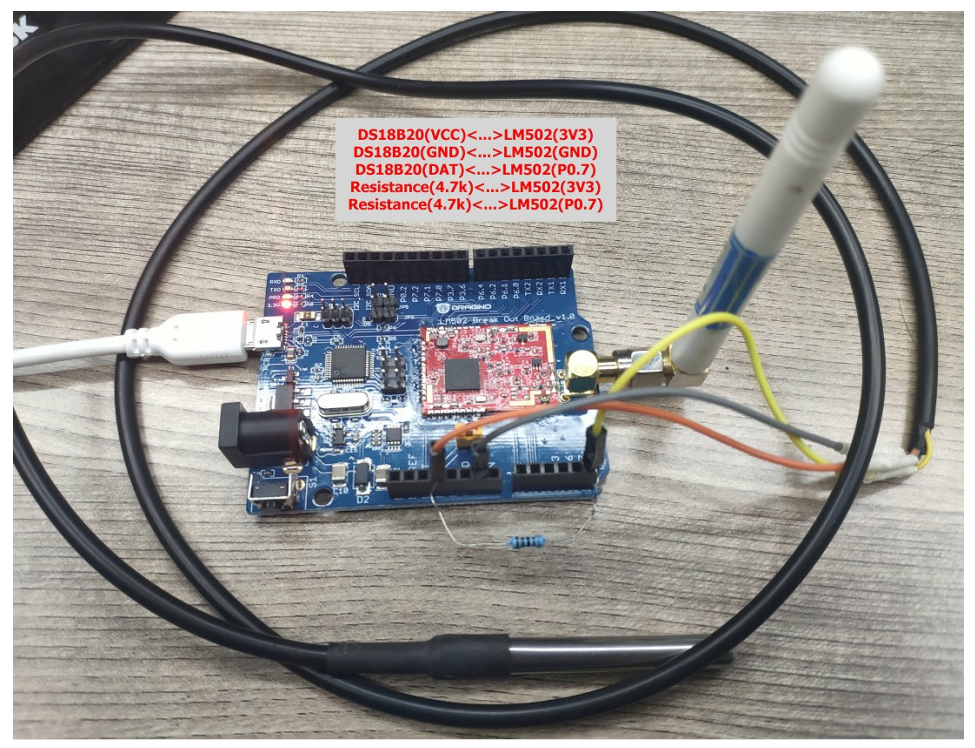

#### Step1: Add a digital di-direction pin.

In Topdesign.cydn --> Ports and Pins --> Didirectional pin

The name must set to ds18b20\_pin to match the ds18b20.c file and bsp.c file

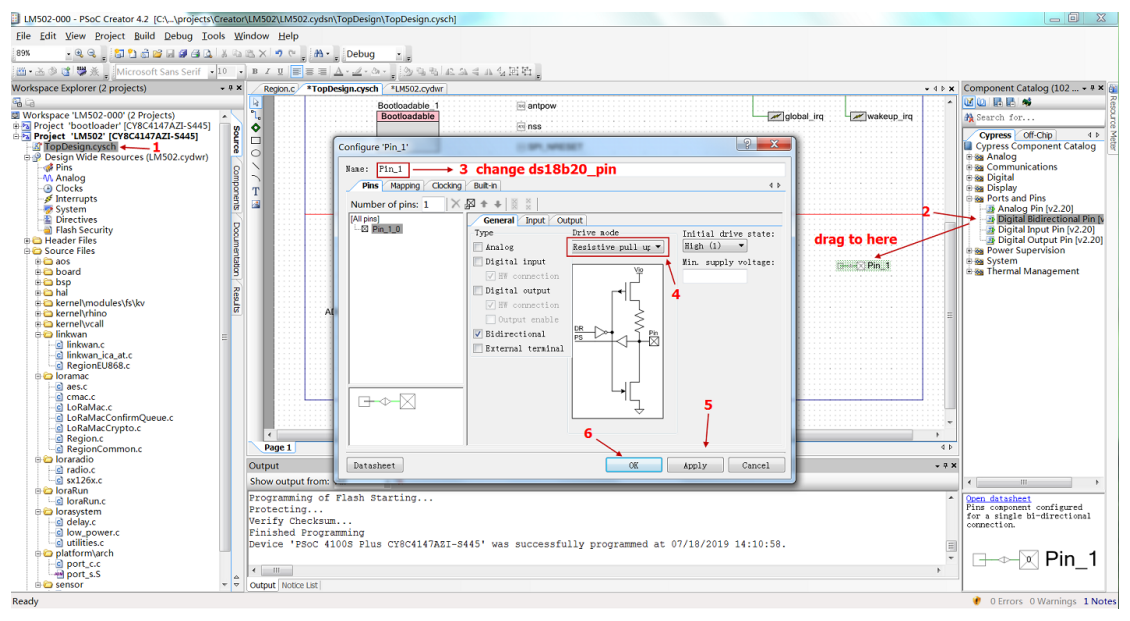

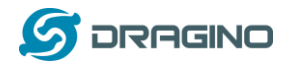

#### Step2: Map this pin to LM502 actual pin

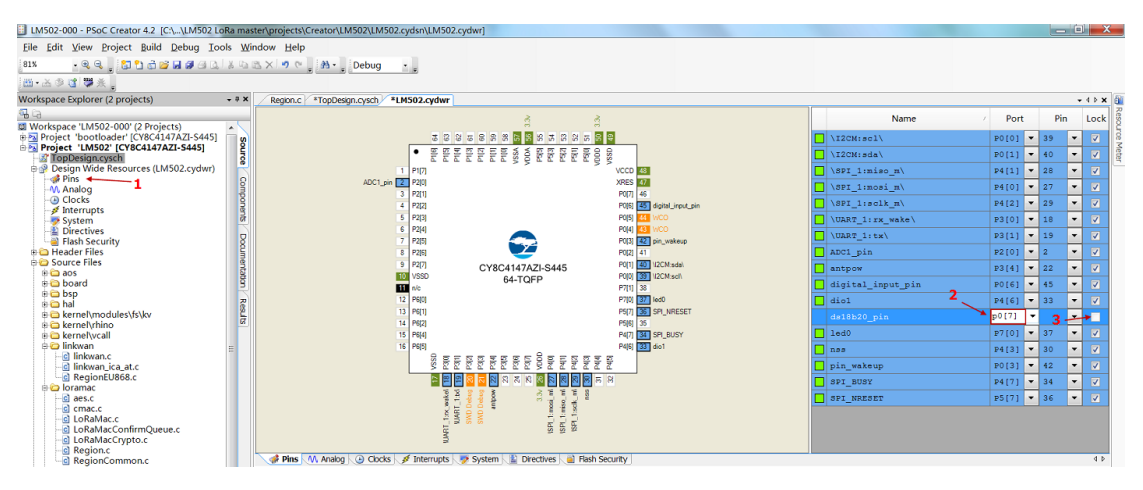

#### Step3: Add DS18B20 code

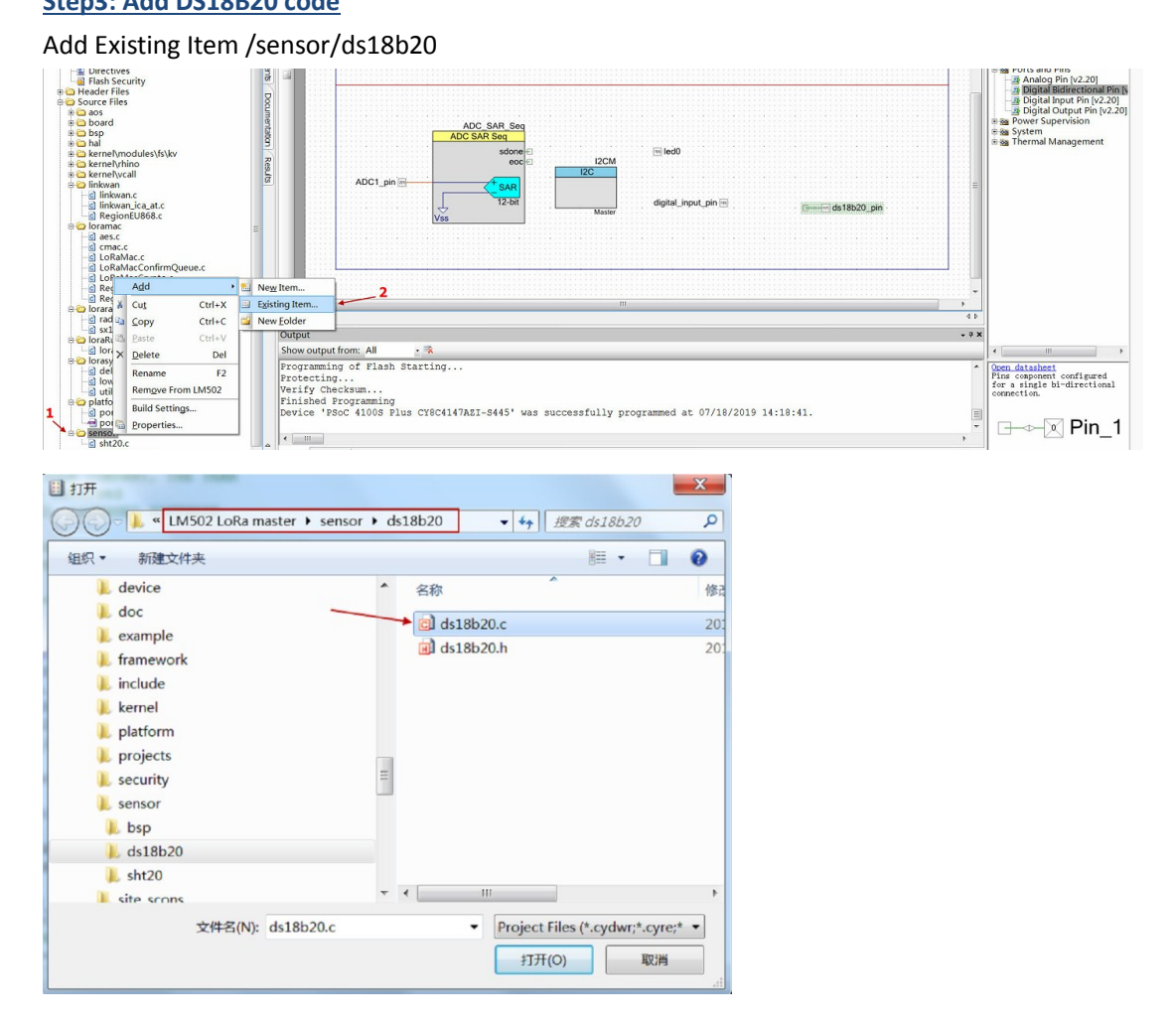

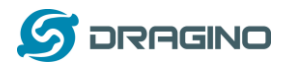

#### Step4: Include DS18B20 library

Project ->Build Settings -> Compiler -> Additional Include directories -> Include DS18B20

#### directory.

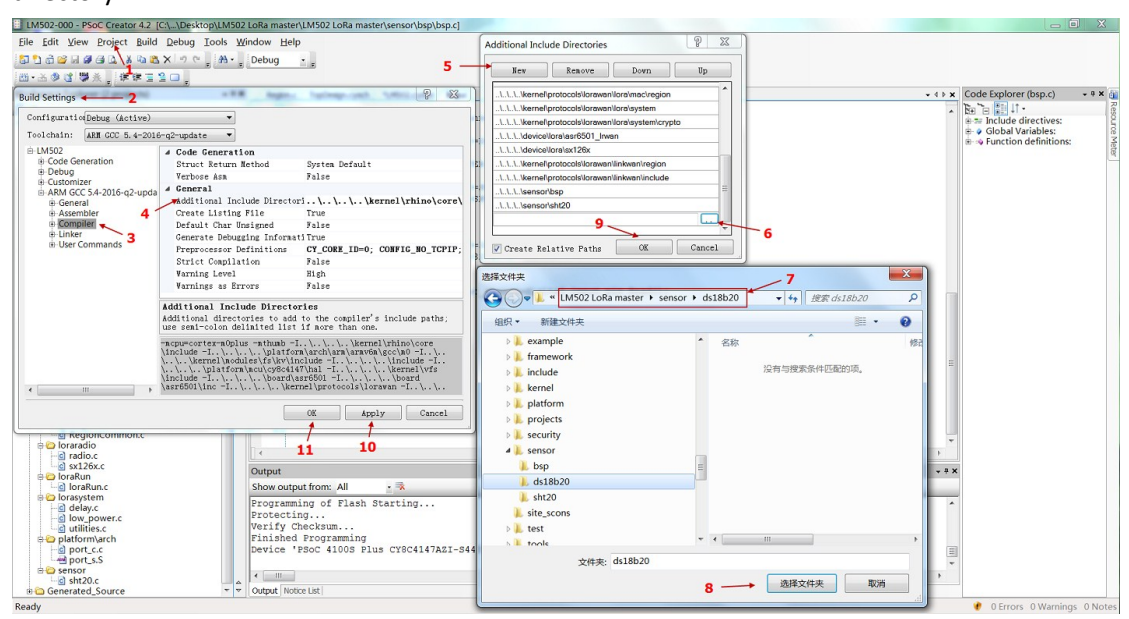

#### Step5: Make sure LoRa\_SENSOR\_ENABLE is set

Add new macro LORA\_SENSOR\_ENABLE at project --> Build Settings --> Complier --> Preprocessor definition.

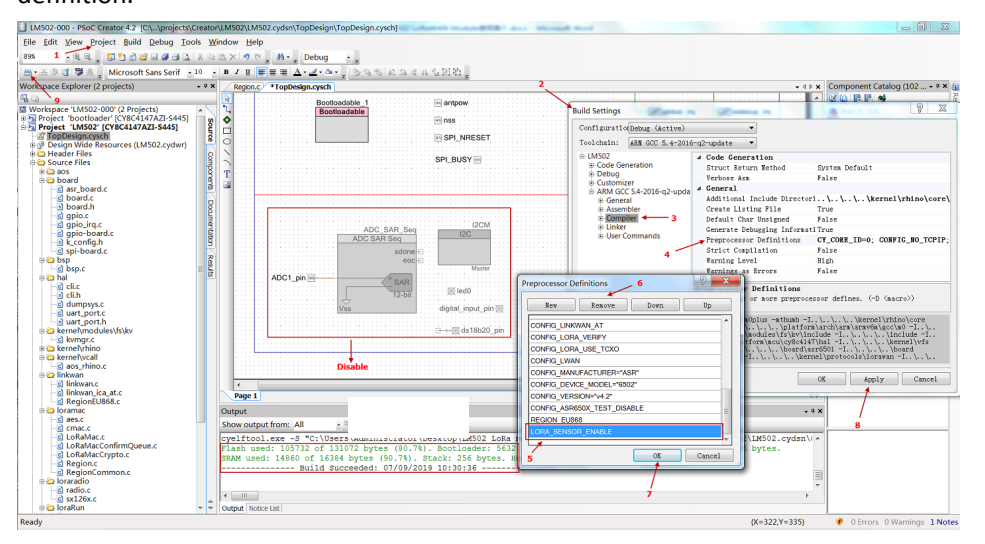

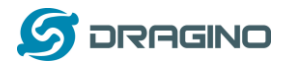

#### Step5: Compile and upload

| LM502-000 - PSoC Creator 4.2 [C:\\projects\Creator             | \LM502\LM50       | 12.cydsn\TopDesign\TopDesign.cysch]                                                                            |               | _ 0 ×                           |
|----------------------------------------------------------------|-------------------|----------------------------------------------------------------------------------------------------|---------------|---------------------------------|
| Eile Edit View Project Build Debug Tools W                     | ndow <u>H</u> elp |                                                                                                    |               |                                 |
| 89% • 9, 9, 17 18 27 27 28 28 28 28 28 28 28 28 28 28 28 28 28 | BXDO              | A - Debug -                                                                                                    |               |                                 |
| Microsoft Sans Serif + 10 +                                    | BIU               | == A - J - A - = D - U - U - U - U - U - U - U - U - U -                                                       |               |                                 |
| Workspace Explorer (2 projects)                                | Region c          | Tanbelan usch (1980 udwr (1990 c                                                                               | 4.6.8         | Component Catalog (102 + 9 X at |
|                                                                | N                 | ropedginepen proveryini upe                                                                                    |               |                                 |
|                                                                |                   |                                                                                                    |               |                                 |
| Design Wide Resources (I M502 cudwr)                           | ~                 |                                                                                                    |               | an search for                   |
| Pins P                                                         | × ·               |                                                                                                    |               | Cypress Off-Chip 4 b 🔮          |
| - M Analog                                                     |                   |                                                                                                    |               | Cypress Component Catalog       |
| - Clocks                                                       | 0                 |                                                                                                    |               | 🖲 🍇 Analog                      |
| -# Interrupts 8                                                | N                 | ADC CAB See                                                                                                    |               | Second Communications           |
|                                                                | 7                 | ADC SAR SEC                                                                                                    |               | 🖲 🍇 Digital                     |
| Directives                                                     | T                 |                                                                                                    |               | Second Plan                     |
| Flash Security                                                 | 2000              | sdone 🕤 🔤 led0                                                                                                 |               | Ports and Pins                  |
| e neader riles                                                 |                   |                                                                                                    |               | Digital Bidirectional Pin Is    |
| B Source Files                                                 |                   |                                                                                                    |               | Digital Input Pin (v2.201       |
| e board                                                        |                   |                                                                                                    |               | Digital Output Pin (v2.20)      |
| a board a                                                      | 1000              | 12-bit digital input pin m                                                                                     | 11 H          | 🗉 📷 Power Supervision           |
| l bsp.c                                                        |                   | Master Gerein ds18b20_pin                                                                                      |               | 🗈 🥁 System                      |
| ⊕ 😄 hal Š                                                      | 11111             | Vss                                                                                                    |               | 🗄 🌆 Thermal Management          |
| 🗄 🧰 kernel\modules\fs\kv                                       |                   |                                                                                                    |               |                                 |
| 🗄 🗀 kernel\rhino 🔗                                             |                   |                                                                                                    |               |                                 |
| ⊕ 🗀 kernel\vcall 🗧                                             | 1000              |                                                                                                    | 11 H          |                                 |
| e 😂 linkwan                                                    |                   |                                                                                                    |               |                                 |
| - C linkwan.c                                                  | 11111             |                                                                                                    |               |                                 |
| C IInkwan_Ica_at.c                                             |                   |                                                                                                    |               |                                 |
| C Regione0808.c                                                |                   |                                                                                                    |               |                                 |
| aes c                                                          | 4                 |                                                                                                    | <b>F</b>      |                                 |
| -C cmac.c                                                      | Page 1            |                                                                                                    | 4.6           |                                 |
| LoRaMac.c                                                      | Fuger             |                                                                                                    |               |                                 |
| - d LoRaMacConfirmQueue.c                                      | Output            |                                                                                                    | * # X         |                                 |
| - C LoRaMacCrypto.c                                            | Show output       | t from: All 🔹 🥆                                                                                                |               |                                 |
| RegionCommon c                                                 | cvelftool         | eve _S. "C.\Heers\administrator\Deskton\IM502_LOBa master\IM502_LOBa master\Drojects\Creator\IM502_LM502_cvder | No            |                                 |
| e 🖓 Ioraradio                                                  | Flash use         | d: 105732 of 131072 bytes (80.7%), Bootloader: 5632 bytes, Application: 99844 bytes, Metadata: 256 bytes,      |               |                                 |
| - c) radio.c                                                   | SRAM used         | : 14860 of 16384 bytes (90.7%), Stack: 256 bytes, Hean: 6144 bytes,                                            |               |                                 |
| c) sx126x.c                                                    |                   | Build Succeeded: 07/18/2019 14:56:15                                                                           |               |                                 |
| 🖻 🗀 loraRun                                                    | Programmi         | ng device 'PSoC 4100S Plus CY8C4147AZI-S445' with file 'C:\Users\Administrator\Desktop\IM502 LoBa master\IM502 | 2 -           |                                 |
| - c loraRun.c                                                  | Device TD         | Check                                                                                                    |               | < III >                         |
| 🗄 😂 lorasystem                                                 | Erasing           |                                                                                                    |               | Open datasheet                  |
| c delay.c                                                      | Programmi         | ng of Flash Starting                                                                                           |               | Pins component configured       |
| IOW_power.c                                                    | Protectin         | ······································                                                                         |               | for a single bi-directional     |
| a platform) arch                                               | Verify Ch         |                                                                                                    | in the second | connection.                     |
| - o port c.c                                                   | Finished          | Programming                                                                                                    | =             |                                 |
| port s.S                                                       | Device 'P         | soc 41005 plus cv8c41475v1_5445' was successfully programmed at 07/18/2019 14:56:33                            |               |                                 |
| 🖻 🗀 sensor                                                     | Device P          | and successful contrainer onto and successful programmed at 0//10/2019 14.50.55.                               |               | u+∞-w Pin_i                     |
| ds18b20.c                                                      |                   |                                                                                                    | P             |                                 |
| 🛁 💼 sht20.c 👻 👻                                                | Output Notice     | e List                                                                                                    |               | 1                               |
| Ready                                                          |                   |                                                                                                    |               | 🔮 0 Errors 0 Warnings 0 Notes   |

# Step5: Check result in TTN

|    | COMMUN                            | DLE                | 4                      |                 |           |                 |            |                |             |             | Applica          | ations Ga      | ateways     | Support         |
|----|-----------------------------------|--------------------|------------------------|-----------------|-----------|-----------------|------------|----------------|-------------|-------------|------------------|----------------|-------------|-----------------|
| Ap | pplications                       | > 🤤 Im             | 1502-otaa-3            | 33 > De         | vices >   | 1m50            | 2 > Data   |                |             |             |                  |                |             |                 |
|    |                                   |                    |                        |                 |           |                 |            |                |             |             |                  | Overvie        | ew Data     | Settings        |
|    | APPLIC                            | ATION              | DATA                   |                 |           |                 |            |                |             |             |                  |                | II pa       | use 🗎 clear     |
|    | Filters                           | uplink             | downlink               | activation      | ack       | error           |            |                |             |             |                  |                |             |                 |
|    | yload: OC                         | time<br>C E2 09 60 | counter<br>7F FF 7F FF | port<br>00 ADC1 | : 3.298 E | Digital_IStatus | "L" EXTI   | Trigger: "FALS | se" Hum_SHT | : "3276.7"  | TempC_DS18B      | 20: "24.00"    | TempC_SHT:  | "327.67"        |
|    | <ul><li>◀</li><li>■ 14:</li></ul> | :56:43             |                        | 0               |           |                 |            |                |             |             |                  |                |             | •               |
|    | ▲ 14:                             | :55:28             | 0                      | 10              |           | payload: OC     | E2 09 66   | 'F FF 7F FF 0  | 0 ADC1: 3.2 | 98 Digital_ | IStatus: "L" E   | XTI_Trigger: ' | 'FALSE" Hur | n_SHT: "3.<br>▶ |
|    |                                   | :56:36             |                        |                 |           | dev addr: 2     | 6 01 28 BF | app eui: 00    | 7D2BC7A19   | 9F 7F 23    | dev eui: D8 96 E | 0 FF 00 00 0   | 02 40       |                 |

Video: LM502-Tutorial-10: Add DS18B20 temperature sensor

Link: https://youtu.be/GCUb5G1sBmc

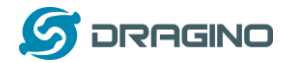

#### 7.6 Add SHT20 I2C device

This example shows how to use LM502 to connect a SHT20 temperature & humidity sensor

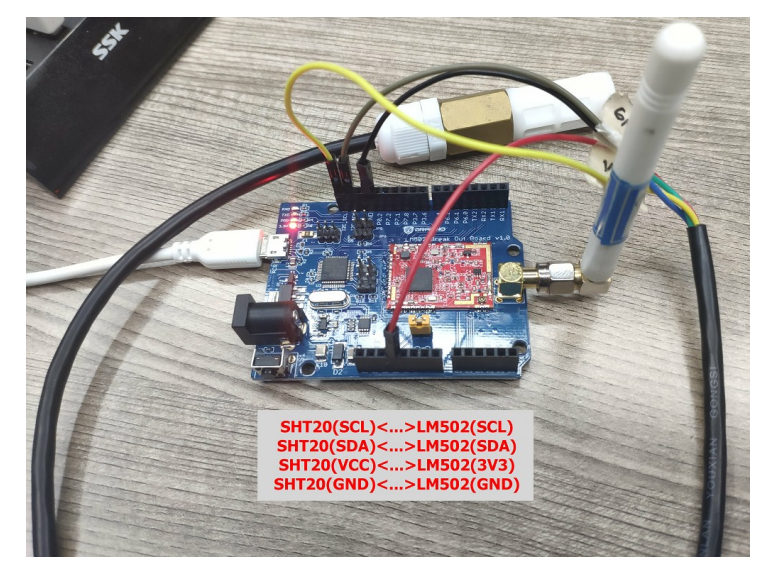

Hardware Connection is as below:

#### Step1: Add I2C pin.

In Topdesign.cydn --> Communications --> I2C

The name must set to I2CM to match the sht20.c file and bsp.c file

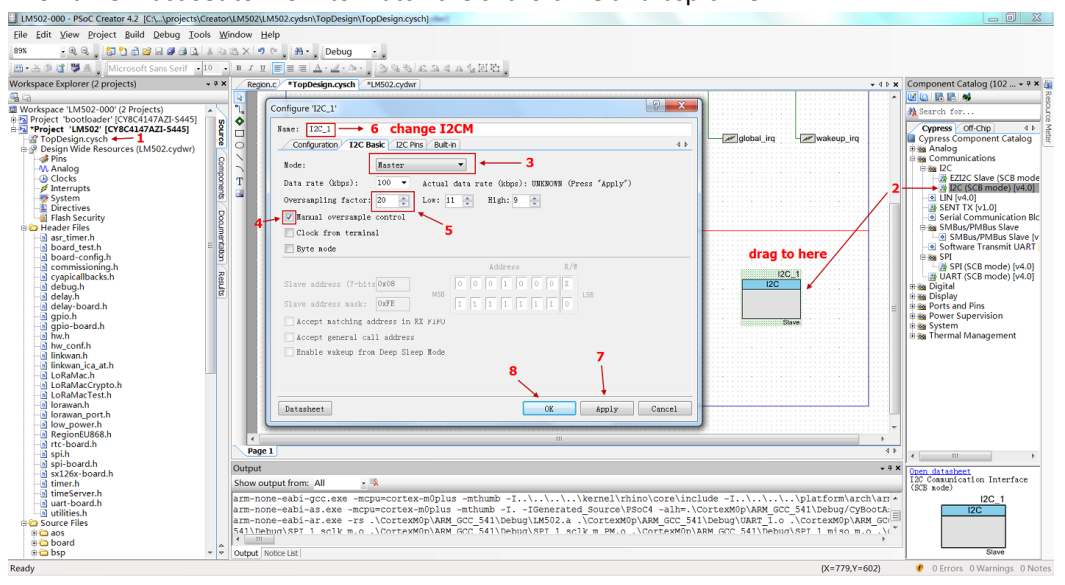

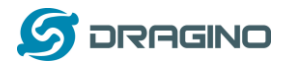

#### Step2: Add I2C code.

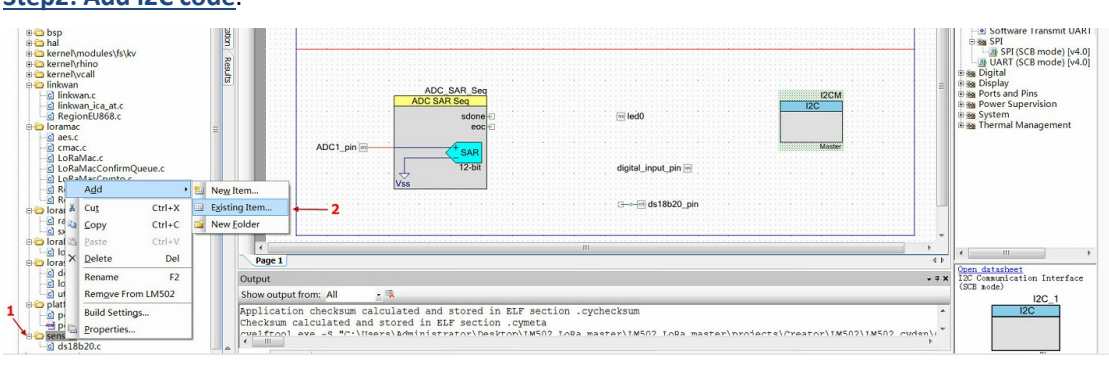

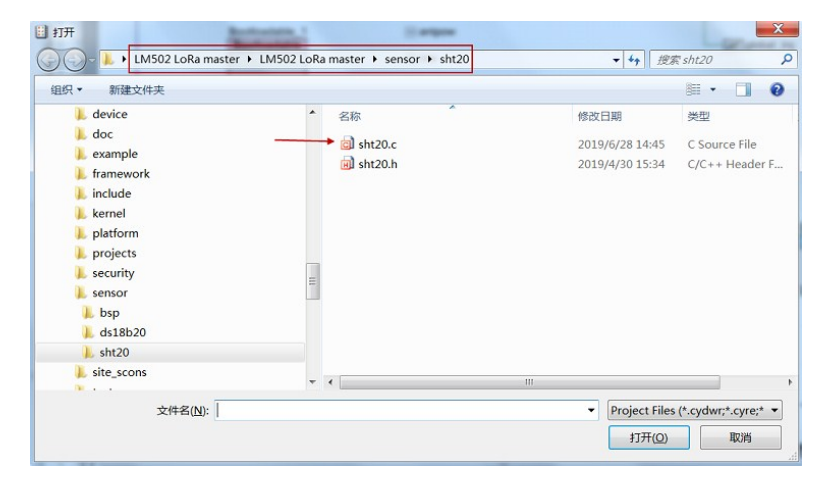

#### Step3: Add I2C directory

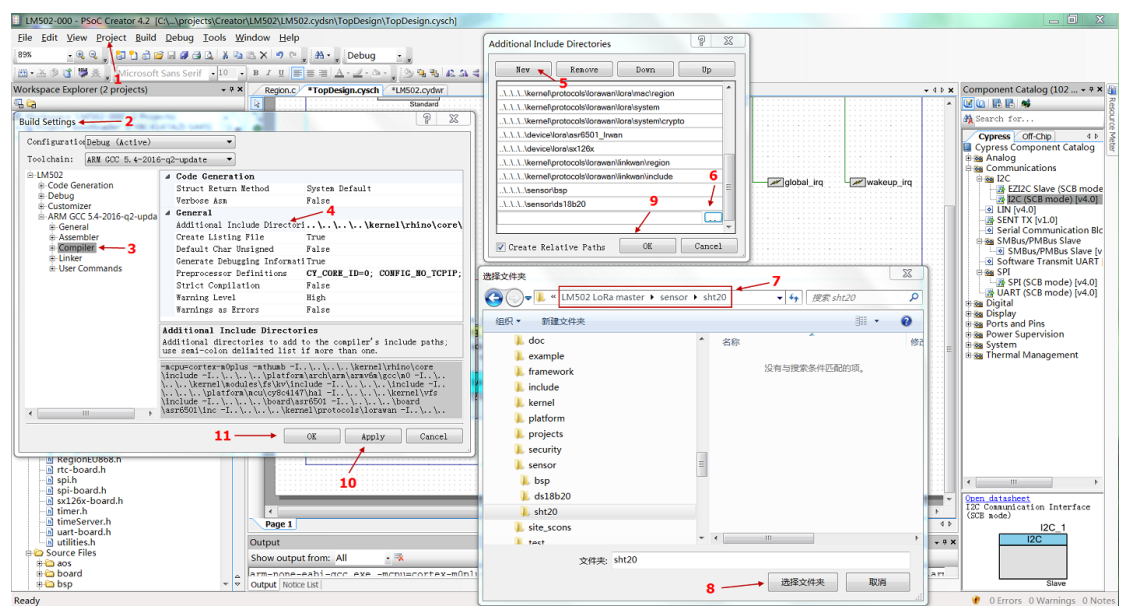

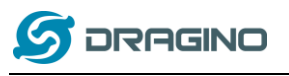

# Step4: Compile and upload

| IM502-000 - PSoC Creator 4.2 [C/\projects\Creator\LM502LM502LM502LM502LM502LM502LM502Cydsn\TopDesign\TopDesig                                                                                                    |                                            |
|----------------------------------------------------------------------------------------------------|--------------------------------------------|
| Eile Edit View Project Build Debug Iools Window Help                                                                                                    |                                            |
| 89X • Q Q , D 1 2 2 4 4 4 4 4 7 9 9 , A • , Debug • ,                                                                                                    |                                            |
| Marcosoft Sans Serif ≥10 - B Z U ■ ■ ■ ▲ · ▲ · ▲ · ▲ · ▲ · ▲ · ▲ · ▲ · ▲                                                                                                    |                                            |
| Workspace Explorency projects) • • • • × / Regionic, TopDesign.cysch   UM502.cythw   bsp.c                                                                                                    |                                            |
| TopDesign.cysch                                                                                                    | A Search for                               |
| Design Wide Resources (LM502.cydwr)                                                                                                    | Cypress Off-Chip 4 b 3                     |
| - M Analog                                                                                                    | Cypress Component Catalog                  |
| ADC: SAR Seq                                                                                                    | Communications                             |
| System     ADC SAR Seq     IZCM     IZCM     IIZCM     IZCM     IZCM     IIZCM     IIZCM     IIZCM     IIIIIIIIII     IIIIII     IIIIII     IIIIII                                                                                                    | EZI2C Slave (SCB mode                      |
| l → Flash Security 8 dome ⊡ ⊡ led0                                                                                                    | I2C (SCB mode) [v4.0]                      |
| Conception of the second second secon                                                                                                    | SENT TX [v1.0]                             |
| the also board a state of the state of the                                                                                                    | Base SMBus/PMBus Slave                     |
| ⊕      □ bsp     ⊕      □ ba                                                                                                    | SMBus/PMBus Slave [v                       |
| teo kerne/modules/s/s/v 8<br>teo kerne/modules/s/s/v 8<br>teo kerne/modules/s/s/s/s/v 8<br>teo kerne/modules/s/s/v 8<br>teo kerne/module | B SPI (SCB mode) (v4.0)                    |
|                                                                                                    | UART (SCB mode) [v4.0]                     |
| e inkwan bi inkwan.c bi inkwan.c                                                                                                    | + ⊕ tag Display                            |
| → inkwan (ca at c m                                                                                                    | Ports and Pins     Bog Power Supervision   |
| Page 1                                                                                                    | 4 F Bas System                             |
| es des.c en Couput es conscience alle est conscience alle est cons                                                                                                    | - + x                                      |
| -S LoRAMac.c Snow output rom: Au **                                                                                                    |                                            |
| IoRaMacCypto.     Application checksum calculated and stored in ELF section .cychecksum     Decksum calculated and stored in ELF section .cychecksum                                                                                                    |                                            |
| Angjonc     Angjonc     A                                                                                                    | 2.cydsn\(                                  |
| Piash used: 105732 of 131072 bytes (80.7%). Bootloader: 5632 bytes. Application: 99844 bytes. Metadata: 256 bytes<br>H and the section of the section of th                                                                                                    | 5.                                         |
| Starte Starte Build Succeeded: 07/18/2019 11:34:34                                                                                                    |                                            |
| IoraRunc     Programming device 'PSoC 41005 Plus CY8C4147AZI-S445' with file 'C:\Users\Administrator\Desktop\LM502 LoRa master     Device ID Check                                                                                                    | c/LM502 :                                  |
| e ordyskem<br>⊢S delay.c Brasing                                                                                                    | Comp detendent                             |
| Slow_powerc Programming of rish Starting                                                                                                    | I2C Communication Interface                |
| e optatormyach Verify Checksum  ↓ entropy of the second second seco                                                                                                    | = <u>I2C_1</u>                             |
| port-S perior rug_amming profession of the second second s                                                                                                    | 12C                                        |
|                                                                                                    |                                            |
|                                                                                                    | Slave                                      |
| Ready Ln                                                                                                    | 42 Col 1 INS 🕐 0 Errors 0 Warnings 0 Notes |
| Appli Appli                                                                                                    | cations Gateways Support                   |
| Applications > 😸 Im502-otaa-333 > Devices > 🍋 Im502 > Data                                                                                                    |                                            |
|                                                                                                    | Overview Data Settings                     |
| APPLICATION DATA                                                                                                    | II pause 🗃 clear                           |
|                                                                                                    |                                            |
| Filters                                                                                                    |                                            |
|                                                                                                    |                                            |
| time counter port                                                                                                    |                                            |
| navload: OC F2 7E FEOA 8201 COOD ADC1: 3 288 Diotal IStatus: "I" EXTL Tripper: "FAISE" Hum SLT. "AE 7" Tomos DS18                                                                                                    | (B20: #327 67" TempC SHT: #26 00"          |
| portion of the first provide the optimization of the first provide the first provide                                                                                                    | 6201 521.07 Tempe_0111 20.90               |
| •                                                                                                    | • • • • • • • • • • • • • • • • • • •      |
| ▼ 15:14:33                                                                                                    |                                            |
|                                                                                                    |                                            |
| ▲ 15:13:19 0 10 payload: OC E2 7F FF 0A 48 01 E0 00 ADC1: 3.298 Digital_IStatus: "L"                                                                                                    | EXTL Triggor: "FALSE" Hum SHT: "A          |
|                                                                                                    | EXTL_HISSEL PACSE Hull_SITL 4              |
| 4                                                                                                    | EXTLINESEL PACSE Hum_STT. 4                |

Video: LM502-Tutorial-11: Add SHT20 I2C sensor Link: <u>https://youtu.be/BjPEjuO8sPk</u>

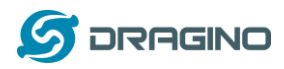

# 8. FAQ

# 8.1 What is the frequency range of LM502?

Different LM502 version supports different frequency range, below is the table for the working frequency and recommend bands for each model :

| Mark    | Working Frequency       | Best Tune | Recommend Bands |
|---------|-------------------------|-----------|-----------------|
|         |                         | Frequency |                 |
| LM502-4 | Band2(LF): 410 ~525 Mhz | 470Mhz    | CN470/EU433     |
| LM502-8 | Band1(HF):862~1020 Mhz  | 868Mhz    | EU868/IN865     |
| LM502-9 | Band1(HF):862 ~1020 Mhz | 915Mhz    | AS923/AU915/    |
|         |                         |           | KR920/US915     |

# 8.2 How to change the LoRa Frequency Bands/Region?

User can follow the introduction for <u>how to upgrade image</u>. When download the images, choose the required image file for download.

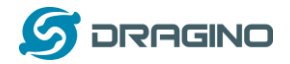

## 9. Order Info

Order Link: http://www.dragino.com/buy.html

Part Number: LM502-XXXXX

XXXXX: The default frequency band

- ✓ AS923: LoRaWAN AS923 band
- ✓ AU915: LoRaWAN AU915 band
- ✓ EU433: LoRaWAN EU433 band
- ✓ EU868: LoRaWAN EU868 band
- ✓ KR920: LoRaWAN KR920 band
- ✓ US915: LoRaWAN US915 band
- ✓ IN865: LoRaWAN IN865 band
- ✓ CN470: LoRaWAN CN470 band

Part Number: LM502-Demo-Board-XXXXX

XXXXX: The default frequency band

- ✓ AS923: LoRaWAN AS923 band
- ✓ AU915: LoRaWAN AU915 band
- ✓ EU433: LoRaWAN EU433 band
- ✓ EU868: LoRaWAN EU868 band
- ✓ KR920: LoRaWAN KR920 band
- ✓ US915: LoRaWAN US915 band
- ✓ IN865: LoRaWAN IN865 band
- ✓ CN470: LoRaWAN CN470 band

# 10. Packing Info

| Model            | Content                     | Dimension/Weight             |
|------------------|-----------------------------|------------------------------|
| LM502            | *LM502 module x 1           | Device Size: 2 x 2.75 x 5 cm |
|                  |                             | Device Weight: 137g          |
| LM502-Demo-Board | *LM502-Break-Out board with |                              |
|                  | LM502 soldered x 1          |                              |
|                  | *LoRa Sticker Antenna x 1   |                              |

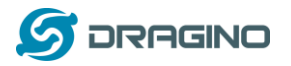

#### 11. Support

- Support is provided Monday to Friday, from 09:00 to 18:00 GMT+8. Due to different timezones we cannot offer live support. However, your questions will be answered as soon as possible in the before-mentioned schedule.
- Provide as much information as possible regarding your enquiry (product models, accurately describe your problem and steps to replicate it etc) and send a mail to

support@dragino.com

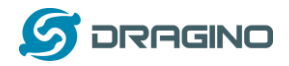

# 12. Reference

- ♦ Product Page , DataSheet, Video Instructions
- ♦ Image Download
- ♦ AT Command Manual
- ♦ CY8C4147AXI-S445 MCU Page
- ♦ LM502-Demo-Board Hardware Source
- ♦ LM502 DXF file